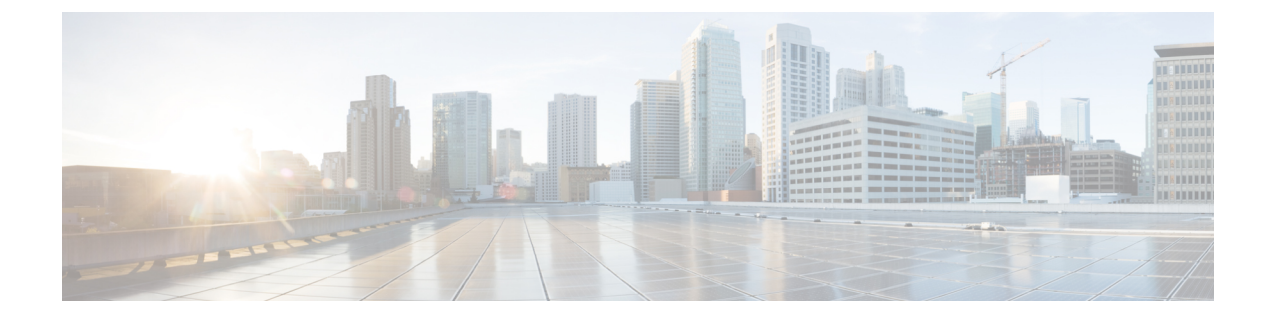

# 通常のファイアウォール インターフェイ ス

この章では、EtherChannel、VLAN サブインターフェイス、IP アドレスなどを含む通常のファ イアウォール Threat Defense インターフェイスの設定について説明します。

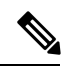

- (注) Firepower 4100/9300 の最初のインターフェイスの設定については、インターフェイスの設定を 参照してください。
  - ・通常のファイアウォールインターフェイスの要件と前提条件(1ページ)
  - Firepower 1010 のスイッチポートの設定 (2ページ)
  - ループバックインターフェイスの設定(14ページ)
  - VLAN サブインターフェイスと 802.1Q トランキングの設定 (20ページ)
  - VXLAN インターフェイスの設定 (24 ページ)
  - ・ルーテッドモードとトランスペアレントモードのインターフェイスの設定(41ページ)
  - 高度なインターフェイスの設定 (70ページ)
  - Secure Firewall Threat Defense の通常のファイアウォールインターフェイスの履歴 (83 ページ)

# 通常のファイアウォールインターフェイスの要件と前提 条件

モデルのサポート

Threat Defense

ユーザの役割

•管理者

- •アクセス管理者
- •ネットワーク管理者

# Firepower 1010 のスイッチポートの設定

Firepower 1010 の各インターフェイスは、通常のファイアウォールインターフェイスとしてま たはレイヤ2ハードウェアスイッチポートとして実行するように設定できます。この項では、 スイッチモードの有効化と無効化、VLAN インターフェイスの作成、そのインターフェイス のスイッチポートへの割り当てなど、スイッチポート設定を開始するためのタスクについて 説明します。また、この項では、サポート対象のインターフェイスで Power on Ethernet (PoE) をカスタマイズする方法についても説明します。

## Firepower 1010 のスイッチポートについて

このセクションでは、Firepower 1010のスイッチポートについて説明します。

## Firepower 1010 のポートとインターフェイスについて

### ポートとインターフェイス

Firepower 1010 物理インターフェイスごとに、ファイアウォール インターフェイスまたはス イッチポートとしてその動作を設定できます。物理インターフェイスとポートタイプ、および スイッチポートを割り当てる論理 VLAN インターフェイスについては、次の情報を参照して ください。

- ・物理ファイアウォールインターフェイス:ルーテッドモードでは、これらのインターフェ イスは、設定済みのセキュリティポリシーを使用してファイアウォールと VPN サービス を適用することによって、レイヤ3のネットワーク間でトラフィックを転送します。トラ ンスペアレントモードでは、これらのインターフェイスは、設定済みのセキュリティポリ シーを使用してファイアウォールサービスを適用することによって、レイヤ2の同じネッ トワーク上のインターフェイス間でトラフィックを転送するブリッジグループメンバーで す。ルーテッドモードでは、一部のインターフェイスでブリッジグループメンバーとし て、その他のインターフェイスでレイヤ3インターフェイスとして、統合ルーティングお よびブリッジングを使用することもできます。デフォルトでは、イーサネット 1/1 イン ターフェイスはファイアウォールインターフェイスとして設定されます。また、これらの インターフェイスを IPS 専用(インラインセットとパッシブインターフェイス)に設定す ることもできます。
- 物理スイッチポート:スイッチポートは、ハードウェアのスイッチ機能を使用して、レイ ヤ2でトラフィックを転送します。同じ VLAN 上のスイッチポートは、ハードウェアス イッチングを使用して相互に通信できます。トラフィックには、Threat Defense セキュリ ティポリシーは適用されません。アクセスポートはタグなしトラフィックのみを受け入 れ、単一の VLAN に割り当てることができます。トランクポートはタグなしおよびタグ 付きトラフィックを受け入れ、複数のVLANに属することができます。デフォルトでは、

イーサネット 1/2 ~ 1/8 は VLAN 1 のアクセススイッチポートとして設定されています。 Management インターフェイスをスイッチポートとして設定することはできません。

 
 ・論理 VLAN インターフェイス: これらのインターフェイスは物理ファイアウォールイン ターフェイスと同じように動作しますが、サブインターフェイス、IPS 専用インターフェ イス(インラインセットおよびパッシブインターフェイス)、または EtherChannel イン ターフェイスを作成できないという例外があります。スイッチポートが別のネットワーク と通信する必要がある場合、Threat Defense デバイスは VLAN インターフェイスにセキュ リティポリシーを適用し、別の論理 VLAN インターフェイスまたはファイアウォールイ ンターフェイスにルーティングします。ブリッジグループメンバーとして VLAN インター フェイスで統合ルーティングもよびブリッジングを使用することもできます。同じ VLAN 上のスイッチポート間のトラフィックに Threat Defense セキュリティポリシーは適用され ませんが、ブリッジグループ内の VLAN 間のトラフィックにはセキュリティポリシーが 適用されるため、ブリッジグループとスイッチポートを階層化して特定のセグメント間に セキュリティポリシーを適用できます。

### **Power Over Ethernet**

、イーサネット 1/7 およびイーサネット 1/8 は Power on Ethernet+ (PoE+) をサポートしています。

### Auto-MDI/MDIX 機能

すべての Firepower 1010 インターフェイスでは、デフォルトの自動ネゴシエーション設定に Auto-MDI/MDIX 機能も含まれています。Auto-MDI/MDIX は、オートネゴシエーションフェー ズでストレート ケーブルを検出すると、内部クロスオーバーを実行することでクロス ケーブ ルによる接続を不要にします。インターフェイスの Auto-MDI/MDIX を有効にするには、速度 とデュプレックスのいずれかをオートネゴシエーションに設定する必要があります。速度と デュプレックスの両方に明示的に固定値を指定すると、両方の設定でオートネゴシエーション が無効にされ、Auto-MDI/MDIX も無効になります。速度と二重通信をそれぞれ 1000 と全二重 に設定すると、インターフェイスでは常にオートネゴシエーションが実行されるため、 Auto-MDI/MDIX は常に有効になり、無効にできません。

## Firepower 1010 スイッチポートの注意事項と制約事項

### 高可用性 とクラスタリング

- クラスタはサポートされません。
- 高可用性を使用する場合は、スイッチポート機能を使用しないでください。スイッチポートはハードウェアで動作するため、アクティブユニットとスタンバイユニットの両方でトラフィックを通過させ続けます。高可用性は、トラフィックがスタンバイユニットを通過するのを防ぐように設計されていますが、この機能はスイッチポートには拡張されていません。通常の高可用性のネットワーク設定では、両方のユニットのアクティブなスイッチポートがネットワークループにつながります。スイッチング機能には外部スイッチを使用することをお勧めします。VLANインターフェイスはフェールオーバーによってモニ

ターできますが、スイッチポートはモニターできません。理論的には、1 つのスイッチ ポートを VLAN に配置して、高可用性 を正常に使用することができますが、代わりに物 理ファイアウォール インターフェイスを使用する設定の方が簡単です。

ファイアウォールインターフェイスはフェールオーバーリンクとしてのみ使用できます。

#### 論理 VLAN インターフェイス

- ・最大 60 個の VLAN インターフェイスを作成できます。
- また、ファイアウォールインターフェイスで VLAN サブインターフェイスを使用する場合、
  論理 VLAN インターフェイスと同じ VLAN ID は使用できません。
- MAC アドレス :
  - ・ルーテッドファイアウォールモード: すべての VLAN インターフェイスが1つの MAC アドレスを共有します。接続スイッチがどれもこのシナリオをサポートできる ようにします。接続スイッチに固有の MAC アドレスが必要な場合、手動で MAC ア ドレスを割り当てることができます。MAC アドレスの設定(77ページ)を参照し てください。
  - トランスペアレントファイアウォールモード:各 VLAN インターフェイスに固有の MAC アドレスがあります。必要に応じて、手動で MAC アドレスを割り当てて、生 成された MAC アドレスを上書きできます。MAC アドレスの設定(77ページ)を参 照してください。

### ブリッジグループ

同じブリッジ グループ内に論理 VLAN インターフェイスと物理ファイアウォール インターフェイスを混在させることはできません。

### VLAN インターフェイスおよびスイッチ ポートでサポートされていない機能

VLAN インターフェイスおよびスイッチポートは、次の機能をサポートしていません。

- ・ダイナミック ルーティング
- •マルチキャストルーティング
- ・等コストマルチパス (ECMP) ルーティング
- •インラインセットまたはパッシブインターフェイス
- EtherChannel
- •フェールオーバーおよびステートリンク
- ・セキュリティグループタグ (SGT)

#### その他の注意事項と制約事項

- Firepower 1010 には、最大 60 個の名前付きインターフェイスを設定できます。
- Management インターフェイスをスイッチポートとして設定することはできません。

### デフォルト設定

- •イーサネット 1/1 はファイアウォール インターフェイスです。
- ・イーサネット 1/2 ~ 1/8 は、VLAN 1 に割り当てられたスイッチ ポートです。
- ・デフォルトの速度とデュプレックス:デフォルトでは、速度とデュプレックスは自動ネゴシエーションに設定されます。

# スイッチ ポートと Power Over Ethernet の設定

スイッチポートおよび PoE を設定するには、次のタスクを実行します。

## スイッチ ポート モードの有効化または無効化

各インターフェイスは、ファイアウォールインターフェイスまたはスイッチ ポートのいずれ かになるように個別に設定できます。デフォルトでは、イーサネット 1/1 はファイアウォール インターフェイスで、残りのイーサネットインターフェイスはスイッチ ポートとして設定さ れます。

### 手順

- **ステップ1 [デバイス (Devices)**]>**[デバイス管理 (Device Management)**]を選択し、Threat Defense デバ イス**[編集 (Edit)] (♪)** をクリックします。[インターフェイス (Interfaces)]タブがデフォ ルトで選択されます。
- ステップ2 [スイッチポート (SwitchPort)]列のスライダをクリックしてスイッチポートモードを設定すると、[有効なスライダ (Slider enabled)] ( $\bigcirc$ ) または[無効なスライダ (Slider disabled)]

(し)と表示されます。

デフォルトでは、スイッチ ポートは VLAN 1 のアクセス モードに設定されています。トラフィックをルーティングし、Threat Defence セキュリティポリシーに参加するには、論理 VLAN 1 インターフェイス(またはこれらのスイッチ ポートに設定した任意の VLAN)を手動で追加する必要があります(VLAN インターフェイスの設定(6 ページ)を参照)。管理インターフェイスをスイッチポートモードに設定することはできません。スイッチ ポート モードを変更すると、サポートされていないすべての設定が削除されます。

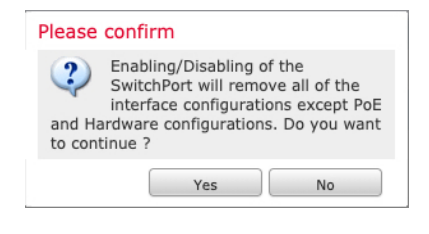

## VLAN インターフェイスの設定

ここでは、関連付けられたスイッチ ポートで使用するための VLAN インターフェイスの設定 方法について説明します。デフォルトでは、スイッチポートは VLAN1 に割り当てられます。 トラフィックをルーティングし、Threat Defense セキュリティポリシーに参加するには、論理 VLAN1 インターフェイス(またはこれらのスイッチポートに設定した任意の VLAN)を手動 で追加する必要があります。

### 手順

- ステップ1 [デバイス (Devices)]>[デバイス管理 (Device Management)]を選択し、Threat Defense デバ イス[編集 (Edit)] (♪) をクリックします。[インターフェイス (Interfaces)]タブがデフォ ルトで選択されます。
- ステップ2 [インターフェイスの追加 (Add Interfaces)]>[VLANインターフェイス (VLAN Interface)] をクリックします。
- ステップ3 [一般(General)] で、次の VLAN 固有のパラメータを設定します。

| General        | IPv4      | IPv6 | Advance | ed          |           |
|----------------|-----------|------|---------|-------------|-----------|
|                |           |      |         |             |           |
| Name:          |           |      |         |             |           |
| Inside         |           |      |         |             |           |
| Enabled        |           |      |         |             |           |
| Jescription:   |           |      |         |             |           |
|                |           |      |         |             |           |
| Mode:          |           |      |         |             |           |
| None           |           |      | •       |             |           |
| Security Zone: | :         |      |         |             |           |
| inside_zone    |           |      | •       |             |           |
| MTU:           |           |      |         |             |           |
| 1500           |           |      |         |             |           |
| (64 - 9198)    |           |      |         |             |           |
| Priority:      |           |      |         |             |           |
| 0              |           |      |         | (0 - 65535) |           |
| VLAN ID *:     |           |      |         |             |           |
| 100            |           |      |         |             |           |
| (1 - 4070)     |           |      |         |             |           |
| Disable Forwa  | rding     |      |         |             |           |
| None           | ian.      |      | -       |             |           |
| None           |           |      | •       |             |           |
| Associated I   | Interface |      |         |             | Port Mode |
|                |           |      |         |             |           |

既存の VLAN インターフェイスを編集している場合、[関連付けられているインターフェイス (Associated Interface)] テーブルには、この VLAN のスイッチ ポートが表示されます。

a) [VLAN ID] を 1 ~ 4070 の範囲に設定します。ただし、内部使用のために予約されている 3968 ~ 4047 の範囲の ID は除きます。

インターフェイスを保存した後、VLANIDを変更することはできません。ここでのVLAN ID は、使用される VLAN タグと設定内のインターフェイス ID の両方です。

b) (任意) [インターフェイスVLANでの転送の無効化(Disable Forwarding on Interface VLAN)]
 の VLAN ID を選択し、別の VLAN への転送を無効にします。

たとえば、1 つの VLAN をインターネット アクセスの外部に、もう1 つを内部ビジネス ネットワーク内に、そして3 つ目をホームネットワークにそれぞれ割り当てます。自宅の ネットワークはビジネス ネットワークにアクセスする必要がないので、自宅の VLAN で 転送を無効にできます。ビジネスネットワークは自宅のネットワークにアクセスできます が、その反対はできません。

- ステップ4 インターフェイス設定を完了するには、次のいずれかの手順を参照してください。
  - ルーテッドモードのインターフェイスの設定(45ページ)
  - ・ブリッジグループメンバーの一般的なインターフェイスパラメータの設定(52ページ)
- ステップ5 [OK] をクリックします。
- ステップ6 [Save (保存)] をクリックします。

これで、[**展開**(**Deploy**)]>[**展開**(**Deployment**)]をクリックし、割り当てたデバイスにポリシーを展開できるようになりました。変更はポリシーを展開するまで有効になりません。

## スイッチ ポートのアクセス ポートとしての設定

1 つの VLAN にスイッチ ポートを割り当てるには、アクセス ポートとして設定します。アク セスポートは、タグなしのトラフィックのみを受け入れます。デフォルトでは、Ethernet1/2~ 1/8 のスイッチ ポートは VLAN 1 に割り当てられています。

(注) Firepower 1010およびでは、ネットワーク内のループ検出のためのスパニングツリープロトコ ルはサポートされません。したがって、Threat Defense とのすべての接続は、ネットワークルー プ内で終わらないようにする必要があります。

#### 手順

- **ステップ1** [デバイス (Devices)]>[デバイス管理 (Device Management)]を選択し、Threat Defense デバ イス[編集 (Edit)] (♪) をクリックします。[インターフェイス (Interfaces)]タブがデフォ ルトで選択されます。
- **ステップ2** 編集するインターフェイス[編集(Edit)](/) をクリックします。

図1:物理インターフェイスの編集

| General       | Hardware Configuration |
|---------------|------------------------|
| nterface ID:  |                        |
| Ethernet1/2   |                        |
| Enabled       |                        |
| Description:  |                        |
| Port Mode:    |                        |
| Access        | •                      |
|               |                        |
| VLAN ID:      |                        |
| VLAN ID:<br>1 |                        |

**ステップ3** [有効(Enabled)] チェック ボックスをオンにして、インターフェイスを有効化します。 ステップ4 (任意) [Description] フィールドに説明を追加します。

説明は200文字以内で、改行を入れずに1行で入力します。

- ステップ5 [ポートモード (Port Mode)]を[アクセス (Access)]に設定します。
- **ステップ6** [VLAN ID] フィールドで、このスイッチ ポートの VLAN を 1 ~ 4070 の範囲で設定します。 デフォルトの VLAN ID は 1 です。
- ステップ7 (任意) このスイッチポートを保護対象として設定するには、[保護済み(Protected)]チェックボックスをオンにします。これにより、スイッチポートが同じ VLAN 上の他の保護された スイッチポートと通信するのを防ぐことができます。

スイッチポート上のデバイスが主に他の VLAN からアクセスされる場合、VLAN 内アクセス を許可する必要がない場合、および感染やその他のセキュリティ侵害に備えてデバイスを相互 に分離する場合に、スイッチポートが相互に通信しないようにします。たとえば、3つの Web サーバーをホストする DMZ がある場合、各スイッチポートで[保護済み(Protected)]を有効 にすると、Web サーバーを相互に分離できます。内部ネットワークと外部ネットワークはいず れも3つの Web サーバーすべてと通信でき、その逆も可能ですが、Web サーバーは相互に通 信できません。

**ステップ8** (任意) [ハードウェア構成(Hardware Configuration)]をクリックして、デュプレックスと速度を設定します。

### 図2:ハードウェア構成

| General | Hardware Configuration |
|---------|------------------------|
| Speed   |                        |
| Duplex: |                        |
| full    | Ŧ                      |
| Speed:  |                        |
| 1gbps   | •                      |

[自動ネゴシエーション(Auto-negotiation)] チェックボックス(デフォルト)をオンにして、 速度とデュプレックスを自動検出します。このチェックボックスをオフにすると、速度とデュ プレックスを手動で設定できます。

- •[デュプレックス (Duplex)]:[全 (Full)]、[半 (Half)]、または[自動 (Auto)]を選択 します。
- [速度(Speed)]: [10mbps]、[100mbps]、または [1gbps] を選択します。
- **ステップ9** [OK] をクリックします。
- ステップ10 [Save (保存)] をクリックします。

これで、[**展開**(**Deploy**)]>[**展開**(**Deployment**)]をクリックし、割り当てたデバイスにポリシーを展開できるようになりました。変更はポリシーを展開するまで有効になりません。

### スイッチ ポートのトランク ポートとしての設定

この手順では、802.1Q タグ付けを使用して複数の VLAN を伝送するトランク ポートの作成方 法について説明します。トランクポートは、タグなしトラフィックとタグ付きトラフィックを 受け入れます。許可された VLAN のトラフィックは、トランクポートを変更せずに通過しま す。

トランクは、タグなしトラフィックを受信すると、そのトラフィックをネイティブ VLAN ID にタグ付けして、ASA が正しいスイッチポートにトラフィックを転送したり、別のファイア ウォールインターフェイスにルーティングしたりできるようにします。ASAは、トランクポー トからネイティブ VLAN ID トラフィックを送信する際に VLAN タグを削除します。タグなし トラフィックが同じ VLAN にタグ付けされるように、他のスイッチのトランク ポートに同じ ネイティブ VLAN を設定してください。

### 手順

- ステップ1 [デバイス (Devices)]>[デバイス管理 (Device Management)]を選択し、Threat Defense デバ イス[編集 (Edit)] ( ) をクリックします。[インターフェイス (Interfaces)]タブがデフォ ルトで選択されます。
- **ステップ2** 編集するインターフェイス[編集(Edit)] (メ) をクリックします。

図 3: トランクポートモードの設定

| Interface ID:<br>Ethernet1/2<br>Enabled<br>Description:<br>Port Mode:<br>Trunk  VLAN ID:<br>1<br>(1 - 4070)<br>Allowed VLAN IDs:<br>100,200,300 | Interface ID:<br>Ethernet1/2<br>Enabled<br>Description:<br>Port Mode:<br>Trunk<br>Native VLAN ID:<br>1 |                            |        |
|----------------------------------------------------------------------------------------------------|----------------------------------------------------------------------------------------------------|----------------------------|--------|
| Ethernet1/2 Enabled Description: Port Mode: Trunk Value VLAN ID: 1 (1 - 4070) Allowed VLAN IDs: 100,200,300                                     | Ethernet1/2  Enabled Description:  Port Mode: Trunk Native VLAN ID: 1                                  | Interface ID:              |        |
| □ Enabled<br>Description:<br>□<br>Port Mode:<br>□<br>Trunk ▼<br>Native VLAN ID:<br>□<br>(1 - 4070)<br>Allowed VLAN IDs:<br>□<br>100,200,300     | Enabled Description:  Port Mode: Trunk Native VLAN ID: 1                                               | Ethernet1/2                |        |
| Port Mode:<br>Trunk    Native VLAN ID:<br>1<br>(1 - 4070)<br>Allowed VLAN IDs:<br>100,200,300                                                   | Port Mode:<br>Trunk •<br>Native VLAN ID:<br>1                                                          | Enabled Description:       |        |
| Trunk   Native VLAN ID:  1 (1 - 4070) Allowed VLAN IDs: 100,200,300                                                                             | Trunk   Native VLAN ID:                                                                                | Port Mode:                 |        |
| Native VLAN ID:<br>1<br>(1 - 4070)<br>Allowed VLAN IDs:<br>100,200,300                                                                          | Native VLAN ID:                                                                                        | Trunk                      | •      |
| 1<br>(1 - 4070)<br>Allowed VLAN IDs:<br>100,200,300                                                                                             | 1                                                                                                    | Native VLAN I              | D:     |
| (1 - 4070)<br>Allowed VLAN IDs:<br>100,200,300                                                                                                  |                                                                                                    | 1                          |        |
| 100,200,300                                                                                                    | (1 - 4070)<br>Allowed VLAN IDs:                                                                        | (1 - 4070)<br>Allowed VLAN | I IDs: |
|                                                                                                    | 100,200,300                                                                                            | 100,200,30                 | 0      |

- ステップ3 [有効(Enabled)] チェックボックスをオンにして、インターフェイスを有効化します。
- ステップ4 (任意) [Description] フィールドに説明を追加します。説明は 200 文字以内で、改行を入れずに1行で入力します。
- ステップ5 [ポートモード (Port Mode)]を[トランク (Trunk)]に設定します。
- **ステップ6** [ネイティブVLAN ID (Native VLAN ID)]フィールドで、このスイッチ ポートのネイティブ VLAN を 1 ~ 4070 の範囲で設定します。

デフォルトのネイティブ VLAN ID は1です。

各ポートのネイティブ VLAN は1つのみですが、すべてのポートに同じネイティブ VLAN または異なるネイティブ VLAN を使用できます。

**ステップ7** [許可VLAN ID (Allowed VLAN IDs)]フィールドで、このトランク ポートの VLAN を1~ 4070 の範囲で入力します。

次のいずれかの方法で最大 20 個の ID を指定できます。

•単一の番号 (n)

- 範囲 (n-x)
- ・番号および範囲は、カンマで区切ります。たとえば、次のように指定します。 5,7-10,13,45-100

カンマの代わりスペースを入力できます。

このフィールドにネイティブ VLAN を含めても無視されます。トランク ポートは、ネイティ ブ VLAN トラフィックをポートから送信するときに、常に VLAN タグを削除します。また、 まだネイティブ VLAN タグが付いているトラフィックを受信しません。

**ステップ8** (任意) このスイッチポートを保護対象として設定するには、[保護済み (Protected)] チェッ クボックスをオンにします。これにより、スイッチ ポートが同じ VLAN 上の他の保護された スイッチ ポートと通信するのを防ぐことができます。

> スイッチポート上のデバイスが主に他の VLAN からアクセスされる場合、VLAN 内アクセス を許可する必要がない場合、および感染やその他のセキュリティ侵害に備えてデバイスを相互 に分離する場合に、スイッチポートが相互に通信しないようにします。たとえば、3つの Web サーバーをホストする DMZ がある場合、各スイッチポートで[保護済み(Protected)]を有効 にすると、Web サーバーを相互に分離できます。内部ネットワークと外部ネットワークはいず れも3つの Web サーバーすべてと通信でき、その逆も可能ですが、Web サーバーは相互に通 信できません。

**ステップ9** (任意) [ハードウェア構成(Hardware Configuration)]をクリックして、デュプレックスと速度を設定します。

| Edit Physical Inter | face             |   | ? ×       |
|---------------------|------------------|---|-----------|
| General Hardwar     | re Configuration |   |           |
| Duplex:             | auto             | ~ |           |
| Speed:              | auto             | ~ |           |
| Auto-negotiation:   |                  |   |           |
|                     |                  |   |           |
|                     |                  |   |           |
|                     |                  |   |           |
|                     |                  |   |           |
|                     |                  |   |           |
|                     |                  |   |           |
|                     |                  |   |           |
|                     |                  |   | OK Cancel |
|                     |                  |   | OK Cancel |

[自動ネゴシエーション(Auto-negotiation)] チェックボックス(デフォルト)をオンにして、 速度とデュプレックスを自動検出します。このチェックボックスをオフにすると、速度とデュ プレックスを手動で設定できます。

•[デュプレックス (Duplex)]:[全 (Full)]、[半 (Half)]、または[自動 (Auto)]を選択 します。 • [速度 (Speed)]: [10mbps]、[100mbps]、または [1gbps] を選択します。

- **ステップ10** [OK] をクリックします。
- ステップ11 [Save (保存)]をクリックします。

これで、[展開(Deploy)]>[展開(Deployment)]をクリックし、割り当てたデバイスにポリシーを展開できるようになりました。変更はポリシーを展開するまで有効になりません。

### Power over Ethernet の設定

では、Ethernet 1/7 および Ethernet 1/8 は、IP 電話や無線アクセスポイントなどのデバイス用に Power over Ethernet (PoE) をサポートします。Firepower 1010 は、IEEE 802.3af (PoE) と 802.3at (PoE+)の両方をサポートしています。PoE+ は、Link Layer Discovery Protocol (LLDP)を使 用して電力レベルをネゴシエートします。PoE+ は、受電デバイスに最大 30 ワットの電力を提 供できます。電力は必要なときのみ供給されます。

スイッチ ポートをシャットダウンする場合、ポートをファイアウォール インターフェイスと して設定する場合は、デバイスへの電源を無効にします。

では、PoEは、デフォルトで Ethernet 1/7 および Ethernet 1/8 で有効になっています。この手順では、PoEを無効および有効にする方法と、オプションパラメータを設定する方法について説明します。

### 手順

- ステップ1 [デバイス (Devices)]>[デバイス管理 (Device Management)]を選択し、Threat Defense デバ イス[編集 (Edit)] (♪) をクリックします。[インターフェイス (Interfaces)]タブがデフォ ルトで選択されます。
- **ステップ2**の[編集(Edit)] ( **/** )をクリックします。
- **ステップ3** [PoE] をクリックします。

### 図 4 : PoE

| Edit Physica                    | l Interf | ace                    |                  |
|---------------------------------|----------|------------------------|------------------|
| General                         | PoE      | Hardware Configuration |                  |
| Enable PoE:                     |          |                        |                  |
| Auto Negotiate<br>Consumption W | attage:  |                        |                  |
| Consumption W                   | attage:  |                        | (4000 - 30000)mW |

ステップ4 [PoEを有効にする(Enable PoE)] チェックボックスをオンにします。 PoE はデフォルトでイネーブルです。 ステップ5 (任意) [消費ワット数の自動ネゴシエート (Auto Negotiate Consumption Wattage)] チェック ボックスをオフにして、必要なワット数を正確に把握している場合は、[消費ワット数 (Consumption Wattage)]を入力します。

デフォルトでは、PoEは給電先デバイスのクラスに適したワット数を使用して、給電先デバイスに自動的に電力を供給します。Firepower 1010 およびは LLDP を使用して、適切なワット数をさらにネゴシエートします。特定のワット数が判明していて、LLDP ネゴシエーションを無効にする場合は、4000~3 万ミリワットの値を入力します。

- ステップ6 [OK] をクリックします。
- ステップ7 [Save (保存)]をクリックします。

これで、[展開(Deploy)]>[展開(Deployment)]をクリックし、割り当てたデバイスにポリシーを展開できるようになりました。変更はポリシーを展開するまで有効になりません。

# ループバック インターフェイスの設定

ここでは、ループバックインターフェイスを設定する方法について説明します。

# ループバック インターフェイスについて

ループバックインターフェイスは、物理インターフェイスをエミュレートするソフトウェア専 用インターフェイスであり、複数の物理インターフェイスを介して IPv4 および IPv6 に到達で きます。ループバックインターフェイスはパス障害の克服に役立ちます。任意の物理インター フェイスからアクセスできるため、1 つがダウンした場合、別のインターフェイスからループ バック インターフェイスにアクセスできます。

ループバックインターフェイスは、次の目的で使用できます。

- AAA
- BGP
- DNS
- HTTP
- ICMP
- IPsec フローのオフロード: Cisco Secure Firewall 3100 および 4200 のみ。
- NetFlow
- SNMP
- SSH
- ・スタティックおよびダイナミック VTI トンネル
- Syslog

Threat Defense は、ダイナミック ルーティング プロトコルを使用してループバックアドレスを 配布できます。または、ピアデバイスでスタティックルートを設定して、 Threat Defense のい ずれかの物理インターフェイスを介してループバック IP アドレスに到達できます。 Threat Defense では、ループバック インターフェイスを指定するスタティックルートを設定できませ ん。

### 関連トピック

ループバックインターフェイスのガイドラインと制限事項(15ページ) ループバックインターフェイスの設定(15ページ)

# ループバック インターフェイスのガイドラインと制限事項

### ファイアウォール モード

ルーテッドモードのみでサポートされます。

### 高可用性 とクラスタリング

クラスタリングはサポートされません。

### その他のガイドラインと制限事項

 物理インターフェイスからループバックインターフェイスへのトラフィックでは、TCP シーケンスのランダム化は常に無効になっています。

## ループバック インターフェイスの設定

デバイスのループバック インターフェイスを追加するには、次の手順を実行します。

### 手順

- ステップ1 [デバイス (Devices)]>[デバイス管理 (Device Management)]を選択し、Threat Defense デバイス[編集 (Edit)] (♪) をクリックします。[インターフェイス (Interfaces)]タブがデフォルトで選択されます。
- ステップ2 [インターフェイスの追加(Add Interfaces)] ドロップダウンリストから、[ループバックイン ターフェイス(Loopback Interface)] を選択します。
- ステップ3 [一般(General)] タブで、次のパラメータを設定します。
  - a) [名前 (Name)]: ループバック インターフェイスの名前を入力します。
  - b) [有効(Enabled)]: ループバックインターフェイスを有効にするには、このチェックボッ クスをオンにします。
  - c) [ループバック ID (Loopback ID)]: 1~1024 のループバック ID を入力します。
  - d) [説明 (Description)]: ループバック インターフェイスの説明を入力します。

**ステップ4** ルーテッドモードインターフェイスのパラメータを設定します。ルーテッドモードのインター フェイスの設定(45ページ)を参照してください。

# ループバック インターフェイスへのトラフィックのレート制限

### 始める前に

システムに過剰な負荷がかからないように、ループバックインターフェイス IP アドレスに送信されるトラフィックのレートを制限する必要があります。グローバルサービスポリシーに接続制限ルールを追加できます。

#### 手順

- **ステップ1** ループバック インターフェイス IP アドレスへのトラフィックを識別する拡張アクセスリスト を作成します。
  - a) [オブジェクト (Objects)]>[オブジェクト管理 (Object Management)]を選択し、コン テンツテーブルから [アクセスコントロールリスト (Access Control Lists)]>[拡張 (Extended)]を選択します。
  - b) [拡張アクセスリストの追加(Add Extended Access List)]をクリックして、新しい ACL を 作成します。
  - c) [新しい拡張アクセスリストオブジェクト (New Extended Access List Object)]ダイアログ ボックスで、ACL の名前を入力し(スペースは使用不可)、[追加(Add)]をクリックし て新しいエントリを作成します。

図 5: ACL の命名とエントリの追加

| New Extended Access List Object |  |
|---------------------------------|--|
| Name                            |  |

| ate-limiting |  |
|--------------|--|
|              |  |
| ntries (0)   |  |

ra

d) [ネットワーク (Network)] タブで、送信元 (任意) および宛先アドレス (ループバック IP アドレス) を設定します。 図 6:送信元と宛先のネットワーク

| Add Extended Access List Entry                                           |                         | 0                        |
|--------------------------------------------------------------------------|-------------------------|--------------------------|
| Action:                                                                  |                         |                          |
| Logging:<br>Default                                                      |                         |                          |
| Log Level:                                                               |                         |                          |
| Log Interval:                                                            |                         |                          |
| 300 Sec.<br>Network Port (1) Application (1) Users (1) Security Group Tr | ağ                      |                          |
| Available Networks C +                                                   | Source Networks (1)     | Destination Networks (1) |
| Q Search by name or value                                                | any                     | 10.1.1.1                 |
| 1 any 2 Add to Source                                                    |                         |                          |
| any-ipv4 Add to Destination                                              | J                       |                          |
| any-ipv6                                                                 |                         |                          |
| IPv4-Benchmark-Tests                                                     |                         |                          |
| IPv4-Link-Local                                                          |                         |                          |
| IPv4-Private-10.0.0.0-8                                                  |                         |                          |
| IPv4-Private-172.16.0.0-12                                               | Enter an IP address Add | 10.2.1.1 3 Add 4         |
|                                                                          |                         | -                        |
|                                                                          |                         | Cancel Add 5             |
|                                                                          |                         |                          |

- (注) デフォルトの[アクション(Action)]は[許可(一致) (Allow (match))]にし、その他の設定はそのままにします。
  - •[送信元 (Source)]:[使用可能なネットワーク (Available Networks)]リストから any を選択し、[送信元に追加 (Add to Source)]をクリックします。any の代わりに送信 元 IP アドレスを指定して、このアクセスリストを絞り込むこともできます。
  - 「宛先(Destination)]: [宛先ネットワーク(Destination Networks)]リストの下の編集 ボックスにアドレスを入力し、[追加(Add)]をクリックします。ループバックイン ターフェイスごとに手順を繰り返します。
- e) [追加(Add)]をクリックして、エントリを ACL に追加します。
- f) [保存(Save)]をクリックして、ACLを保存します。

ループバック インターフェイスへのトラフィックのレート制限

| Source | Source Port | Destination          | Destination Port                                | Application                                                                                                    | Users                                                                                                    | SGT                                                                                                    |
|--------|-------------|----------------------|-------------------------------------------------|----------------------------------------------------------------------------------------------------|----------------------------------------------------------------------------------------------------|----------------------------------------------------------------------------------------------------|
| any    | Any         | 10.1.1.1<br>10.2.1.1 | Any                                             | Any                                                                                                    | Any                                                                                                    | Any                                                                                                    |
|        |             |                      |                                                 |                                                                                                    |                                                                                                    |                                                                                                    |
|        |             |                      |                                                 |                                                                                                    |                                                                                                    |                                                                                                    |
| 1      | Source      | Source Port Ny Any   | Source Port Destination y Any 10.1.1.1 10.2.1.1 | Source         Source Port         Destination         Destination Port           ry         Any         10.1.1.1<br>10.2.1.1         Any | Source         Source Port         Destination         Destination Port         Application           my         Any         10.1.1.1<br>10.2.1.1         Any         Any         Any | Source Port         Destination         Destination Port         Application         Users           ry         Arry         10.1.1.1         Arry         Arry |

- ステップ2 [ポリシー(Policy)]>[アクセス制御(Access Control)]>[アクセス制御(Access Control)] の順に選択し、デバイスに割り当てられているアクセスコントロールポリシーの[編集(Edit)] (✓) をクリックします。
- ステップ3 パケットフロー行の最後にある[詳細(More)]ドロップダウン矢印から[詳細設定(Advanced Settings)]をクリックします。

### 図 8:詳細設定

| nin-out   | 1               |                |                            |                    |                      |
|-----------|-----------------|----------------|----------------------------|--------------------|----------------------|
| 💭 Packets | →               | ○ Decryption → | y Intelligence → ○ Identit | y → 🔇 Access Contr | ol 🖉 More            |
|           | be to search    |                |                            |                    | Advanced Settings    |
|           |                 |                |                            |                    | HTTP Responses       |
|           |                 |                |                            | Source             | Inheritance Settings |
|           | Name            | Action         | Zones                      | Networks           | Logging              |
| 🗌 🗸 Ma    | ndatory (1 - 1) |                |                            |                    |                      |

**ステップ4** [Threat Defenseサービスポリシー (Threat Defense Service Policy)] グループで[編集(Edit)] (シ) をクリックします。

図 9: Threat Defense サービス ポリシー

| Threat Defense Service Policy  |   |
|--------------------------------|---|
| Threat Defense Service Rule(s) | 0 |

ステップ5 [ルールの追加(Add Rule)]をクリックして、新しいルールを作成します。

図 10: [ルールの追加 (Add Rule) ]

| Threat [                                                  | Defense Service Policy                                                                                  |                                                                                                   |                                                                                     | 0        |
|-----------------------------------------------------------|----------------------------------------------------------------------------------------------------|---------------------------------------------------------------------------------------------------|-------------------------------------------------------------------------------------|----------|
| <ul> <li>By def</li> <li>TCP S</li> <li>config</li> </ul> | fault, traffic undergoes deep pa<br>tate Bypass feature to be effec<br>uring a pre-filter fastpath rule | acket inspection as part of AC<br>tive, it is recommended to avo<br>corresponding to TCP state by | policy evaluation. However, for the<br>id deep packet inspection by<br>pass traffic | Add Rule |
| #                                                         | Interface Object                                                                                        | Traffic Flow                                                                                      | Connection Setting                                                                  |          |
| Interfac                                                  | es                                                                                                    |                                                                                                   |                                                                                     |          |
| No Rule                                                   | es                                                                                                    |                                                                                                   |                                                                                     |          |
| Global                                                    |                                                                                                    |                                                                                                   |                                                                                     |          |
| No Rule                                                   | es                                                                                                    |                                                                                                   |                                                                                     |          |

サービス ポリシー ルール ウィザードが開き、ルールの設定プロセスの手順が表示されます。

ステップ6 [インターフェイス オブジェクト (Interface Object)]ステップで、[グローバル (Global)]を クリックしてすべてのインターフェイスに適用されるグローバルルールを作成し、[次へ (Next)] をクリックします。

図 **11**:グローバルポリシー

Threat Defense Service Policy

| 1 Interface | Object        |
|-------------|---------------|
| Global      |               |
| Select Inte | eface Objects |

**ステップ7** [トラフィックフロー(Traffic Flow)]ステップで、ステップ1(16ページ)で作成した拡張 アクセスリストオブジェクトを選択し、[次へ(Next)]をクリックします。

| Threat Defense Service Policy |                |
|-------------------------------|----------------|
| 1 Interface Object            | 2 Traffic Flow |
| Extended Access List:         |                |
| rate-limiting v               |                |

**ステップ8** [接続設定(Connection Setting)]ステップで、[接続制限(Connections limit)]を設定します。

### 図13:接続制限の設定

| Threat Defense Service  | Policy                                                  | 0    |
|-------------------------|---------------------------------------------------------|------|
| 1 Interface Object      | 2 Traffic Flow 3 Connection Set                         | ting |
| Enable TCP State Bypass | Randomize TCP Sequence Number Enable Decrement TTL      |      |
| Connections:            | Maximum TCP & UDP     Maximum Embryonic       24     12 | l    |
| Connections Per Client: | Maximum TCP & UDP     Maximum Embryonic       0     0   |      |

[最大TCPおよびUDP (Maximum TCP & UDP)]接続数をループバックインターフェイスの予 期される接続数に設定し、[最大初期接続数(Maximum Embryonic)]の接続数をそれよりも低 い数に設定します。予期される必要なループバックインターフェイスセッション数に応じて、 たとえば、5/2、10/5、または1024/512に設定できます。

初期接続制限を設定するとTCP代行受信が有効になります。この代行受信によって、TCPSYN パケットを使用してインターフェイスをフラッディングする DoS 攻撃からシステムを保護し ます。

- **ステップ9** [終了(Finish)] をクリックして変更を保存します。
- ステップ10 [OK] をクリックします。
- **ステップ11** [詳細設定(Advanced Settings)] ウィンドウで [保存(Save)] をクリックします。
- ステップ12 これで、影響を受けるデバイスに変更を展開できます。

# VLAN サブインターフェイスと 802.10 トランキングの設

定

VLAN サブインターフェイスを使用すると、1 つの物理インターフェイス、冗長インターフェ イス、または EtherChannel インターフェイスを、異なる VLAN ID でタグ付けされた複数の論 理インターフェイスに分割できます。VLAN サブインターフェイスが1 つ以上あるインター フェイスは、自動的に 802.1Q トランクとして設定されます。VLAN では、所定の物理インター フェイス上でトラフィックを分離しておくことができるため、物理インターフェイスまたはデ バイスを追加しなくても、ネットワーク上で使用できるインターフェイスの数を増やすことが できます。

# VLAN サブインターフェイスのガイドラインと制限事項

### モデルのサポート

• Firepower 1010: VLAN サブインターフェイスは、スイッチ ポートまたは VLAN インター フェイスではサポートされていません。

### 高可用性とクラスタリング

フェールオーバーリンクまたは状態リンクやクラスタ制御リンクのサブインターフェイスを使用することはできません。例外はマルチインスタンスモードの場合です。その場合、これらの リンクにはシャーシ定義サブインターフェイスを使用できます。

### その他のガイドライン

- ・物理インターフェイス上のタグなしパケットの禁止:サブインターフェイスを使用する場合、物理インターフェイスでトラフィックを通過させないようにすることもよくあります。物理インターフェイスはタグのないパケットを通過させることができるためです。この特性は、冗長インターフェイスペアのアクティブな物理インターフェイスと EtherChannel リンクにも当てはまります。サブインターフェイスでトラフィックを通過させるには物理、冗長、または EtherChannel インターフェイスを有効にする必要があるため、インターフェイスに名前を設定しないことでトラフィックを通過させないようにします。物理インターフェイス、冗長インターフェイス、または EtherChannel インターフェイスでタグのないパケットを通過させる場合は、通常通り名前を設定できます。
- 管理インターフェイスのサブインターフェイスは設定できません。
- 同じ親インターフェイスのすべてのサブインターフェイスは、ブリッジグループメンバー かルーテッドインターフェイスのいずれかである必要があります。混在および一致はでき ません。
- Threat Defense はダイナミック トランキング プロトコル (DTP) をサポートしないため、 接続されているスイッチポートを無条件にトランキングするように設定する必要があります。
- 親インターフェイスと同じ組み込みのMACアドレスを使用するので、Threat Defense で定 義されたサブインターフェイスに一意のMACアドレスを割り当てることもできます。た とえば、サービスプロバイダーによっては、MACアドレスに基づいてアクセス制御を行 う場合があります。また、IPv6リンクローカルアドレスはMACアドレスに基づいて生成 されるため、サブインターフェイスに一意のMACアドレスを割り当てることで、一意の IPv6リンクローカルアドレスが可能になり、Threat Defense で特定のインスタンスでのト ラフィックの中断を避けることができます。

# デバイス モデルによる VLAN サブインターフェイスの最大数

デバイスモデルにより、設定できる VLAN サブインターフェイスの最大数が制限されます。 データ インターフェイスでのみサブインターフェイスを設定することができ、管理インター フェイスでは設定できないことに注意してください。

次の表で、各デバイスモデルの制限について説明します。

| モデル                        | VLAN サブインターフェイスの最大数 |
|----------------------------|---------------------|
| Firepower 1010             | 60                  |
| Firepower 1120             | 512                 |
| Firepower 1140、1150        | 1024                |
| Firepower 2100             | 1024                |
| Cisco Secure Firewall 3100 | 1024                |
| Firepower 4100             | 1024                |
| Firepower 9300             | 1024                |
| Threat Defense Virtual     | 50                  |
| ISA 3000                   | 100                 |

# サブインターフェイスの追加

1 つ以上のサブインターフェイスを物理インターフェイス、冗長インターフェイス、または PortChannel インターフェイスに追加します。

Firepower4100/9300の場合、コンテナインターフェイスで使用するためのサブインターフェイ スを FXOS で作成します。コンテナインスタンスの VLAN サブインターフェイスの追加を参 照してください。これらのサブインターフェイスは Management Center のインターフェイスリ ストに表示されます。Management Center にサブインターフェイスを追加することもできます が、FXOS にサブインターフェイスが定義されていない親インターフェイス上に限ります。

(注)

親の物理インターフェイスがタグなしのパケットを渡します。タグなしのパケットを渡さない 場合は、セキュリティ ポリシーの親インターフェイスが含まれていないことを確認します。 手順

- **ステップ1** [デバイス (Devices)]>[デバイス管理 (Device Management)]を選択し、Threat Defense デバ イス[編集 (Edit)] (♪) をクリックします。[インターフェイス (Interfaces)]タブがデフォ ルトで選択されます。
- **ステップ2** 物理インターフェイスの有効化およびイーサネット設定の構成に従って、親インターフェイス を有効にします。
- **ステップ3 [インターフェイスの追加(Add Interfaces)]>[サブインターフェイス(Sub Interface)]** をク リックします。
- ステップ4 [全般 (General)] で、次のパラメータを設定します。

図 14:サブインターフェイスの追加

|                  | IPv4      | IPv6    | Path Monitoring | Advanced |  |
|------------------|-----------|---------|-----------------|----------|--|
| Name:            |           |         |                 |          |  |
| inside-100       |           |         |                 |          |  |
| Enabled          |           |         |                 |          |  |
| Manageme         | nt Only   |         |                 |          |  |
| Description:     |           |         |                 |          |  |
|                  |           |         |                 |          |  |
|                  |           |         |                 |          |  |
| Security Zone:   |           |         |                 |          |  |
| inside_zone      |           |         | •               |          |  |
| MTU:             |           |         |                 |          |  |
| 1500             |           |         |                 |          |  |
| (64 - 9198)      |           |         |                 |          |  |
| Priority:        |           |         |                 |          |  |
| 0                |           |         | (0 - 6553       | 5)       |  |
| Propagate Seco   | urity Gro | up Tag: |                 |          |  |
| Interface *:     |           |         |                 |          |  |
| Ethernet1/1      |           |         | •               |          |  |
| Enabled          |           |         |                 |          |  |
| Sub-Interface I  | D *:      |         |                 |          |  |
| 100              |           |         |                 |          |  |
| (1 - 4294967295, | )         |         |                 |          |  |
| VLAN ID:         |           |         |                 |          |  |
| 100              |           |         |                 |          |  |
| 1                |           |         |                 |          |  |

- a) [インターフェイス (Interface)]: サブインターフェイスを追加する物理、冗長、または ポートチャネル インターフェイスを選択します。
- b) [サブインターフェイス ID (Sub-Interface ID)]: サブインターフェイス ID を1~4294967295 の範囲の整数で入力します。許可されるサブインターフェイスの番号は、プラットフォームによって異なります。設定後は ID を変更できません。
- c) [VLAN ID]: VLAN ID を 1 ~ 4094 の範囲で入力します。これは、このサブインターフェ イス上のパケットにタグを付けるために使用されます。

この VLAN ID は一意である必要があります。

- ステップ5 [OK] をクリックします。
- ステップ6 [Save (保存)]をクリックします。

これで、[展開(Deploy)]>[展開(Deployment)]をクリックし、割り当てたデバイスにポリシーを展開できるようになりました。変更はポリシーを展開するまで有効になりません。

ステップ7 ルーテッドまたはトランスペアレントモードインターフェイスのパラメータを設定します。 ルーテッドモードのインターフェイスの設定(45ページ)またはブリッジグループインター フェイスの設定(51ページ)を参照してください。

# VXLAN インターフェイスの設定

この章では、仮想拡張 LAN (VXLAN) インターフェイスの設定方法について説明します。 VXLAN インターフェイスは、レイヤ2ネットワークを拡張するために、レイヤ3物理ネット ワーク上のレイヤ2 仮想ネットワークとして機能します。

# VXLAN インターフェイスについて

VXLAN は、VLAN の場合と同じイーサネットレイヤ2ネットワークサービスを提供します が、より優れた拡張性と柔軟性を備えています。VLAN と比較して、VXLAN には次の利点が あります。

- •データセンター全体でのマルチテナントセグメントの柔軟な配置。
- より多くのレイヤ2セグメント(最大1600万のVXLANセグメント)に対応するための 高度なスケーラビリティ。

ここでは、VXLANの動作について説明します。VXLANの詳細については、RFC 7348 を参照 してください。Geneveの詳細については、RFC 8926 を参照してください。

## カプセル化

Threat Defense は、次の2種類の VXLAN カプセル化をサポートしています。

- VXLAN(すべてのモデル): VXLANは、MAC Address-in-User Datagram Protocol (MAC-in-UDP)のカプセル化を使用します。元のレイヤ2フレームにVXLANヘッダー が追加され、UDP-IPパケットに置かれます。
- Geneve (Threat Defense Virtual のみ): Geneve には、MAC アドレスに限定されない柔軟 な内部ヘッダーがあります。Geneve カプセル化は、Amazon Web Services (AWS) ゲート ウェイロードバランサとアプライアンス間のパケットの透過的なルーティング、および追 加情報の送信に必要です。

## VXLAN トンネル エンドポイント

VXLAN トンネルエンドポイント (VTEP) デバイスは、VXLAN のカプセル化およびカプセル 化解除を実行します。各 VTEP には2つのインターフェイス タイプ (セキュリティ ポリシー を適用する VXLAN Network Identifier (VNI) インターフェイスと呼ばれる1つ以上の仮想イン ターフェイスと、VTEP 間に VNI をトンネリングする VTEP 送信元インターフェイスと呼ば れる通常のインターフェイス) があります。VTEP 送信元インターフェイスは、VTEP 間通信 のトランスポート IP ネットワークに接続されます。

次の図は、2 つの Threat Defense と、レイヤ3ネットワークを介して VTEP として機能し、サイト間の VNI 1、2、3 を拡張する仮想サーバ2 を示します。Threat Defense は、VXLAN ネットワークと非 VXLAN ネットワーク間のブリッジまたはゲートウェイとして機能します。

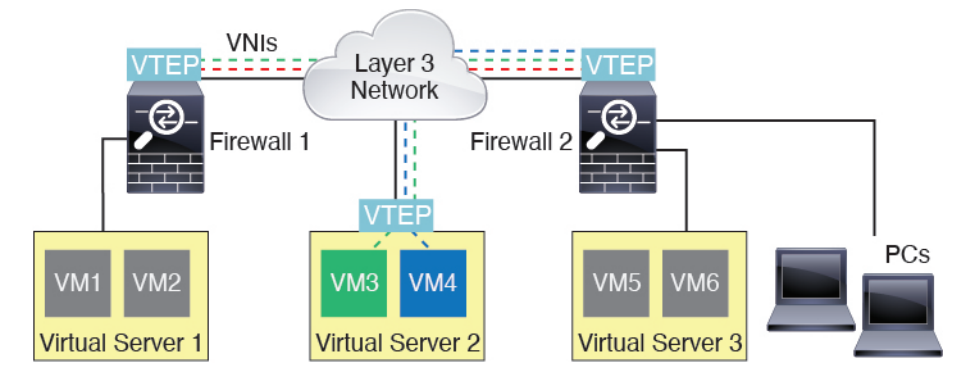

VTEP 間の基盤となる IP ネットワークは、VXLAN オーバーレイに依存しません。カプセル化 されたパケットは、発信元 IP アドレスとして開始 VTEP を持ち、宛先 IP アドレスとして終端 VTEP を持っており、外部 IP アドレス ヘッダーに基づいてルーティングされます。VXLAN カ プセル化の場合:宛先 IP アドレスは、リモート VTEP が不明な場合、マルチキャストグルー プにすることができます。Geneve では、Threat Defense はスタティックピアのみをサポートし ます。デフォルトでは、VXLAN の宛先ポートは UDP ポート 4789 です(ユーザーが設定可 能)。Geneve の宛先ポートは 6081 です。

### VTEP 送信元インターフェイス

VTEP 送信元インターフェイスは、すべての VNI インターフェイスに関連付けられる通常のイ ンターフェイス(物理、EtherChannel、または VLAN)です。Threat Defense Virtual ごとに1つ の VTEP 送信元インターフェイスを設定できます。設定できる VTEP 送信元インターフェイス は1つだけであるため、VXLAN インターフェイスと Geneve インターフェイスの両方を同じ デバイスに設定することはできません。AWS または Azure での Threat Defense Virtual クラスタ リングには例外があり、2 つの VTEP ソースインターフェイスを使用することができます。 VXLAN インターフェイスはクラスタ制御リンクに使用され、Geneve(AWS)または VXLAN (Azure) インターフェイスはゲートウェイロードバランサに使用できます。

VTEP送信元インターフェイスは、VXLANトラフィック専用にすることができますが、その使用に制限されません。必要に応じて、インターフェイスを通常のトラフィックに使用し、そのトラフィックのインターフェイスにセキュリティポリシーを適用できます。ただし、VXLANトラフィックの場合は、すべてのセキュリティポリシーを VNI インターフェイスに適用する必要があります。VTEP インターフェイスは、物理ポートとしてのみ機能します。

トランスペアレントファイアウォールモードでは、VTEP送信元インターフェイスは、BVIの 一部ではないため、そのIPアドレスを設定しません。このインターフェイスは、管理インター フェイスが処理される方法に似ています。

## VNIインターフェイス

VNI インターフェイスは VLAN インターフェイスに似ています。VNI インターフェイスは、 タギングを使用して特定の物理インターフェイスでのネットワークトラフィックの分割を維持 する仮想インターフェイスです。各VNI インターフェイスにセキュリティ ポリシーを直接適 用します。

追加できる VTEP インターフェイスは1 つだけで、すべての VNI インターフェイスは、同じ VTEP インターフェイスに関連付けられます。AWS または Azure での Threat Defense Virtual ク ラスタリングには例外があります。AWS クラスタリングの場合、2 つの VTEP ソースインター フェイスを使用することができます。VXLAN インターフェイスはクラスタ制御リンクに使用 され、Geneve インターフェイスは AWS ゲートウェイロードバランサに使用できます。Azure クラスタリングの場合、2 つの VTEP ソースインターフェイスを使用することができます。 VXLAN インターフェイスはクラスタ制御リンクに使用され、2 つ目の VXLAN インターフェ イスは Azure ゲートウェイロードバランサに使用できます。

### **VXLAN** パケット処理

### VXLAN

VTEP 送信元インターフェイスを出入りするトラフィックは、VXLAN 処理、特にカプセル化 または非カプセル化の対象となります。

カプセル化処理には、次のタスクが含まれます。

- VTEP送信元インターフェイスにより、VXLANヘッダーが含まれている内部MACフレームがカプセル化されます。
- UDP チェックサム フィールドがゼロに設定されます。
- •外部フレームの送信元 IP がVTEP インターフェイスの IP に設定されます。
- •外部フレームの宛先 IP がリモート VTEP IP ルックアップによって決定されます。

カプセル化解除については、次の場合に Threat Defense によって VXLAN パケットのみがカプ セル化解除されます。

- •これが、宛先ポートが4789に設定された UDP パケットである場合(この値はユーザー設 定可能です)。
- •入力インターフェイスが VTEP 送信元インターフェイスである場合。
- 入力インターフェイスの IP アドレスが宛先 IP アドレスと同じになります。
- VXLAN パケット形式が標準に準拠します。

### Geneve

VTEP送信元インターフェイスを出入りするトラフィックは、Geneve処理、特にカプセル化または非カプセル化の対象となります。

カプセル化処理には、次のタスクが含まれます。

- VTEP 送信元インターフェイスにより、Geneve ヘッダーが含まれている内部 MAC フレームがカプセル化されます。
- UDP チェックサム フィールドがゼロに設定されます。
- •外部フレームの送信元 IP がVTEP インターフェイスの IP に設定されます。
- ・外部フレームの宛先 IP には、設定したピア IP アドレスが設定されます。

カプセル化解除については、次の場合にASAによってGeneveパケットのみがカプセル化解除 されます。

- •これが、宛先ポートが6081に設定された UDP パケットである場合(この値はユーザー設 定可能です)。
- •入力インターフェイスが VTEP 送信元インターフェイスである場合。
- •入力インターフェイスの IP アドレスが宛先 IP アドレスと同じになります。
- Geneve パケット形式が標準に準拠します。

## ピアVTEP

Threat Defense がピア VTEP の背後にあるデバイスにパケットを送信する場合、Threat Defense には次の2つの重要な情報が必要です。

- ・リモート デバイスの宛先 MAC アドレス
- ・ピア VTEP の宛先 IP アドレス

Threat Defense は VNI インターフェイスのリモート VTEP IP アドレスに対する宛先 MAC アドレスのマッピングを維持します。

### VXLAN ピア

Threat Defense がこの情報を検出するには2つの方法あります。

・単一のピア VTEP IP アドレスを Threat Defense に静的に設定できます。

IPv4の場合: Threat Defense が VXLAN カプセル化 ARP ブロードキャストを VTEP に送信 し、エンドノードの MAC アドレスを取得します。

IPv6 の場合: Threat Defense は IPv6 ネイバー要請メッセージを IPv6 要請ノード マルチ キャストアドレスに送信します。ピア VTEP は、そのリンクローカルアドレスを使用して IPv6 ネイバー アドバタイズメント メッセージで応答します。

・ピア VTEP IP アドレスのグループを Threat Defense に静的に設定できます。

IPv4の場合: Threat Defense が VXLAN カプセル化 ARP ブロードキャストを VTEP に送信 し、エンドノードの MAC アドレスを取得します。

IPv6 の場合: Threat Defense は IPv6 ネイバー要請メッセージを IPv6 要請ノード マルチ キャストアドレスに送信します。ピア VTEP は、そのリンクローカルアドレスを使用して IPv6 ネイバー アドバタイズメント メッセージで応答します。

マルチキャストグループは、VNIインターフェイスごとに(またはVTEP全体に)設定できます。

IPv4の場合: Threat Defense は、IP マルチキャストパケット内の VXLAN カプセル化 ARP ブロードキャストパケットを VTEP 送信元インターフェイスを経由して送信します。この ARP 要求への応答により、Threat Defense はリモート VTEP の IP アドレスと、リモート エンドノードの宛先 MAC アドレスの両方を取得することができます。

IPv6 の場合: Threat Defense は、VTEP 送信元インターフェイスを経由してマルチキャス トリスナー検出 (MLD) レポートメッセージを送信し、Threat Defense が VTEP インター フェイスでマルチキャスト アドレス トラフィックをリッスンしていることを示します。

このオプションは、Geneve ではサポートされていません。

### Geneve ピア

Threat Defense Virtual は、静的に定義されたピアのみをサポートします。AWS ゲートウェイ ロードバランサで Threat Defense Virtual ピアの IP アドレスを定義できます。Threat Defense Virtual はゲートウェイロードバランサへのトラフィックを開始しないため、Threat Defense Virtual でゲートウェイロードバランサの IP アドレスを指定する必要はありません。Geneve ト ラフィックを受信すると、ピア IP アドレスを学習します。マルチキャストグループは、Geneve ではサポートされていません。

### VXLAN 使用例

ここでは、Threat Defense での VXLAN の実装の使用例について説明します。

### VXLAN ブリッジまたはゲートウェイの概要

各 Threat Defense の VTEP は、VM、サーバ、PC、VXLANのオーバーレイネットワークなどの エンドノード間のブリッジまたはゲートウェイとして機能します。VTEP 送信元インターフェ イスを介して VXLAN カプセル化で受信した受信フレームの場合、Threat Defense は VXLAN ヘッダーを除去して、内部イーサネット フレームの宛先 MAC アドレスに基づいて非 VXLAN ネットワークに接続されている物理インターフェイスに転送します。

Threat Defense は、常に VXLAN パケットを処理します。つまり、他の2つの VTEP 間で VXLAN パケットをそのまま転送する訳ではありません。

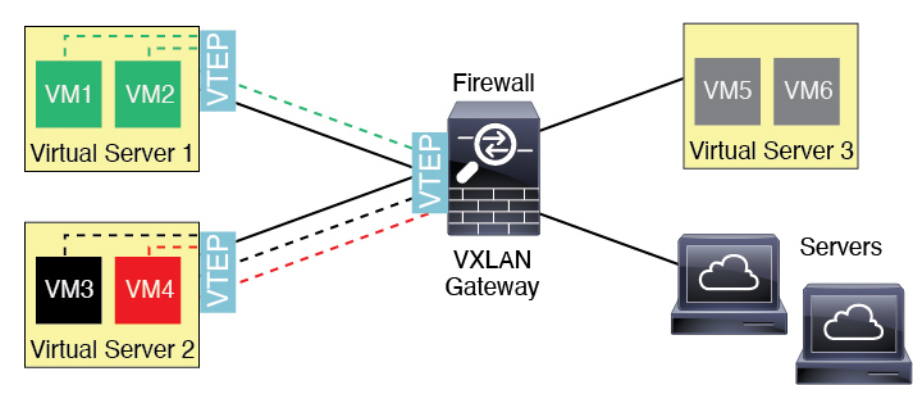

VXLAN ブリッジ

ブリッジグループ(トランスペアレントファイアウォールモードまたは任意ルーテッドモード)を使用する場合、Threat Defenseは、同じネットワークに存在する(リモート)VXLANセ グメントとローカルセグメント間のVXLANブリッジとして機能できます。この場合、ブリッ ジグループのメンバーは通常インターフェイス1つのメンバーが通常のインターフェイスで、 もう1つのメンバーが VNI インターフェイスです。

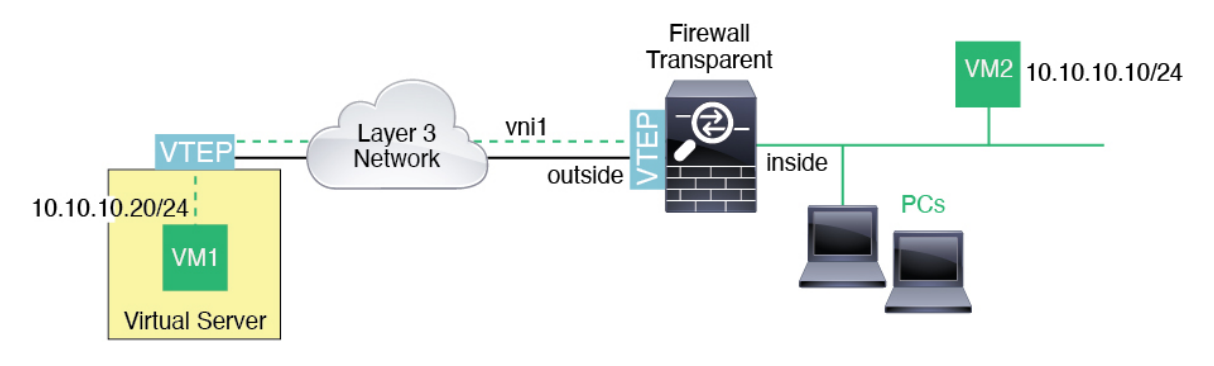

VXLAN ゲートウェイ (ルーテッドモード)

Threat Defense は、VXLAN ドメインと非 VXLAN ドメイン間のルータとして機能し、異なる ネットワーク上のデバイスを接続します。

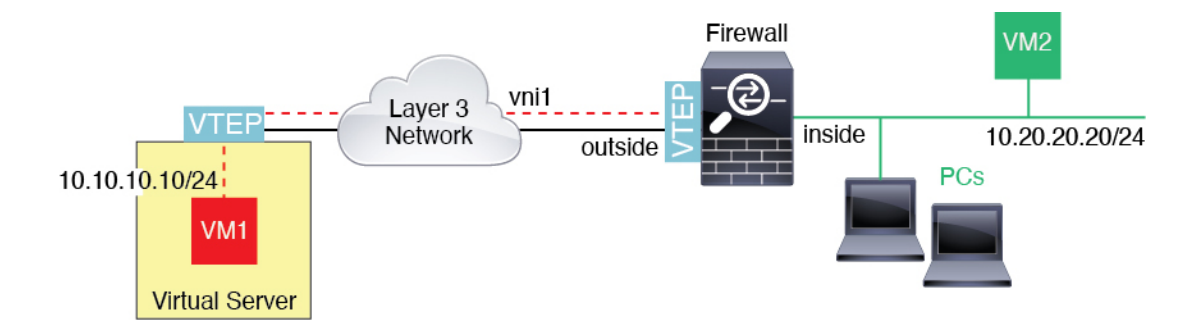

VXLAN ドメイン間のルータ

VXLAN 拡張 レイヤ2ドメインを使用すると、VM は、Threat Defense が同じラックにないと き、あるいは Threat Defense がレイヤ3ネットワーク上の離れた場所にあるときにsのゲート ウェイとして Threat Defense を指し示すことができます。

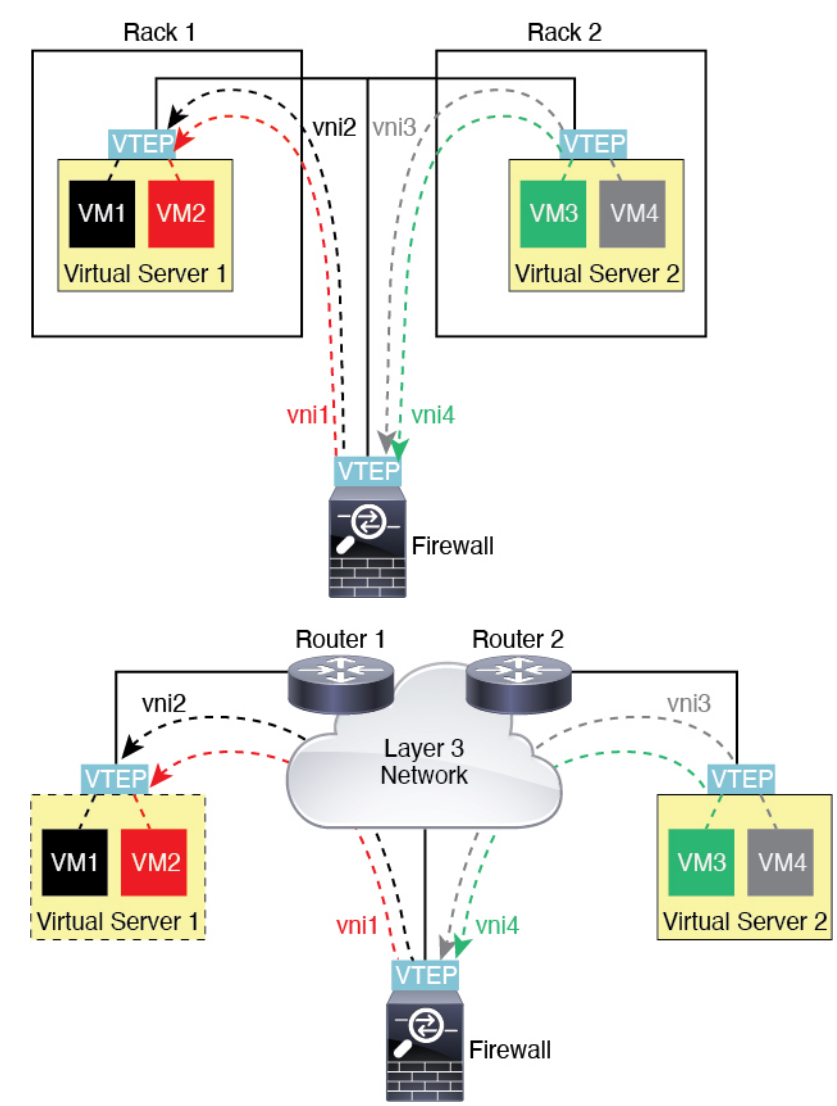

このシナリオに関する次の注意事項を参照してください。

- 1. VM3からVM1へのパケットでは、Threat Defense がデフォルトゲートウェイであるため、 宛先 MAC アドレスは Threat Defense の MAC アドレスです。
- 2. 仮想サーバー2のVTEP送信元インターフェイスは、VM3からパケットを受信してから、 VNI3のVXLANタグでパケットをカプセル化してThreat Defense に送信します。
- **3.** Threat Defense は、パケットを受信すると、そのパケットをカプセル化解除して内部フレームを取得します。
- 4. Threat Defense は、ルート ルックアップに内部フレームを使用して、宛先が VNI 2 上であることを認識します。VM1 のマッピングがまだない場合、Threat Defense は、VNI 2 カプセル化された ARP ブロードキャストを VNI 2 のマルチキャスト グループ IP で送信します。

- (注) このシナリオでは複数の VTEP ピアがあるため、Threat Defense は、複数のダイナミック VTEP ピアディスカバリを使用する必要があります。
- 5. Threat Defense は、VNI 2 の VXLAN タグでパケットを再度カプセル化し、仮想サーバ1 に 送信します。カプセル化の前に、Threat Defense は、内部フレームの宛先 MAC アドレスを 変更して VM1 の MAC にします(Threat Defense で VM1 の MAC アドレスを取得するため にマルチキャスト カプセル化 ARP が必要な場合があります)。
- **6.** 仮想サーバー1は、VXLANパケットを受信すると、パケットをカプセル化解除して内部 フレームを VM1 に配信します。

### Geneve シングルアームプロキシの使用例

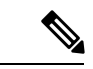

(注) この使用例は、現在サポートされている Geneve インターフェイスの唯一の使用例です。

AWS ゲートウェイロードバランサは、透過的なネットワークゲートウェイと、トラフィック を分散し、仮想アプライアンスをオンデマンドで拡張するロードバランサを組み合わせます。 Threat Defense Virtual は、分散データプレーン(ゲートウェイロードバランサエンドポイン ト)を備えたゲートウェイロードバランサ集中型コントロールプレーンをサポートします。次 の図は、ゲートウェイロードバランサのエンドポイントからゲートウェイロードバランサに転 送されるトラフィックを示しています。ゲートウェイロードバランサは、複数の Threat Defense Virtual の間でトラフィックのバランスをとり、トラフィックをドロップするか、ゲートウェイ ロードバランサに送り返す(Uターントラフィック)前に検査します。ゲートウェイロードバ ランサは、トラフィックをゲートウェイロードバランサのエンドポイントと宛先に送り返しま す。

図 15: Geneve シングルアームプロキシ

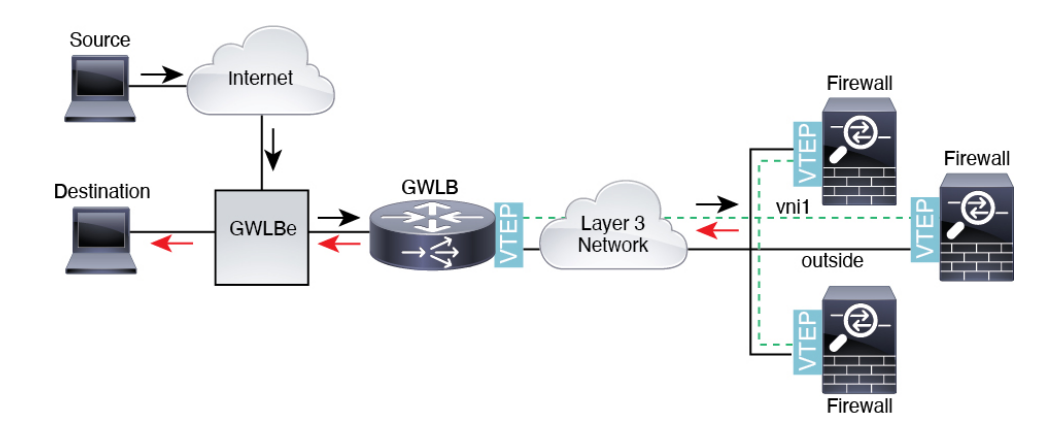

### Azure ゲートウェイロードバランサおよびペアプロキシ

Azure サービスチェーンでは、Threat Defense Virtual がインターネットと顧客サービス間のパ ケットをインターセプトできる透過的なゲートウェイとして機能します。Threat Defense Virtual は、ペアリングされたプロキシのVXLAN セグメントを利用して、単一のNICに外部インター フェイスと内部インターフェイスを定義します。

次の図は、外部 VXLAN セグメント上のパブリックゲートウェイロードバランサから Azure ゲートウェイロードバランサに転送されるトラフィックを示しています。ゲートウェイロード バランサは、複数の Threat Defense Virtual の間でトラフィックのバランスをとり、トラフィッ クをドロップするか、外部 VXLAN セグメント上のゲートウェイロードバランサに送り返す前 に検査します。Azure ゲートウェイロードバランサは、トラフィックをパブリックゲートウェ イロードバランサと宛先に送り返します。

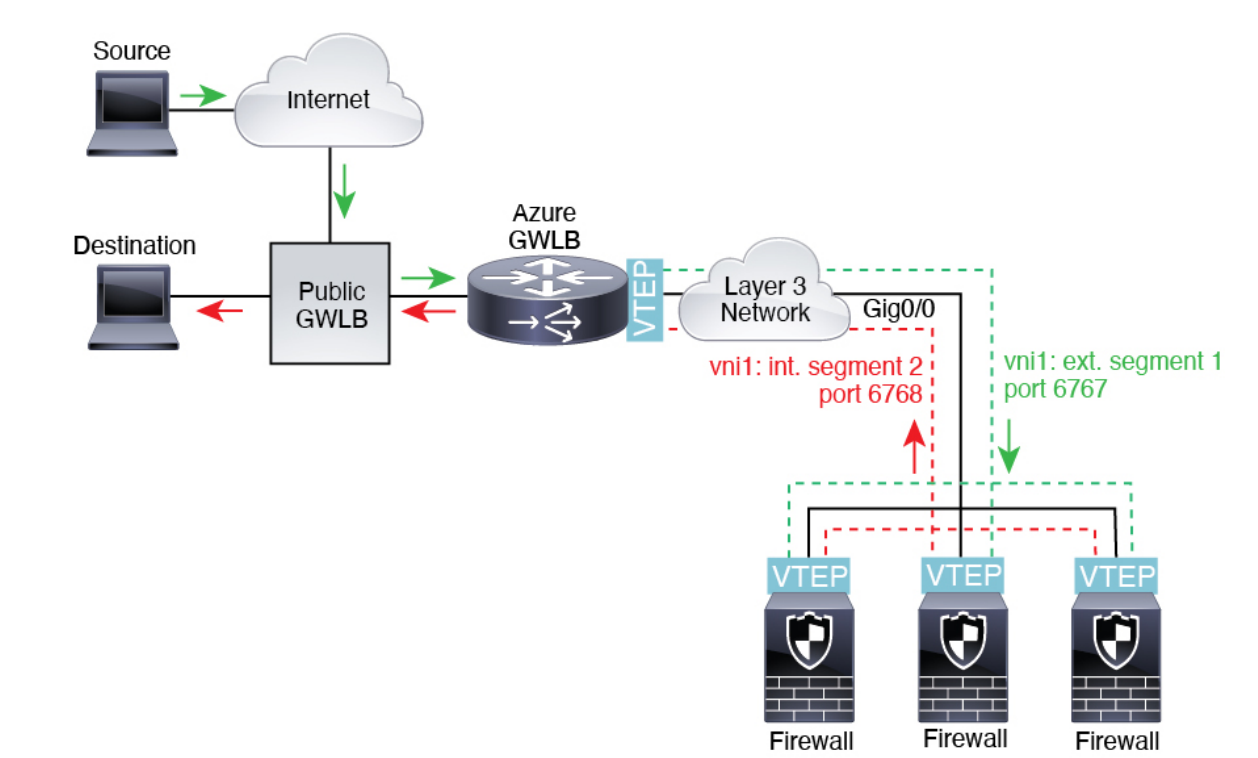

### 図 16:ペアリングされたプロキシを使用した Azure Gateway ロードバランサ

# VXLAN インターフェイスの要件と前提条件

### モデルの要件

- •VXLAN カプセル化は、すべてのモデルでサポートされます。
- Geneve カプセル化は、次のモデルでサポートされます。
  - Amazon Web Services (AWS) O Threat Defense Virtual
- ・ペアプロキシモードの VXLAN は、次のモデルでサポートされています。
  - Azure  $\mathcal{O}$  Threat Defense Virtual
- Firepower 1010:スイッチポートおよび VLAN インターフェイスは、VTEP インターフェ イスとしてサポートされていません。

# VXLAN インターフェイスのガイドライン

### ファイアウォール モード

- Geneve インターフェイスは、ルーテッドファイアウォール モードでのみサポートされて います。
- ペアプロキシの VXLAN インターフェイスは、ルーテッドファイアウォール モードでの みサポートされています。

### IPv6

- VNI インターフェイスは、IPv4 と IPv6 の両方のトラフィックをサポートします。
- VXLAN カプセル化の場合、VTEP 送信元インターフェイスは IPv4 と IPv6 の両方をサポートします。Threat Defense Virtual クラスタ制御リンクの VTEP 送信元インターフェイスは、 IPv4 のみをサポートします。

Geneve の場合、VTEP 送信元インターフェイスは IPv4 のみをサポートします。

### クラスタ

クラスタリングは、クラスタ制御リンク(Threat Defense Virtual のみ)を除いて、個別インターフェイスモードのVXLANをサポートしていません。スパンドEtherChannel モードだけが VXLANをサポートしています。

GWLB で使用する追加の Geneve インターフェイスを使用できる AWS と、GWLB で使用 する追加のペアプロキシの VXLAN インターフェイスを使用できる Azure の場合は例外で す。

### Routing

VNI インターフェイスでは、スタティック ルーティングまたはポリシー ベース ルーティングのみをサポートします。ダイナミック ルーティング プロトコルはサポートされません。

### MTU

• VXLAN カプセル化:送信元インターフェイスの MTU が 1,554 バイト(IPv4 の場合)または 1,574 バイト(IPv6 の場合)未満の場合、Threat Defense は自動的に MTU を 1,554 バイトまたは 1,574 バイトに増やします。この場合、イーサネットデータグラム全体がカプセル化されるため、新しいパケットのサイズが大きくなるため、より大きな MTU が必要になります。他のデバイスが使用する MTU の方が大きい場合、送信元インターフェイス MTU を、ネットワーク MTU+54 バイト(IPv4 の場合)または+64 バイト(IPv6 の場合)に設定する必要があります。Threat Defense Virtual の場合、この MTUは、ジャンボフレーム予約を有効にするためにリスタートする必要があります。

Geneve カプセル化:送信元インターフェイスの MTU が 1,806 バイト未満の場合、Threat Defense は自動的に MTU を 1,806 バイトに増やします。この場合、イーサネット データ グラム全体がカプセル化されるため、新しいパケットのサイズが大きくなるため、より大 きな MTU が必要になります。他のデバイスが使用する MTU の方が大きい場合、送信元 インターフェイス MTU を、ネットワーク MTU+306 バイトに設定する必要があります。このMTUは、ジャンボフレーム予約を有効にするためにリスタートする必要があります。

## VXLAN または Geneve インターフェイスの設定

VXLAN または Geneve インターフェイスを設定できます。

### VXLAN インターフェイスの設定

VXLAN を設定するには、次の手順を実行します。

(注) VXLAN または Geneve を設定できます(Threat Defense Virtual のみ)。Geneve インターフェイスについては、Geneve インターフェイスの設定(38ページ)を参照してください。

- (注) Azure GWLBの場合、ARMテンプレートを使用してVMを展開するときに、VXLANインター フェイスが設定されます。このセクションを使用して、設定を変更できます。
  - 1. VTEP 送信元インターフェイスの設定 (35 ページ)。
  - 2. VNI インターフェイスの設定 (37 ページ)。
  - 3. (Azure GWLB) ゲートウェイロードバランサのヘルスチェックの許可(40ページ)。

### VTEP 送信元インターフェイスの設定

Threat Defense デバイスごとに1つの VTEP 送信元インターフェイスを設定できます。VTEP は、ネットワーク仮想化エンドポイント (NVE) として定義されます。VXLAN は、デフォル トのカプセル化タイプです。Azure のThreat Defense Virtual でのクラスタリングには例外があ り、1つの VTEP ソースインターフェイスをクラスタ制御リンクに使用し、2 つ目のソースイ ンターフェイスを Azure GWLB に接続されたデータインターフェイスに使用できます。

### 手順

- **ステップ1** ピア VTEP のグループを指定する場合は、ピア IP アドレスを持つネットワークオブジェクト を追加します。ネットワーク オブジェクトの作成 を参照してください。
- ステップ2 [デバイス(Devices)]>[デバイス管理(Device Management)]の順に選択します。
- ステップ3 VXLAN を設定するデバイスの横にある [編集(Edit)] (♪) をクリックします。

ステップ4 (任意) 送信元インターフェイスが NVE 専用であることを指定します。
 ルーテッドモードでは、この設定はオプションです。設定した場合、トラフィックはこのイン
 ターフェイスの VXLAN および共通の管理トラフィックのみに制限されます。トランスペアレ

ントファイアウォールモードでは、この設定は自動的に有効になります。

- a) [インターフェイス (Interfaces)]をクリックします。
- b) VTEP 送信元インターフェイスの [編集(Edit)] (》) をクリックします。
- c) [全般 (General)]ページで、[NVEのみ (NVE Only)]チェックボックスをオンにします。
- ステップ5 まだ表示されていない場合は、[VTEP] をクリックします。
- **ステップ6** [NVEの有効化(Enable NVE)]をオンにします。
- ステップ7 [VTEPの追加(Add VTEP)]をクリックします。
- ステップ8 [カプセル化タイプ (Encapsulation Type)] で、[VxLAN] を選択します。

AWS の場合、[VxLAN] と [Geneve] のどちらかを選択できます。他のプラットフォームでは、 [VxLAN] が自動的に選択されます。

- ステップ9 [カプセル化ポート (Encapsulation port)]に指定された範囲内で値を入力します。 デフォルト値は 4789 です。
- ステップ10 [VTEP送信元インターフェイス (VTEP Source Interface)]を選択します。

デバイス上にある使用可能な物理インターフェイスのリストから選択します。送信元インター フェイスの MTU が 1554 バイト (IPv4 の場合)または 1574 バイト (IPv6 の場合)未満の場 合、Management Center は自動的に MTU を 1554 バイトまたは 1574 バイトに増やします。

- ステップ11 [ネイバーアドレス (Neighbor Address)]を選択します。次のオプションを使用できます。
  - [なし(None)]: ネイバーアドレスを指定しません。
  - [ピアVTEP (Peer VTEP)]: ピア VTP アドレスを指定します。
  - •[ピアグループ(Peer Group)]: ピア IP アドレスを持つネットワークオブジェクトを指定 します。
  - 「デフォルトマルチキャスト(Default Multicast)]:関連するすべてのVNIインターフェイスのデフォルトマルチキャストグループを指定します。VNIインターフェイスごとにマルチキャストグループを設定していない場合は、このグループが使用されます。そのVNIインターフェイスレベルでグループを設定している場合は、そのグループがこの設定よりも優先されます。
- ステップ12 [OK] をクリックします。
- ステップ13 [保存 (Save)]をクリックします。
- **ステップ14** ルーテッドインターフェイスのパラメータを設定します。「ルーテッドモードのインターフェ イスの設定」を参照してください。
#### VNI インターフェイスの設定

VNIインターフェイスを追加してそれを VTEP 送信元インターフェイスに関連付けて、基本インターフェイスパラメータを設定します。

Azure Threat Defense Virtual の場合、通常の VXLAN インターフェイスを設定するか、Azure GWLBで使用するペアプロキシモードのVXLAN インターフェイスを設定できます。ペアプロ キシモードは、クラスタリングでサポートされる唯一のモードです。

#### 手順

- ステップ1 [デバイス(Devices)]>[デバイス管理(Device Management)]の順に選択します。
- **ステップ2** VXLAN を設定するデバイスの横にある [編集(Edit)] (♪) をクリックします。
- **ステップ3** [インターフェイス (Interfaces)]をクリックします。
- ステップ4 [インターフェイスの追加(Add Interfaces)]をクリックし、[VNIインターフェイス(VNI Interface)]を選択します。
- **ステップ5** [名前 (Name)]と[説明 (Description)]にインターフェイスの名前と説明をそれぞれ入力しま す。.
- ステップ6 [セキュリティゾーン (Security Zone)]ドロップダウンリストからセキュリティゾーンを選択 するか、[新規 (New)]をクリックして、新しいセキュリティゾーンを追加します。
- **ステップ7** 指定された範囲内で、[優先度(Priority)]フィールドの値を入力します。デフォルトでは、0 が選択されています。
- **ステップ8** [VNI ID] には1~10000の間で値を入力します。

この ID は内部インターフェイス識別子です。

- **ステップ9** (Azure GWLB のペアプロキシ VXLAN) プロキシペアモードを有効にして、必要なパラメー タを設定します。
  - a) **プロキシのペアリング**を確認します。
  - b) 内部ポートを 1024 ~ 65535 に設定します。
  - c) 内部セグメント ID を 1 ~ 16777215 の範囲で設定します。
  - d) 外部ポートを 1024 ~ 65535 に設定します。
  - e) **外部セグメント ID** を 1 ~ 16777215 の範囲で設定します。
- **ステップ10** (通常の VXLAN) [VNIセグメントID (VNI Segment ID)]には1~16777215の間の値を入力 します。

セグメント ID は VXLAN タギングに使用されます。

ステップ11 [マルチキャストグループアドレス(Multicast Group IP Address)] を入力します。

VNIインターフェイスに対してマルチキャストグループを設定しない場合は、VTEP送信元インターフェイス設定のデフォルトグループが使用されます(使用可能な場合)。VTEP送信元インターフェイスに対して手動でVTEPピアIPを設定した場合、VNIインターフェイスに対してマルチキャストグループを指定することはできません。

- ステップ12 [VTEPインターフェイスにマッピングされているNVE (NVE Mapped to VTEP Interface)]をオンにします。 このオプションにより、インターフェイスがVTEP送信元インターフェイスに関連付けられます。
- ステップ13 [OK] をクリックします。
- ステップ14 [保存 (Save)]をクリックして、インターフェイス設定を保存します。
- ステップ15 ルーテッドまたはトランスペアレントインターフェイスのパラメータを設定します。ルーテッドモードとトランスペアレントモードのインターフェイスの設定(41ページ)を参照してください。

# Geneve インターフェイスの設定

Threat Defense Virtual の Geneve インターフェイスを設定するには、次の手順を実行します。

- (注) VXLAN または Geneve を設定できます。VXLAN インターフェイスについては、VXLAN イン ターフェイスの設定(35ページ)を参照してください。
  - 1. VTEP 送信元インターフェイスの設定(38ページ)。
  - 2. VNI インターフェイスの設定 (39 ページ)。
  - 3. ゲートウェイロードバランサのヘルスチェックの許可(40ページ)。

### VTEP 送信元インターフェイスの設定

Threat Defense Virtual デバイスごとに1つの VTEP 送信元インターフェイスを設定できます。 VTEP は、ネットワーク仮想化エンドポイント (NVE) として定義されます。。

#### 手順

- ステップ1 [デバイス(Devices)]>[デバイス管理(Device Management)]の順に選択します。
- ステップ2 Geneve を設定するデバイスの横にある [編集(Edit)] (▲) をクリックします。
- **ステップ3** [VTEP] をクリックします。
- ステップ4 [NVEの有効化(Enable NVE)]をオンにします。
- ステップ5 [VTEPの追加 (Add VTEP)]をクリックします。
- **ステップ6** [カプセル化タイプ (Encapsulation Type)] で、[Geneve] を選択します。
- ステップ7 [カプセル化ポート(Encapsulation port)]に指定された範囲内で値を入力します。

[Geneveポート(Geneve Port)]を変更することは推奨しません。AWS にはポート 6081 が必要 です。 ステップ8 [VTEP送信元インターフェイス(VTEP Source Interface)]を選択します。

デバイス上にある使用可能な物理インターフェイスのリストから選択できます。送信元イン ターフェイスの MTU が 1806 バイト未満の場合、Management Center は自動的に MTU を 1806 バイトに増やします。

- **ステップ9** [OK] をクリックします。
- **ステップ10** [保存 (Save)] をクリックします。
- **ステップ11** ルーテッドインターフェイスのパラメータを設定します。「ルーテッドモードのインターフェ イスの設定」を参照してください。

#### VNIインターフェイスの設定

VNIインターフェイスを追加してそれを VTEP 送信元インターフェイスに関連付けて、基本インターフェイス パラメータを設定します。

#### 手順

- ステップ1 [デバイス(Devices)]>[デバイス管理(Device Management)]の順に選択します。
- **ステップ2** Geneve を設定するデバイスの横にある [編集(Edit)] (▲) をクリックします。
- ステップ3 [インターフェイス (Interfaces)]をクリックします。
- **ステップ4** [インターフェイスの追加(Add Interfaces)]をクリックし、[VNIインターフェイス(VNI Interface)]を選択します。
- **ステップ5** [名前 (Name)]と[説明 (Description)]にインターフェイスの名前と説明をそれぞれ入力しま す。.
- **ステップ6** [VNI ID] には1~10000の間で値を入力します。 この ID は内部インターフェイス識別子です。
- ステップ7 [プロキシを有効にする (Enable Proxy)]をオンにします。

このオプションにより、シングルアームプロキシが有効になり、トラフィックは入ったときと 同じインターフェイスから出ることができます(Uターントラフィック)。後でインターフェ イスを編集する場合、シングルアームプロキシを無効にすることはできません。無効にするに は、既存のインターフェイスを削除して、新しい VNI インターフェイスを作成する必要があ ります。

このオプションは、Geneve VTEP でのみ使用できます。

- ステップ8 [VTEPインターフェイスにマッピングされているNVE(NVE Mapped to VTEP Interface)]を選択します。 このオプションにより、インターフェイスがVTEP送信元インターフェイスに関連付けられます。
- **ステップ9** [OK] をクリックします。

**ステップ10** [保存 (Save)]をクリックして、インターフェイス設定を保存します。

**ステップ11** ルーテッドインターフェイスのパラメータを設定します。「ルーテッドモードのインターフェ イスの設定」を参照してください。

# ゲートウェイロードバランサのヘルスチェックの許可

AWS または Azure GWLB では、アプライアンスがヘルスチェックに正しく応答する必要があ ります。GWLBは、正常と見なされるアプライアンスにのみトラフィックを送信します。SSH、 HTTP、または HTTPS のヘルスチェックに応答するように Threat Defense Virtual を設定する必 要があります。

次のいずれかの方法を設定します。

#### 手順

ステップ1 SSHを設定します。「セキュアシェルの設定」を参照してください。

GWLB IP アドレスからの SSH を許可します。GWLB は、Threat Defense Virtual への接続の確 立を試行し、ログインの Threat Defense Virtual のプロンプトが正常性の証拠として取得されま す。SSH ログインの試行は1分後にタイムアウトします。このタイムアウトに対応するには、 GWLB でより長いヘルスチェック間隔を設定する必要があります。

**ステップ2** ポート変換機能を備えたスタティック インターフェイス NAT を使用した HTTP(S) リダイレク トの設定

ヘルスチェックをメタデータ HTTP(S) サーバーにリダイレクトするように Threat Defense Virtual を設定できます。HTTP(S) ヘルスチェックの場合、HTTP(S) サーバーは200~399の範囲 のステータスコードで GWLB に応答する必要があります。Threat Defense Virtual では同時管理 接続の数に制限があるため、ヘルスチェックを外部サーバーにオフロードすることもできます。

ポート変換を設定したスタティックインターフェイス NAT を使用すると、ポート(ポート 80 など)への接続を別の IP アドレスにリダイレクトできます。たとえば、Threat Defense Virtual 外部インターフェイスの宛先を持つ GWLB からの HTTP パケットを、HTTP サーバーの宛先を 持つ Threat Defense Virtual 外部インターフェイスからのように変換します。次に Threat Defense Virtual はパケットをマッピングされた宛先アドレスに転送します。HTTP サーバーは Threat Defense Virtual 外部インターフェイスに応答し、Threat Defense Virtual は GWLB に応答を転送 します。GWLB から HTTP サーバーへのトラフィックを許可するアクセスルールが必要です。

- a) GWLBネットワークから送られた外部インターフェイスのHTTP(S)トラフィックをアクセ スルールで許可します。アクセス コントロール ルール を参照してください。
- b) HTTP(S)の場合、送信元 GWLBの IP アドレスを Threat Defense Virtual 外部インターフェ イスの IP アドレスに変換します。次に、外部インターフェイスの IP アドレスの宛先を

HTTP(S) サーバーの IP アドレスに変換します。スタティック手動 NAT の設定 を参照して ください。

# ルーテッド モードとトランス ペアレント モードのイン ターフェイスの設定

この項では、ルーテッドファイアウォールモードおよびトランスペアレントファイアウォー ルモードで、すべてのモデルに対応する標準のインターフェイス設定を完了するためのタスク について説明します。

# ルーテッド モード インターフェイスとトランスペアレント モード イ ンターフェイスについて

ファイアウォールモードのインターフェイスでは、トラフィックが、フローの維持、IP レイ ヤおよび TCP レイヤの両方でのフロー状態の追跡、IP 最適化、TCP の正規化などのファイア ウォール機能の対象となります。オプションで、セキュリティポリシーに従ってこのトラフィッ クに IPS 機能を設定することもできます。

設定できるファイアウォール インターフェイスのタイプは、ルーテッド モードとトランスペ アレントモードのどちらのファイアウォールモードがそのデバイスに設定されているかによっ て異なります。詳細については、トランスペアレントファイアウォールモードまたはルーテッ ドファイアウォール モードを参照してください。

- ルーテッドモードインターフェイス(ルーテッドファイアウォールモードのみ):ルー ティングを行う各インターフェイスは異なるサブネット上にあります。
- ・ブリッジグループインターフェイス(ルーテッドおよびトランスペアレントファイア ウォールモード):複数のインターフェイスをネットワーク上でグループ化することがで き、Firepower Threat Defense デバイスはブリッジング技術を使用してインターフェイス間 のトラフィックを通過させることができます。各ブリッジグループには、ネットワーク上 でIPアドレスが割り当てられるブリッジ仮想インターフェイス(BVI)が含まれます。 ルーテッドモードでは、Threat Defense デバイスは BVI と通常のルーテッドインターフェ イス間をルーティングします。トランスペアレントモードでは、各ブリッジグループは分 離されていて、相互通信できません。

# デュアル IP スタック(IPv4 および IPv6)

Threat Defense デバイスは、インターフェイスで IPv6 アドレスと IPv4 アドレスの両方をサポートしています。IPv4 と IPv6 の両方で、デフォルトルートを設定してください。

# 31 ビット サブネット マスク

ルーテッドインターフェイスに関しては、ポイントツーポイント接続向けの31ビットのサブ ネットにIPアドレスを設定できます。31ビットサブネットには2つのアドレスのみが含まれ ます。通常、サブネットの最初と最後のアドレスはネットワーク用とブロードキャスト用に予 約されており、2アドレスサブネットは使用できません。ただし、ポイントツーポイント接続 があり、ネットワークアドレスやブロードキャストアドレスが不要な場合は、IPv4形式でア ドレスを保持するのに31サブネットビットが役立ちます。たとえば、2つのThreat Defense 間 のフェールオーバーリンクに必要なアドレスは2つだけです。リンクの一方の側から送信され るパケットはすべてもう一方の側で受信され、ブロードキャスティングは必要ありません。ま た、SNMP または Syslog を実行する管理ステーションを直接接続することもできます。

#### 31 ビットのサブネットとクラスタリング

管理インターフェイスとクラスタ制御リンクを除き、クラスタインターフェイスの 31 ビット のサブネットマスクを使用できます。

#### 31 ビットのサブネットとフェールオーバー

フェールオーバーに関しては、Threat Defense インターフェイスの IP アドレスに 31 ビットの サブネットを使用した場合、アドレスが不足しているため、インターフェイス用のスタンバイ IP アドレスは設定できません。通常、アクティブなユニットがインターフェイスのテストを実 行し、スタンバイのインターフェイスの健全性を保証できるよう、フェールオーバーインター フェイスはスタンバイ IP アドレスを必要とします。スタンバイ IP アドレスがないと、Threat Defense はネットワークのテストを実行できず、リンクステートのみしか追跡できません。

ポイントツーポイント接続であるフェールオーバーと任意のステートリンクでは、31ビットの サブネットも使用できます。

#### 31 ビットのサブネットと管理

直接接続される管理ステーションがあれば、Threat Defense 上で SSH または HTTP にポイント ツーポイント接続を、または管理ステーション上で SNMP または Syslog にポイントツーポイ ント接続をそれぞれ使用できます。

#### 31 ビットのサブネットをサポートしていない機能

次の機能は、31ビットのサブネットをサポートしていません。

- ・ブリッジグループ用 BVI インターフェイス ブリッジグループには BVI、2 つのブリッジ グループメンバーに接続された2 つのホスト用に、少なくとも3 つのホストアドレスが 必要です。/29 サブネット以下を使用する必要があります。
- •マルチキャストルーティング

# ルーテッドモードおよびトランスペアレントモードのインターフェイ スに関するガイドラインと制限事項

#### 高可用性、クラスタリング、およびマルチインスタンス

- フェールオーバーリンクは、この章の手順で設定しないでください。詳細については、 「高可用性」の章を参照してください。
- ・クラスタインターフェイスの場合は、クラスタリングの章で要件を確認してください。
- マルチインスタンスモードの場合、共有インターフェイスはブリッジグループメンバー インターフェイス(トランスペアレントモードまたはルーテッドモード)ではサポートされません。
- 高可用性を使用する場合、データインターフェイスのIPアドレスとスタンバイアドレス を手動で設定する必要があります。DHCPおよび PPPoE はサポートされません。[モニタ 対象インターフェイス(Monitored Interfaces)]領域の[デバイス(Devices)]>[デバイス 管理(Device Management)]>[高可用性(High Availability)]タブで、スタンバイ IP ア ドレスを設定します。詳細については、高可用性の章も参照してください。

#### IPv6

- IPv6 はすべてのインターフェイスでサポートされます。
- •トランスペアレントモードでは、IPv6アドレスは手動でのみ設定できます。
- Threat Defense デバイスは、IPv6 エニーキャスト アドレスはサポートしません。
- DHCPv6およびプレフィックス委任オプションは、トランスペアレントモード、クラスタリング、または高可用性ではサポートされません。

#### モデルのガイドライン

- ブリッジされた ixgbevf インターフェイスを持つ VMware 上の Threat Defense Virtual では、 のブリッジグループはサポートされません。
- FirePOWER 2100 シリーズでは、ルーテッドモードのブリッジグループはサポートされません。

#### トランスペアレント モードとブリッジ グループのガイドライン

- ・64 のインターフェイスをもつブリッジグループを250まで作成できます。
- 直接接続された各ネットワークは同一のサブネット上にある必要があります。
- Threat Defense デバイスでは、セカンダリネットワーク上のトラフィックはサポートされていません。BVIIPアドレスと同じネットワーク上のトラフィックだけがサポートされています。

- ・デバイスとデバイス間の管理トラフィック、および Threat Defense デバイス を通過する データトラフィックの各ブリッジグループに対し、BVIの IP アドレスが必要です。IPv4 トラフィックの場合は、IPv4 アドレスを指定します。IPv6 トラフィックの場合は、IPv6 アドレスを指定します。
- IPv6 アドレスは手動でのみ設定できます。
- BVIIP アドレスは、接続されたネットワークと同じサブネット内にある必要があります。 サブネットにホスト サブネット(255.255.255)を設定することはできません。
- 管理インターフェイスはブリッジグループのメンバーとしてサポートされません。
- マルチインスタンスモードの場合、共有インターフェイスはブリッジグループメンバー インターフェイス(トランスペアレントモードまたはルーテッドモード)ではサポートされません。
- ブリッジされた ixgbevf インターフェイスを備えた VMware の Threat Defense Virtual の場合、トランスペアレントモードはサポートされておらず、ブリッジグループはルーテッド モードではサポートされていません。
- Firepower 2100 シリーズ では、ルーテッド モードのブリッジ グループはサポートされません。
- Firepower 1010 では、同じブリッジグループ内に論理 VLAN インターフェイスと物理ファ イアウォール インターフェイスを混在させることはできません。
- Firepower 4100/9300 では、データ共有インターフェイスはブリッジグループのメンバーとしてサポートされません。
- トランスペアレントモードでは、少なくとも1つのブリッジグループを使用し、データ インターフェイスがブリッジグループに属している必要があります。
- トランスペアレントモードでは、接続されたデバイス用のデフォルトゲートウェイとして BVI IP アドレスを指定しないでください。デバイスは Threat Defense の他方側のルータを デフォルトゲートウェイとして指定する必要があります。
- ・トランスペアレントモードでは、管理トラフィックの戻りパスを指定するために必要なデフォルトルートは、1つのブリッジグループネットワークからの管理トラフィックにだけ適用されます。これは、デフォルトルートはブリッジグループのインターフェイスとブリッジグループネットワークのルータIPアドレスを指定しますが、ユーザは1つのデフォルトルートしか定義できないためです。複数のブリッジグループネットワークからの管理トラフィックが存在する場合は、管理トラフィックの発信元ネットワークを識別する標準のスタティックルートを指定する必要があります。
- 透過モードは、Amazon Web Services、Microsoft Azure、Google Cloud Platform、およびOracle Cloud Infrastructure にデプロイされた脅威防御仮想インスタンスではサポートされていません。
- ルーテッドモードでは、ブリッジグループと他のルーテッドインターフェイスの間をルー ティングするために、BVIを指定する必要があります。

- ルーテッドモードでは、Threat Defense 定義の EtherChannel インターフェイスがブリッジ グループのメンバーとしてサポートされません。Firepower 4100/9300 上の Etherchannel は、 ブリッジグループメンバーにすることができます。
- Bidirectional Forwarding Detection (BFD) エコーパケットは、ブリッジグループメンバを 使用するときに、Threat Defense を介して許可されません。BFD を実行している Threat Defense の両側に2つのネイバーがある場合、Threat Defense は BFD エコーパケットをド ロップします。両方が同じ送信元および宛先 IP アドレスを持ち、LAND 攻撃の一部であ るように見えるからです。

#### その他のガイドラインと要件

 Threat Defense では、ファイアウォールインターフェイスについては、パケットで 802.1Q ヘッダーが1つだけサポートされ、複数のヘッダー(Q-in-Q)はサポートされません。
 注:インラインセットとパッシブインターフェイスについては、FTD で Q-in-Q がサポートされ、パケットで 802.1Q ヘッダーが2つまでサポートされます。ただし、Firepower 4100/9300 は例外で、802.1Q ヘッダーは1つだけサポートされます。

# ルーテッド モードのインターフェイスの設定

この手順では、名前、セキュリティゾーン、および IPv4 アドレスを設定する方法について説明します。

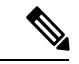

(注) すべてのインターフェイスタイプですべてのフィールドがサポートされているわけではありま せん。

始める前に

- Firepower 4100/9300
- 1. 物理インターフェイスの設定
- 2. (任意)特別なインターフェイスを設定します。
  - EtherChannel (ポートチャネル)の追加
  - コンテナインスタンスの VLAN サブインターフェイスの追加 FXOS で次を実行 します。
  - ループバックインターフェイスの設定(15ページ)
  - Management Center でのサブインターフェイスの追加 (22 ページ)
  - VXLAN インターフェイスの設定 (35ページ)
- (任意)他のすべてのモデル:

- EtherChannel の設定
- ループバックインターフェイスの設定(15ページ)
- ・サブインターフェイスの追加(22ページ)
- VXLAN インターフェイスの設定 (35ページ)
- AWS 上の Threat Defense Virtual: Geneve インターフェイスの設定 (38 ページ)
- Firepower 1010: VLAN インターフェイスの設定 (6ページ)

#### 手順

- ステップ1 [デバイス (Devices)]>[デバイス管理 (Device Management)]を選択し、Threat Defense デバイス[編集 (Edit)] ( ) をクリックします。[インターフェイス (Interfaces)]タブがデフォルトで選択されます。
- **ステップ2** 編集するインターフェイス [編集(Edit)] (▲) をクリックします。
- ステップ3 [名前(Name)]フィールドに、48文字以内で名前を入力します。 この名前を「cluster」という語句で始めることはできません。その名前は内部で使用するため に予約されています。
- **ステップ4** [有効(Enabled)]チェックボックスをオンにして、インターフェイスを有効化します。
- **ステップ5** (任意) このインターフェイスを[管理専用(Management Only)]に設定してトラフィックを 管理トラフィックに制限します。through-the-box トラフィックは許可されていません。
- ステップ6 (任意) [Description] フィールドに説明を追加します。説明は 200 文字以内で、改行を入れずに1行で入力します。
- ステップ7 [モード(Mode)]ドロップダウンリストで、[なし(None)]を選択します。
   通常のファイアウォールインターフェイスのモードは[なし(None)]に設定されています。
   他のモードは IPS 専用インターフェイス タイプ向けです。
- ステップ8 [セキュリティ ゾーン (Security Zone)]ドロップダウン リストからセキュリティ ゾーンを選択するか、[新規 (New)]をクリックして、新しいセキュリティ ゾーンを追加します。
   ルーテッドインターフェイスは、ルーテッドタイプインターフェイスであり、ルーテッドタ
- **ステップ9** MTU についてはMTU の設定 (76 ページ)を参照してください。

イプのゾーンにのみ属することができます。

 ステップ10 [優先度 (Priority)] フィールドに、0~65535 の範囲の数値を入力します。
 この値は、ポリシーベースのルーティング構成で使用されます。優先度は、複数の出力イン ターフェイス間でトラフィックをルーティングする方法を決定するために使用されます。詳細 については、「ポリシーベース ルーティング ポリシーの設定」を参照してください。 ステップ11 [IPv4] タブをクリックします。IP アドレスを設定するには、[IP タイプ (IP Type)]ドロップダ ウン リストにある次のオプションのいずれかを使用します。

> 高可用性、クラスタリング、およびループバックインターフェイスは、静的 IP アドレス構成 のみをサポートします。DHCP および PPPoE はサポートされていません。

 (静的 IP を使用する(Use Static IP)]: IP アドレスおよびサブネットマスクを入力します。 ポイントツーポイント接続の場合、31ビットのサブネットマスク(255.255.255.254または/31)を指定できます。この場合、ネットワークまたはブロードキャスト アドレス用の IP アドレスは予約されません。この場合、スタンバイ IP アドレスを設定できません。高可 用性の場合は、静的 IP アドレスのみを使用できます。[モニター対象インターフェイス (Monitored Interfaces)]エリアの[デバイス(Devices)]>[デバイス管理(Device)

Management)]>[ハイアベイラビリティ (High Availability)]タブで、スタンバイ IP ア ドレスを設定します。スタンバイ IP アドレスを設定しない場合、アクティブ ユニットは ネットワーク テストを使用してスタンバイ インターフェイスをモニターできず、リンク ステートをトラックすることしかできません。

- [DHCP の使用(Use DHCP)]: 次のオプションのパラメータを設定します。
  - [DHCP を使用してデフォルトルートを取得(Obtain default route using DHCP)]: DHCP サーバーからデフォルトルートを取得します。
  - [DHCPルートメトリック (DHCP route metric)]: アドミニストレーティブディスタンスを学習したルートに割り当てます(1~255)。学習したルートのデフォルトのアドミニストレーティブディスタンスは1です。
- [PPPoE を使用(Use PPPoE)]: インターフェイスが DSL、ケーブル モデム、またはその 他の手段で ISP に接続されていて、ISP が PPPoE を使用して IP アドレスを割り当てる場 合は、次のパラメータを設定します。
  - [VPDN グループ名(VPDN Group Name)]: この接続を表すために選択するグループ 名を指定します。
  - [PPPoE ユーザ名(PPPoE User Name)]: ISP によって提供されたユーザ名を指定しま す。
  - [PPPoE パスワード/パスワードの確認(PPPoE Password/Confirm Password)]: ISP に よって提供されたパスワードを指定し、確認します。
  - [PPP 認証(PPP Authentication)]: [PAP]、[CHAP]、または[MSCHAP]を選択します。

PAPは認証時にクリアテキストのユーザ名とパスワードを渡すため、セキュアではあ りません。CHAPでは、サーバのチャレンジに対して、クライアントは暗号化された 「チャレンジとパスワード」およびクリアテキストのユーザ名を返します。CHAPは PAPよりセキュアですが、データを暗号化しません。MSCHAPは CHAPに似ていま すが、サーバが CHAP のようにクリアテキスト パスワードを扱わず、暗号化された パスワードだけを保存、比較するため、CHAPよりセキュアです。また、MSCHAPで は MPPE によるデータの暗号化のためのキーを生成します。

- [PPPoEルートメトリック (PPPoE route metric)]:アドミニストレーティブディスタンスを学習したルートに割り当てます。有効な値は1~255です。デフォルトでは、 学習したルートのアドミニストレーティブディスタンスは1です。
- [ルート設定の有効化(Enable Route Settings)]:手動で PPPoEの IP アドレスを設定するには、このチェックボックスをオンにして、[IP アドレス(IP Address)]を入力します。

[ルート設定を有効化(Enable Route Settings)] チェックボックスをオンにして、[IPア ドレス(IP Address)]を空欄にした場合、ip address pppoe setroute コマンドが次のよ うに適用されます。

interface GigabitEthernet0/2
nameif inside2\_pppoe
cts manual
 propagate sgt preserve-untag
 policy static sgt disabled trusted
security-level 0
pppoe client vpdn group test
pppoe client route distance 10
ip address pppoe setroute

•[フラッシュにユーザー名とパスワードを保存(Store Username and Password in Flash)]: フラッシュメモリにユーザー名とパスワードを保存します。

Threat Defense デバイスは、NVRAM の特定の場所にユーザー名とパスワードを保存 します。

- **ステップ12** (任意) IPv6 アドレスの設定 (56 ページ) を参照して [IPv6] タブでの IPv6 アドレスを設定 します。
- **ステップ13** (任意) MAC アドレスの設定 (77 ページ) を参照して [詳細設定 (Advanced)] タブで MAC アドレスを手動で設定します。
- **ステップ14** (任意) [ハードウェア構成(Hardware Configuration)]>[速度(Speed)]をクリックして、 デュプレックスと速度を設定します。
  - [デュプレックス (Duplex)]: [全 (Full)]、[半 (Half)]、または[自動 (Auto)]を選択 します。SFP インターフェイスは[全二重 (Full)]のみをサポートします。
  - 「速度(Speed)]:速度を選択します(モデルによって異なります)。(Cisco Secure Firewall 3100/4200のみ)[SFPを検出(Detect SFP)]を選択してインストールされている SFP モジュールの速度を検出し、適切な速度を使用します。デュプレックスは常に全二重で、自動ネゴシエーションは常に有効です。このオプションは、後でネットワークモジュールを別のモデルに変更し、速度を自動的に更新する場合に便利です。
  - •[自動ネゴシエーション(Auto-negotiation)]:速度、リンクステータス、およびフロー制 御をネゴシエートするようにインターフェイスを設定します。
  - 「前方誤り訂正モード(Forward Error Correction Mode)]: (Cisco Secure Firewall 3100/4200 のみ) 25 Gbps 以上のインターフェイスの場合は、前方誤り訂正(FEC)を有効にします。
     EtherChannel メンバーインターフェイスの場合は、EtherChannel に追加する前に FEC を設

定する必要があります。**自動**を使用する場合に選択する設定は、トランシーバのタイプ と、インターフェイスが固定(内蔵)かネットワークモジュールかによって異なります。

| 表 | 1 | : | 自 | 動 | 設定 | の | デ | フ | ォ | ル | ۲ | FEC |  |
|---|---|---|---|---|----|---|---|---|---|---|---|-----|--|
|---|---|---|---|---|----|---|---|---|---|---|---|-----|--|

| トランシーバタイプ    | 固定ポートのデフォルトFEC<br>(イーサネット 1/9 ~ 1/16) | ネットワークモジュールのデ<br>フォルト <b>FEC</b> |
|--------------|---------------------------------------|----------------------------------|
| 25G-SR       | 第 108 条 RS-FEC                        | 第 108 条 RS-FEC                   |
| 25G-LR       | 第 108 条 RS-FEC                        | 第 108 条 RS-FEC                   |
| 10/25G-CSR   | 第 108 条 RS-FEC                        | 第 74 条 FC-FEC                    |
| 25G-AOCxM    | 第 74 条 FC-FEC                         | 第 74 条 FC-FEC                    |
| 25G-CU2.5/3M | 自動ネゴシエーション                            | 自動ネゴシエーション                       |
| 25G-CU4/5M   | 自動ネゴシエーション                            | 自動ネゴシエーション                       |
| 25/50/100G   | 第 91 条 RS-FEC                         | 第 91 条 RS-FEC                    |

**ステップ15** (任意) [マネージャアクセス (Manager Access)] ページのデータインターフェイスで Management Center 管理アクセスを有効にします。

> Threat Defense を最初にセットアップするときに、データインターフェイスからマネージャア クセスを有効にできます。Threat Defense を Management Center に追加した後にマネージャアク セスを有効または無効にする場合は、次を参照してください。

- ・マネージャアクセスの有効化:管理アクセスインターフェイスの管理からデータへの変更
  - (注) 管理インターフェイスからデータインターフェイスへのマネージャインターフェイスの移行を最初に開始しないと、マネージャアクセスを有効にすることはできません。移行を開始したら、[マネージャアクセス(Manager Access)]ページでマネージャアクセスを有効にし、設定を保存できます。
- マネージャアクセスの無効化:マネージャアクセスインターフェイスをデータから管理
   に変更する

マネージャアクセスインターフェイスをあるデータインターフェイスから別のデータインター フェイスに変更する場合は、元のデータインターフェイスでマネージャアクセスを無効にする 必要がありますが、インターフェイス自体はまだ無効にしないでください。展開を実行するに は、元のデータインターフェイスを使用する必要があります。新しいマネージャアクセスイ ンターフェイスで同じ IP アドレスを使用する場合は、元のインターフェイスの IP 設定を削除 または変更できます。この変更は展開に影響しません。新しいインターフェイスに別の IP ア ドレスを使用する場合は、Management Center に表示されるデバイスの IP アドレスも変更しま す。Management Center でのホスト名または IP アドレスの更新を参照してください。スタティッ クルート、DDNS、DNS 設定などの新しいインターフェイスを使用するように、関連する構成 も更新してください。 データインターフェイスからのマネージャアクセスには、次の制限があります。

- マネージャアクセスを有効にできるのは、1つの物理的なデータインターフェイスのみです。サブインターフェイスと EtherChannel は使用できません。冗長性を目的として、 Management Centerの単一のセカンダリインターフェイスでマネージャアクセスを有効に することもできます。
- •このインターフェイスは管理専用にできません。
- ルーテッドインターフェイスを使用するルーテッドファイアウォールモードのみです。
- PPPoE はサポートされていません。ISP で PPPoE が必要な場合は、PPPoE をサポートする ルータを Threat Defense と WAN モデムの間に配置する必要があります。
- インターフェイスを配置する必要があるのはグローバル VRF のみです。
- SSHはデータインターフェイスではデフォルトで有効になっていないため、後でManagement Center を使用して SSH を有効にする必要があります。また、管理インターフェイスゲートウェイがデータインターフェイスに変更されるため、configure network static-routes コマンドを使用して管理インターフェイス用の静的ルートを追加しない限り、リモートネットワークから管理インターフェイスに SSH 接続することはできません。Amazon Web Services の Threat Defense Virtual の場合、コンソールポートは使用できないため、管理インターフェイスへの SSH アクセスを維持する必要があります。設定を続行する前に、管理用の静的ルートを追加します。または、マネージャアクセス用のデータインターフェイスを設定する前に、すべての CLI 構成 (configure manager add コマンドを含む)を終了 してから接続を切断します。
- 管理インターフェイスとイベント専用インターフェイスを別々に使用することはできません。
- クラスタリングはサポートされません。この場合、管理インターフェイスを使用する必要 があります。

#### 図 17:マネージャアクセス

| General     | IPv4       | IPv6        | Path Monitoring      | Hardware Configuration | Manager Access     | Advanced |  |
|-------------|------------|-------------|----------------------|------------------------|--------------------|----------|--|
| Enable m    | nanageme   | ent on this | interface for the Ma | nager                  |                    |          |  |
| vailable Ne | tworks C   | 2           | +                    | Allo                   | wed Management Net | vorks    |  |
| Q Search    |            |             |                      | ar                     | ıy                 |          |  |
| any-ipv4    |            |             |                      |                        |                    |          |  |
| any-ipv6    |            |             |                      | Add                    |                    |          |  |
| IPv4-Bencl  | hmark-Tes  | sts         |                      |                        |                    |          |  |
| IPv4-Link-I | Local      |             |                      |                        |                    |          |  |
| IPv4-Multic | cast       |             |                      |                        |                    |          |  |
| IPv4-Privat | te-10.0.0. | .0-8        |                      |                        |                    |          |  |
|             |            |             |                      |                        |                    |          |  |

- Firepower Management Center が専用の管理インターフェイスの代わりにこのデータインター フェイスを管理に使用するには、[このインターフェイス上の管理をマネージャに対して 有効にする (Enable management on this interface for the manager) をオンにします。
- (オプション)[許可された管理ネットワーク(Allowed Management Networks)]ボックス で、マネージャアクセスを許可するネットワークを追加します。デフォルトでは、すべて のネットワークが許可されます。
- **ステップ16** [OK] をクリックします。
- ステップ17 [Save (保存)]をクリックします。

これで、[展開(Deploy)]>[展開(Deployment)]をクリックし、割り当てたデバイスにポリ シーを展開できるようになりました。変更はポリシーを展開するまで有効になりません。

# ブリッジ グループ インターフェイスの設定

ブリッジグループは、Secure Firewall Threat Defense デバイス がルーティングではなくブリッジするインターフェイスのグループです。 ブリッジグループはトランスペアレント ファイアウォールモード、ルーテッドファイアウォールモードの両方でサポートされています。ブリッジグループの詳細については、ブリッジグループについてを参照してください。

ブリッジグループと関連インターフェイスを設定するには、次の手順を実行します。

# ブリッジ グループ メンバーの一般的なインターフェイス パラメータの設定

この手順は、ブリッジグループメンバーインターフェイスの名前とセキュリティゾーンを設 定する方法について説明します。同じブリッジグループで、さまざまな種類のインターフェイ ス(物理インターフェイス、VLANサブインターフェイス、Firepower 1010 VLANインターフェ イス、EtherChannel、冗長インターフェイス)を含めることができます。管理インターフェイ スはサポートされていません。ルーテッドモードでは、EtherChannel はサポートされません。 Firepower 4100/9300 では、データ共有タイプのインターフェイスはサポートされていません。

#### 始める前に

- Firepower 4100/9300
  - 1. 物理インターフェイスの設定
  - **2.** (任意) 特別なインターフェイスを設定します。
    - EtherChannel (ポートチャネル)の追加
    - コンテナインスタンスの VLAN サブインターフェイスの追加 FXOS で次を実行 します。
    - Management Center でのサブインターフェイスの追加 (22 ページ)
- (任意)他のすべてのモデル:
  - EtherChannel の設定
  - サブインターフェイスの追加(22ページ)
  - Firepower 1010: VLAN インターフェイスの設定 (6ページ)

#### 手順

- ステップ1 [デバイス(Devices)]>[デバイス管理(Device Management)]を選択し、Threat Defense デバ イス[編集(Edit)] ( ) をクリックします。[インターフェイス(Interfaces)]タブがデフォ ルトで選択されます。
- **ステップ2** 編集するインターフェイス [編集(Edit)] (♪) をクリックします。
- **ステップ3** [名前(Name)]フィールドに、48 文字以内で名前を入力します。 この名前を「cluster」という語句で始めることはできません。その名前は内部で使用するため に予約されています。
- **ステップ4** [有効(Enabled)] チェック ボックスをオンにして、インターフェイスを有効化します。
- **ステップ5** (任意) このインターフェイスを[管理専用(Management Only)]に設定してトラフィックを 管理トラフィックに制限します。through-the-box トラフィックは許可されていません。
- ステップ6 (任意) [Description] フィールドに説明を追加します。

説明は200文字以内で、改行を入れずに1行で入力します。

**ステップ7** [モード (Mode)]ドロップダウン リストで、[なし (None)]を選択します。

通常のファイアウォール インターフェイスのモードは [なし(None)] に設定されています。 他のモードは IPS 専用インターフェイス タイプ向けです。このインターフェイスをブリッジ グループに割り当てると、[スイッチド(Switched)] がモードに表示されます。

**ステップ8** [セキュリティゾーン (Security Zone)]ドロップダウン リストからセキュリティゾーンを選 択するか、[新規 (New)]をクリックして、新しいセキュリティ ゾーンを追加します。

> ブリッジグループメンバーインターフェイスは、スイッチドタイプインターフェイスであ り、スイッチドタイプのゾーンにのみ属することができます。このインターフェイスに対して IP アドレス設定は行わないでください。ブリッジ仮想インターフェイス(BVI)に対してのみ IP アドレスを設定します。BVI はゾーンに属しておらず、BVI にはアクセス コントロール ポ リシーを適用できないことに注意してください。

- ステップ9 MTU についてはMTU の設定 (76 ページ)を参照してください。
- **ステップ10** (任意) [**ハードウェア構成(Hardware Configuration**)]>[速度(Speed)]をクリックして、 デュプレックスと速度を設定します。
  - [デュプレックス (Duplex)]: [全 (Full)]、[半 (Half)]、または[自動 (Auto)]を選択 します。SFP インターフェイスは [全二重 (Full)]のみをサポートします。
  - 「速度(Speed)]:速度を選択します(モデルによって異なります)。(Cisco Secure Firewall 3100/4200のみ)[SFPを検出(Detect SFP)]を選択してインストールされている SFP モジュールの速度を検出し、適切な速度を使用します。デュプレックスは常に全二重で、自動ネゴシエーションは常に有効です。このオプションは、後でネットワークモジュールを別のモデルに変更し、速度を自動的に更新する場合に便利です。
  - •[自動ネゴシエーション (Auto-negotiation)]:速度、リンクステータス、およびフロー制 御をネゴシエートするようにインターフェイスを設定します。
  - 「前方誤り訂正モード(Forward Error Correction Mode)]: (Cisco Secure Firewall 3100/4200 のみ) 25 Gbps以上のインターフェイスの場合は、前方誤り訂正(FEC)を有効にします。 EtherChannelメンバーインターフェイスの場合は、EtherChannelに追加する前にFECを設 定する必要があります。自動を使用する場合に選択する設定は、トランシーバのタイプ と、インターフェイスが固定(内蔵)かネットワークモジュールかによって異なります。

| トランシーバ タイプ | 固定ポートのデフォルトFEC<br>(イーサネット 1/9 ~ 1/16) | ネットワークモジュールのデ<br>フォルト <b>FEC</b> |
|------------|---------------------------------------|----------------------------------|
| 25G-SR     | 第 108 条 RS-FEC                        | 第 108 条 RS-FEC                   |
| 25G-LR     | 第 108 条 RS-FEC                        | 第 108 条 RS-FEC                   |
| 10/25G-CSR | 第 108 条 RS-FEC                        | 第 74 条 FC-FEC                    |
| 25G-AOCxM  | 第 74 条 FC-FEC                         | 第 74 条 FC-FEC                    |

#### 表 **2**:自動設定のデフォルト **FEC**

| トランシーバ タイプ   | 固定ポートのデフォルト FEC<br>(イーサネット 1/9 ~ 1/16) | ネットワークモジュールのデ<br>フォルト <b>FEC</b> |
|--------------|----------------------------------------|----------------------------------|
| 25G-CU2.5/3M | 自動ネゴシエーション                             | 自動ネゴシエーション                       |
| 25G-CU4/5M   | 自動ネゴシエーション                             | 自動ネゴシエーション                       |
| 25/50/100G   | 第 91 条 RS-FEC                          | 第 91 条 RS-FEC                    |

- **ステップ11** (任意) IPv6 アドレスの設定 (56 ページ)を参照して [IPv6] タブでの IPv6 アドレスを設定 します。
- ステップ12 (任意)MACアドレスの設定(77ページ)を参照して[詳細設定(Advanced)] タブで MAC アドレスを手動で設定します。
- **ステップ13** [OK] をクリックします。
- ステップ14 [Save (保存)]をクリックします。

これで、[展開(Deploy)]>[展開(Deployment)]をクリックし、割り当てたデバイスにポリシーを展開できるようになりました。変更はポリシーを展開するまで有効になりません。

# ブリッジ仮想インターフェイス(BVI)の設定

ブリッジグループごとに、IP アドレスを設定する BVI が必要です。Threat Defense はブリッジ グループが発信元になるパケットの送信元アドレスとして、この IP アドレスを使用します。 BVIIP アドレスは、接続されたネットワークと同じサブネット内にある必要があります。IPv4 トラフィックの場合、すべてのトラフィックを通過させるには、BVIIP アドレスが必要です。 IPv6 トラフィックの場合は、少なくとも、トラフィックを通過させるリンクローカル アドレ スを設定する必要があります。リモート管理などの管理操作を含めたフル機能を実現するため に、グローバル管理アドレスを設定することを推奨します。

ルーテッドモードの場合、BVIに名前を指定すると、BVIがルーティングに参加します。名前 を指定しなければ、ブリッジグループはトランスペアレントファイアウォールモードの場合 と同じように隔離されたままになります。

#### 始める前に

セキュリティ ゾーンに BVI を追加することはできません。そのため、BVI にアクセス コント ロールポリシーを適用することはできません。ゾーンに基づいてブリッジグループのメンバー インターフェイスにポリシーを適用する必要があります。

#### 手順

ステップ1 [デバイス(Devices)]>[デバイス管理(Device Management)]を選択し、Threat Defense デバ イス[編集(Edit)]() をクリックします。[インターフェイス(Interfaces)]タブがデフォ ルトで選択されます。

- ステップ2 [インターフェイスの追加(Add Interfaces)]>[ブリッジ グループ インターフェイス(Bridge Group Interface)]を選択します。
- ステップ3 (ルーテッドモード)[名前 (Name)]フィールドに、名前を48文字以内で入力します。
   トラフィックをブリッジグループメンバーの外部(たとえば、外部インターフェイスや他の ブリッジグループのメンバー)にルーティングする必要がある場合は、BVIに名前を付ける必 要があります。名前は大文字と小文字が区別されません。
- **ステップ4** [ブリッジ グループ ID (Bridge Group ID)]フィールドに、1~250 の間のブリッジ グループ ID を入力します。
- **ステップ5** (オプション)[説明(Description)]フィールドに、このブリッジグループの説明を入力しま す。
- ステップ6 [インターフェイス (Interfaces)]タブでインターフェイスをクリックし、[追加 (Add)]をク リックして [選択したインターフェイス (Selected Interfaces)]領域にそのインターフェイスを 移動します。ブリッジグループのメンバーにするすべてのインターフェイスに対して繰り返し ます。
- **ステップ7** (トランスペアレント モード) [IPv4] タブをクリックします。[IP アドレス(IP Address)] フィールドに IPv4 アドレスおよびサブネット マスクを入力します。

BVIにはホストアドレス(/32または255.255.255)を割り当てないでください。また、/30 サブネットなど(255.255.255.252)、ホストアドレスが3つ未満(アップストリームルータ、 ダウンストリームルータ、トランスペアレントファイアウォールにそれぞれ1つずつ)の他 のサブネットを使用しないでください。Threat Defense デバイスは、サブネットの先頭アドレ スと最終アドレスで送受信されるすべてのARPパケットをドロップします。たとえば、/30サ ブネットを使用し、そのサブネットからアップストリームルータへの予約済みアドレスを割り 当てた場合、Threat Defense デバイスはダウンストリームルータからアップストリームルータ へのARP 要求をドロップします。

高可用性の場合は、[モニター対象インターフェイス(Monitored Interfaces)]エリアの[デバイス(Devices)]>[デバイス管理(Device Management)]>[高可用性(High Availability)]タ ブで、スタンバイ IP アドレスを設定します。スタンバイ IP アドレスを設定しない場合、アク ティブ ユニットはネットワーク テストを使用してスタンバイ インターフェイスをモニターで きず、リンク ステートをトラックすることしかできません。

**ステップ8** (ルーテッドモード) [IPv4] タブをクリックします。IP アドレスを設定するには、[IP タイプ (IP Type)]ドロップダウンリストにある次のオプションのいずれかを使用します。

高可用性およびクラスタリングインターフェイスは、静的 IP アドレス設定のみをサポートします。DHCP はサポートされていません。

 「静的 IP を使用する(Use Static IP)]: IP アドレスおよびサブネットマスクを入力します。 高可用性の場合は、静的 IP アドレスのみを使用できます。[モニター対象インターフェイス(Monitored Interfaces)]エリアの[デバイス(Devices)]>[デバイス管理(Device Management)]>[ハイアベイラビリティ(High Availability)]タブで、スタンバイ IP アドレスを設定します。スタンバイ IP アドレスを設定しない場合、アクティブユニットはネットワークテストを使用してスタンバイインターフェイスをモニターできず、リンクステートをトラックすることしかできません。

- [DHCP の使用(Use DHCP)]: 次のオプションのパラメータを設定します。
  - [DHCP を使用してデフォルトルートを取得(Obtain default route using DHCP)]: DHCP サーバーからデフォルトルートを取得します。
  - [DHCPルートメトリック (DHCP route metric)]:アドミニストレーティブディスタンスを学習したルートに割り当てます(1~255)。学習したルートのデフォルトのアドミニストレーティブディスタンスは1です。
- **ステップ9** (任意) IPv6 アドレッシングの設定については、IPv6 アドレスの設定(56ページ)を参照してください。
- ステップ10 (任意) スタティック ARP エントリの追加(78 ページ)および静的 MAC アドレスの追加と ブリッジグループの MAC 学習の無効化(79 ページ)(トランスペアレント モードの場合の み)を参照して ARP と MAC を設定します。
- **ステップ11** [OK] をクリックします。
- ステップ12 [Save (保存)]をクリックします。

これで、[展開(Deploy)]>[展開(Deployment)]をクリックし、割り当てたデバイスにポリシーを展開できるようになりました。変更はポリシーを展開するまで有効になりません。

# IPv6 アドレスの設定

ここでは、ルーテッドモードおよびトランスペアレントモードで IPv6 アドレッシングを設定 する方法について説明します。

# IPv6 について

このセクションには、IPv6 に関する情報が含まれています。

#### IPv6 アドレス指定

次の2種類のIPv6のユニキャストアドレスを設定できます。

- グローバル:グローバルアドレスは、パブリックネットワークで使用可能なパブリック アドレスです。ブリッジグループの場合、このアドレスは各メンバーインターフェイス ごとに設定するのではなく、BVI用に設定する必要があります。また、トランスペアレン トモードで管理インターフェイスのグローバルな IPv6 アドレスを設定することもできま す。
- リンクローカル:リンクローカルアドレスは、直接接続されたネットワークだけで使用できるプライベートアドレスです。ルータは、リンクローカルアドレスを使用してパケットを転送するのではなく、特定の物理ネットワークセグメント上で通信だけを行います。ルータは、アドレス設定またはアドレス解決などのネイバー探索機能に使用できます。ブリッジグループでは、メンバーインターフェイスのみがリンクローカルアドレスを所有しています。BVIにはリンクローカルアドレスはありません。

最低限、IPv6 が動作するようにリンクローカル アドレスを設定する必要があります。グロー バル アドレスを設定すると、リンクローカル アドレスがインターフェイスに自動的に設定さ れるため、リンクローカル アドレスを個別に設定する必要はありません。ブリッジ グループ インターフェイスでは、BVI でグローバル アドレスを設定した場合、Threat Defense デバイス が自動的にメンバー インターフェイスのリンクローカル アドレスを生成します。グローバル アドレスを設定しない場合は、リンクローカルアドレスを自動的にするか、手動で設定する必 要があります。

#### Modified EUI-64 インターフェイス ID

RFC 3513「Internet Protocol Version 6 (IPv6) Addressing Architecture」(インターネットプロトコ ルバージョン6アドレッシングアーキテクチャ)では、バイナリ値000で始まるものを除き、 すべてのユニキャスト IPv6 アドレスのインターフェイス識別子部分は長さが 64 ビットで、 Modified EUI-64 形式で組み立てることが要求されています。Threat Defense デバイスでは、ロー カルリンクに接続されたホストにこの要件を適用できます。

この機能がインターフェイスで有効化されていると、そのインターフェイス ID が Modified EUI-64 形式を採用していることを確認するために、インターフェイスで受信した IPv6 パケットの送信元アドレスが送信元 MAC アドレスに照らして確認されます。IPv6 パケットがイン ターフェイス ID に Modified EUI-64 形式を採用していない場合、パケットはドロップされ、次のシステム ログ メッセージが生成されます。

325003: EUI-64 source address check failed.

アドレス形式の確認は、フローが作成される場合にのみ実行されます。既存のフローからのパ ケットは確認されません。また、アドレスの確認はローカルリンク上のホストに対してのみ実 行できます。

# IPv6 プレフィックス委任クライアントの設定

Threat Defense は、(ケーブルモデムに接続された外部インターフェイスなどの)クライアン トインターフェイスが1つ以上のIPv6プレフィックスを受け取れるようにDHPCv6プレフィッ クス委任クライアントとして機能することができ、Threat Defense はそのプレフィックスをサ ブネット化して内部インターフェイスに割り当てることが可能です。

#### IPv6 プレフィックス委任の概要

Threat Defense は、(ケーブルモデムに接続された外部インターフェイスなどの)クライアン トインターフェイスが1つ以上のIPv6プレフィックスを受け取れるようにDHPCv6プレフィッ クス委任クライアントとして機能することができ、Threat Defense はそのプレフィックスをサ ブネット化して内部インターフェイスに割り当てることが可能です。これにより、内部イン ターフェイスに接続されているホストは、StateLess Address Auto Configuration (SLAAC)を使 用してグローバル IPv6 アドレスを取得できます。ただし、内部 Threat Defense インターフェイ スはプレフィックス委任サーバーとして機能しないため注意してください。Threat Defense は、 SLAAC クライアントにグローバル IP アドレスを提供することしかできません。たとえば、 ルータが Threat Defense に接続されている場合、ASA は SLAAC クライアントとして機能し、 IP アドレスを取得できます。しかし、ルータの背後のネットワークに代理プレフィックスのサ ブネットを使用したい場合、ルータの内部インターフェイス上でそれらのアドレスを手動で設 定する必要があります。

Threat Defense には軽量 DHCPv6 サーバーが含まれており、SLAAC クライアントが情報要求 (IR) パケットを Threat Defense に送信した場合、Threat Defense は DNS サーバーやドメイン 名などの情報を SLAAC クライアントに提供できます。Threat Defense は、IR パケットを受け 取るだけで、クライアントにアドレスを割り当てません。クライアントが独自の IPv6 アドレ スを生成するように設定するには、クライアントで IPv6 自動設定を有効にします。クライア ントでステートレスな自動設定を有効にすると、ルータ アドバタイズメント メッセージで受 信したプレフィックス (Threat Defense がプレフィックス委任を使用して受信したプレフィッ クス) に基づいて IPv6 アドレスが設定されます。

#### IPv6 プレフィックス委任 /64 サブネットの例

次の例では、Threat Defense が DHCPv6 アドレスクライアントを使用して、外部インターフェ イス上で IP アドレスを受け取るところを示しています。また、ASA は DHCPv6 プレフィック ス委任クライアントを使用して代理プレフィックスを取得します。Threat Defense は、委任さ れたプレフィックスを /64 ネットワークにサブネット化し、委任されたプレフィックスと手動 で設定されたサブネット (::0、::1、または::2) と各インターフェイスの IPv6 アドレス (0:0:0:1) を使用して、動的に内部インターフェイスにグローバル IPv6 アドレスを割り当てます。これ らの内部インターフェイスに接続されている SLAAC クライアントは、各 /64 サブネットの IPv6 アドレスを取得します。

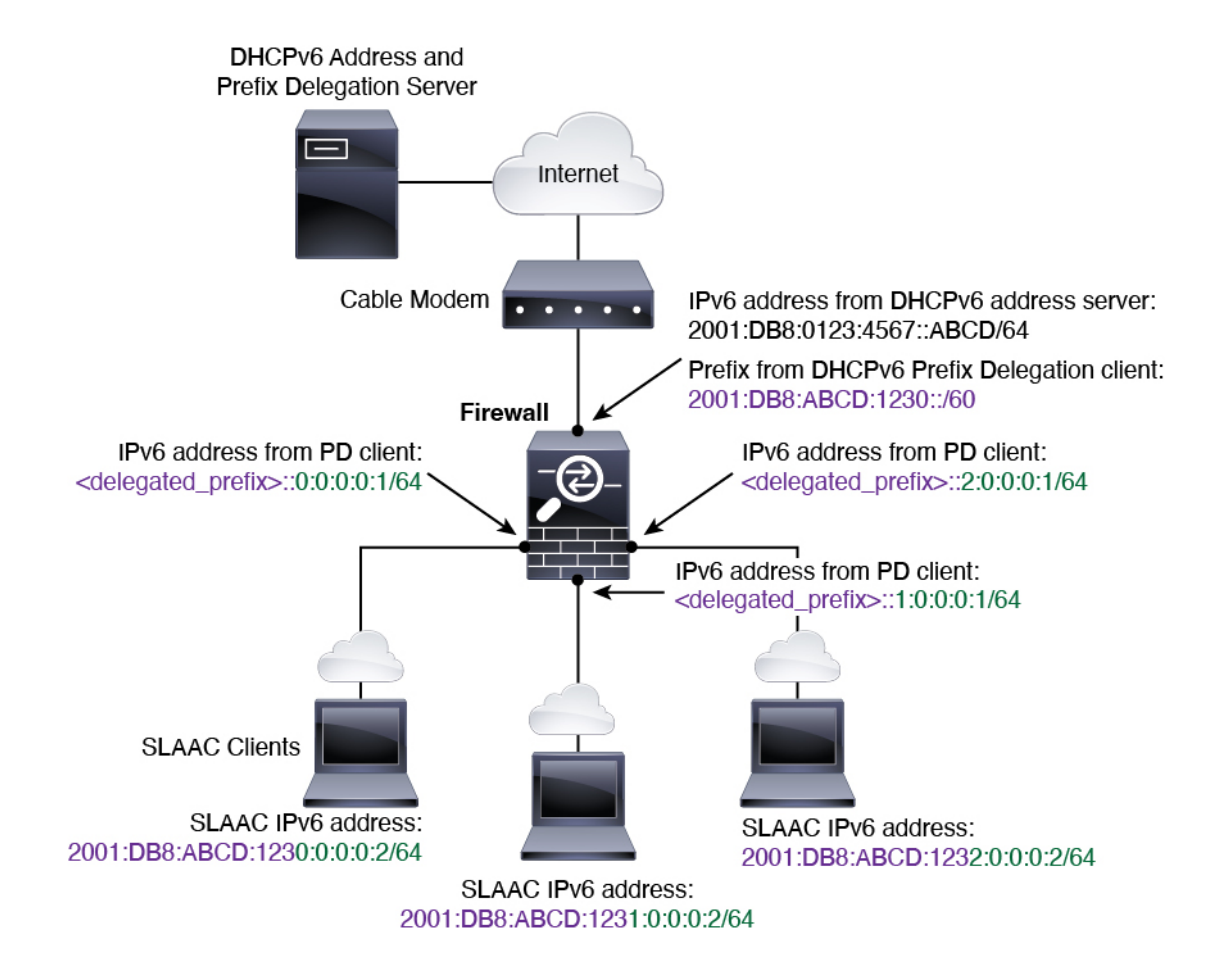

IPv6 プレフィックス委任 /62 サブネットの例

次の例は、Threat Defense が 4/62 サブネットにプレフィックスをサブネット化するところを示 しています。2001:DB8:ABCD:1230::/62、2001:DB8:ABCD:1234::/62、2001:DB8:ABCD:1238::/62、 2001:DB8:ABCD:123C::/62。Threat Defense は、内部ネットワーク (::0) に

2001:DB8:ABCD:1230::/62の利用可能な64 サブネット4つのいずれかを使用します。ダウンス トリームルータには、手動で追加の/62 サブネットを使用できます。図のルータは、内部イン ターフェイス(::4,::5, and ::6)に2001:DB8:ABCD:1234::/62の利用可能な4つの/64 サブネッ トのうちの3つを使用します。この場合、内部ルータインターフェイスは委任されたプレフィッ クスを動的に取得できないため、Threat Defense上で委任されたプレフィックスを表示し、ルー タ設定にそのプレフィックスを使用する必要があります。通常、リースが期限切れになった場 合、ISP は既定のクライアントに同じプレフィックスを委任しますが、Threat Defense が新しい プレフィックスを受け取った場合、新しいプレフィックスを使用するようルータ設定を変更す る必要があります。DHCP の一意識別子(DUID)は、再起動後も存続します。

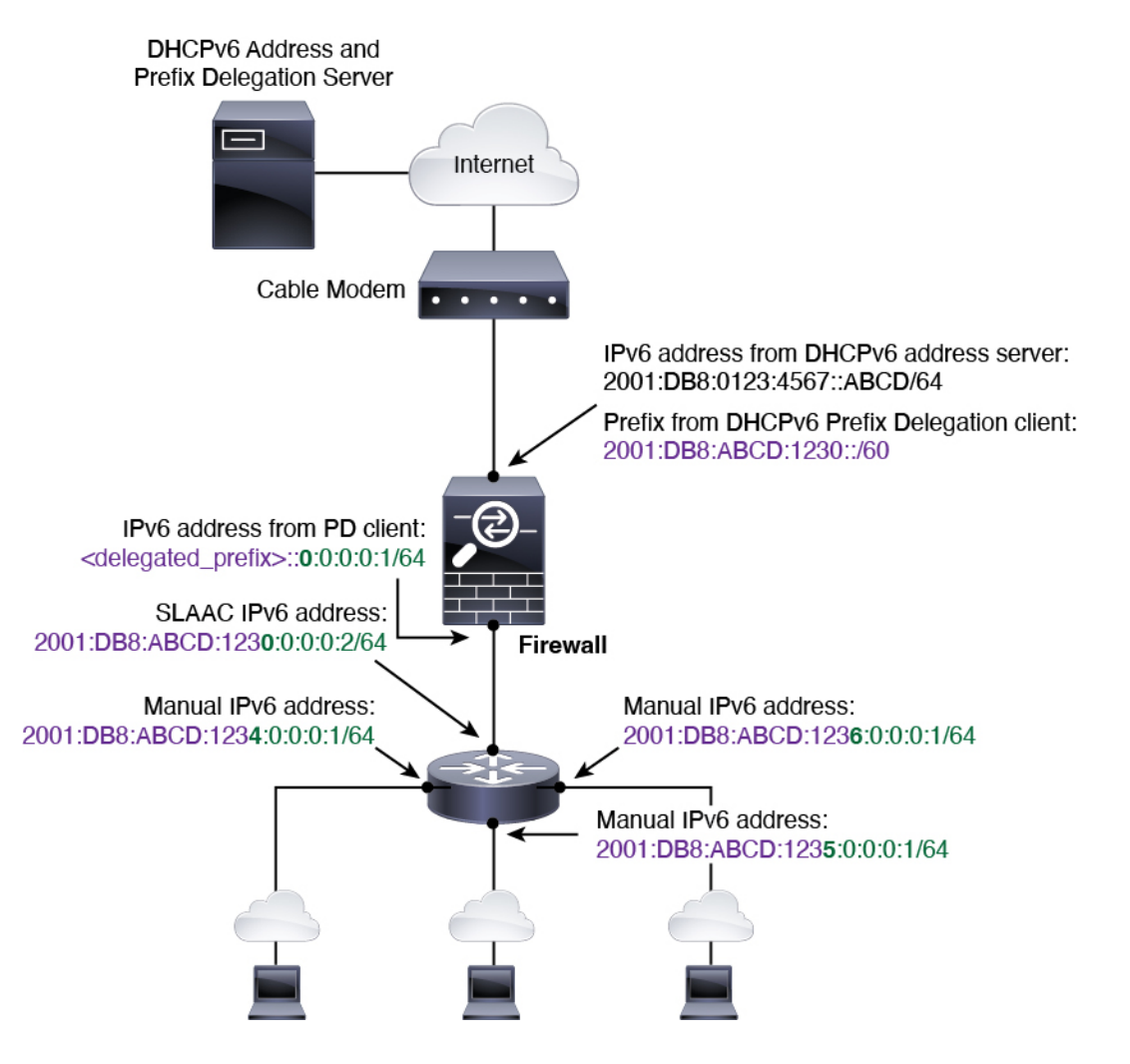

#### IPv6 プレフィックス委任クライアントの有効化

1 つ以上のインターフェイスで DHCPv6 プレフィクス委任クライアントをイネーブルにしま す。Threat Defense は、サブネット化して内部ネットワークに割り当てることができる 1 つ以 上の IPv6 プレフィックスを取得します。通常、プレフィックス委任クライアントを有効にし たインターフェイスは DHCPv6 アドレスクライアントを使用して IP アドレスを取得し、その 他の Threat Defense インターフェイスだけが、委任されたプレフィックスから取得されるアド レスを使用します。

この機能は、ルーテッドモードでのみサポートされます。この機能は、クラスタリングまたはハイアベイラビリティではサポートされません。

#### 始める前に

プレフィックス委任を使用する場合は、IPv6トラフィックの中断を防ぐために、Threat Defense IPv6ネイバー探索のルータアドバタイズメント間隔をDHCPv6サーバーによって割り当てられるプレフィックスの推奨有効期間よりもはるかに小さい値に設定する必要があります。たとえば、DHCPv6サーバーでプレフィックス委任の推奨有効期間を300秒に設定している場合

は、Threat Defense RA の間隔を 150 秒に設定する必要があります。推奨有効期間を設定する には、show ipv6 general-prefix コマンドを使用します。Threat Defense RA の間隔を設定するに は、「IPv6 ネイバー探索の設定 (67 ページ)」を参照してください。デフォルトは 200 秒で す。

手順

- ステップ1 [デバイス (Devices)]>[デバイス管理 (Device Management)]を選択し、Threat Defense デバ イス[編集 (Edit)] (♪) をクリックします。[インターフェイス (Interfaces)]タブがデフォ ルトで選択されます。
- **ステップ2**編集するインターフェイス[編集(Edit)] (✓) をクリックします。
- ステップ3 [IPv6] ページをクリックしてから、[DHCP] をクリックします。
- **ステップ4** [クライアントPDプレフィックス名 (Client PD Prefix Name)]をクリックし、このプレフィックスの名前を入力します。

図 18: プレフィックス委任クライアントの有効化

| Outside-Prefix         |     |
|------------------------|-----|
| ient PD Hint Prefixes  |     |
|                        | Add |
| 001:DB8:ABCD:1230::/60 | ī   |
| 001.000.4000.1230700   |     |

名前には最大200文字を使用できます。

ステップ5 (任意) [クライアントPDヒントプレフィックス (Client PD Hint Prefixes)]フィールドにプレ フィックスとプレフィックス長を入力し、受信する委任されたプレフィックスに関するDHCP サーバーへのヒントを1つ以上指定して[追加(Add)]をクリックします。

通常、特定のプレフィクス長(::/60など)を要求しますが、以前に特定のプレフィックスを受信しており、リースの期限が切れるときにそれを確実に再取得したい場合は、そのプレフィックスの全体をヒントとして入力できます。複数のヒント(異なるプレフィックスまたはプレフィックス長)を入力すると、どのヒントに従うのか、またはそもそもヒントに従うのかどうかが DHCP サーバーによって決定されます。

- ステップ6 [OK] をクリックします。
- ステップ7 [Save (保存)]をクリックします。

これで、[展開(Deploy)]>[展開(Deployment)]をクリックし、割り当てたデバイスにポリシーを展開できるようになりました。変更はポリシーを展開するまで有効になりません。

### グローバル IPv6 アドレスの設定

ルーテッドモードの任意のインターフェイスとトランスペアレントモードまたはルーテッド モードの BVI に対してグローバル IPv6 アドレスを設定するには、次の手順を実行します。

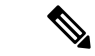

(注)

グローバルアドレスを設定すると、リンクローカルアドレスは自動的に設定されるため、別々 に設定する必要はありません。ブリッジグループについて、BVI でグローバルアドレスを設 定すると、すべてのメンバーインターフェイスのリンクローカルアドレスが自動的に設定さ れます。

Threat Defense で定義されているサブインターフェイスの場合、親インターフェイスの同じ Burned-In MAC Address を使用するので、MAC アドレスも手動で設定することをお勧めしま す。IPv6 リンクローカルアドレスは MAC アドレスに基づいて生成されるため、サブインター フェイスに一意の MAC アドレスを割り当てることで、一意の IPv6 リンクローカル アドレス が可能になり、Threat Defense で特定のインスタンスでのトラフィックの中断を避けることが できます。MAC アドレスの設定 (77 ページ)を参照してください。

#### 始める前に

ブリッジグループのIPv6ネイバー探索では、双方向アクセスルールを使用して、Threat Defense ブリッジグループメンバーインターフェイスでネイバー送信要求(ICMPv6タイプ135)およ びネイバーアドバタイズメント(ICMPv6タイプ136)パケットを明示的に許可する必要があ ります。

#### 手順

- ステップ1 [デバイス (Devices)]>[デバイス管理 (Device Management)]を選択し、Threat Defense デバイス[編集 (Edit)] (♪) をクリックします。[インターフェイス (Interfaces)]タブがデフォルトで選択されます。
- **ステップ2** 編集するインターフェイス [編集(Edit)] (♪) をクリックします。
- **ステップ3** [IPv6] ページをクリックします。

ルーテッドモードでは、[基本 (Basic)]ページがデフォルトで選択されています。トランスペ アレントモードでは、[アドレス (Address)]ページがデフォルトで選択されています。

ステップ4 (任意) [基本(Basic)] ページで、[IPv6を有効にする(Enable IPv6)] をオンにします。

リンクローカルアドレスのみを設定する場合は、このオプションを使用します。それ以外の場合、IPv6 アドレスを設定すると、IPv6 処理が自動的に有効になります。

**ステップ5** グローバル IPv6 アドレスを次のいずれかの方法で設定します。

ループバック インターフェイスは手動設定のみをサポートします。

(ルーテッドインターフェイス)ステートレス自動設定:[自動設定(Autoconfiguration)]
 チェックボックスをオンにします。

インターフェイス上でステートレス自動設定を有効にすると、受信したルータアドバタイズメントメッセージのプレフィックスに基づいて IPv6 アドレスを設定します。ステートレスな自動設定が有効になっている場合、インターフェイスのリンクローカル アドレスは、Modified EUI-64 インターフェイス ID に基づいて自動的に生成されます。

RFC 4862 では、ステートレス自動設定用に設定されたホストはルータ アドバタイズメン トメッセージを送信しないと規定されていますが、この場合は、Threat Defense デバイス がルータアドバタイズメントメッセージを送信します。[IPv6]>[設定(Settings)]>[RA の有効化(Enable RA)]チェックボックスをオフにして、メッセージを抑制します。

- ・手動設定:グローバル IPv6 アドレスを手動で設定するには、次の手順を実行します。
- **1.** [アドレス (Address)]ページ、[アドレスの追加 (Add Address)] (十) の順にクリックします。

[アドレスの追加(Add Address)]ダイアログボックスが表示されます。

 [アドレス (Address)]フィールドに、インターフェイス ID を含む完全なグローバル IPv6 アドレス、または IPv6 プレフィックス長と IPv6 プレフィックスのいずれかを入 力します。(ルーテッドモード)プレフィックスだけを入力した場合は、必ず[EUI-64 を適用 (Enforce EUI 64)]チェックボックスをオンにして、Modified EUI-64 形式を使 用してインターフェイス ID を生成するようにしてください。たとえば、 2001:0DB8::BA98:0:3210/48 (完全なアドレス)または 2001:0DB8::/48 (プレフィック ス、[EUI 64] はオン)。

([EUI 64の適用(Enforce EUI 64)]を設定しなかった場合は)高可用性のために、[モ ニター対象インターフェイス(Monitored Interfaces)]領域の[デバイス(Devices)]> [デバイス管理(Device Management)]>[高可用性(High Availability)]ページでス タンバイ IP アドレスを設定します。スタンバイ IP アドレスを設定しない場合、アク ティブ ユニットはネットワークテストを使用してスタンバイ インターフェイスをモ ニタできず、リンク ステートをトラックすることしかできません。

(ルーテッドインターフェイス) DHCPv6を使用してアドレスを取得する:DHCPv6を使用するには、次の手順を実行します。

図 19: DHCPv6 クライアントの有効化

| ical Inter  | face                          |                                                                                   |                                                                                                    |
|-------------|-------------------------------|-----------------------------------------------------------------------------------|----------------------------------------------------------------------------------------------------|
| IPv4        | IPv6                          | Path Monitoring                                                                   | Hardware                                                                                                    |
| Address     | Prefixes                      | Settings                                                                          | DHCP                                                                                                    |
| ble DHCP C  | lient                         |                                                                                   | Enabl                                                                                                    |
| Enable defa | ault route us                 | sing DHCP                                                                         | Enabl                                                                                                    |
|             | IPv4<br>Address<br>ble DHCP C | ical Interface IPv4 IPv6 Address Prefixes ble DHCP Client Enable default route us | IPv4 IPv6 Path Monitoring<br>Address Prefixes Settings<br>ble DHCP Client<br>Enable default route using DHCP |

- 1. [DHCP] ページをクリックします。
- **2.** [DHCPクライアントの有効化(Enable DHCP Client)] チェックボックスをオンにします。

- 3. (オプション) ルータアドバタイズメントからデフォルトルートを取得するには、 [DHCPを使用してデフォルトルートを有効にする(Enable default route using DHCP)] チェックボックスをクリックします。
- (ルーテッドインターフェイス)委任されたプレフィックスを使用する:委任されたプレフィックスを使用して IPv6 アドレスを割り当てるには、次の手順を実行します。

この機能は、Threat Defense に別のインターフェイスで DHCPv6 プレフィックス委任クラ イアントを有効にさせるために必要です。IPv6 プレフィックス委任クライアントの有効化 (60 ページ) を参照してください。

- 1. [DHCP] ページをクリックします。
- 2. Add ( +) をクリックします。

図 20:委任されたプレフィックスの使用

| General | IPv4    | IPv6 F   | Path Monitoring | Hardware Configuration | Manager Access | Adva  |
|---------|---------|----------|-----------------|------------------------|----------------|-------|
| Basic   | Address | Prefixes | Settings        | DHCP                   |                |       |
|         |         |          |                 |                        |                |       |
|         |         |          |                 |                        |                |       |
|         |         |          |                 |                        | 6              | - Add |
|         | Jamo    |          |                 | Prefix Length          |                |       |

別のインターフェイスでプレフィックス委任クライアントに指定したプレフィックス
 名を入力します(「IPv6 プレフィックス委任クライアントの有効化(60ページ)」
 を参照)。

図 21: プレフィックス名とアドレスの指定

| Prefix Name: Outside-Prefix   |  |
|-------------------------------|--|
|                               |  |
| Prefix Length: ::1:0:0:0:1/64 |  |

4. IPv6 アドレスとプレフィックス長を入力します。

通常、委任されたプレフィクスは /60 以下であるため、複数 /64 ネットワークにサブ ネット化できます。接続されるクライアント用に SLAAC をサポートする必要がある 場合は、/64 がサポートされるサブネット長です。/60 サブネットを補完するアドレス (1:0:0:0:1 など)を指定する必要があります。プレフィックスが /60 未満の場合は、 アドレスの前に :: を入力します。たとえば、委任されたプレフィクスが

2001:DB8:1234:5670::/60 である場合、このインターフェイスに割り当てられるグロー バル IP アドレスは 2001:DB8:1234:5671:://64 です。ルータ アドバタイズメントでアド バタイズされるプレフィクスは 2001:DB8:1234:5671:://64 です。この例では、プレフィ クスが /60 未満である場合、プレフィックスの残りのビットは、前に配置される :: に よって示されるように、0 になります。たとえば、プレフィクスが 2001:DB8:1234::/48 である場合、IPv6 アドレスは 2001:DB8:1234::1:0:0:0:1/64 になります。

5. [OK] をクリックします。

図 22: プレフィックス委任テーブル

+ Add

| Prefix Name    | Prefix Length  |    |
|----------------|----------------|----|
| Outside-Prefix | ::1:0:0:0:1/64 | /1 |

- 必要に応じて、このインターフェイスでDHCPv6ステートレスサーバーを有効にします(「DHCPv6ステートレスサーバーの有効化」を参照)。その場合は、[アドレス以外の設定でDHCPを有効にする(Enable DHCP for non-address config)]オプションもオンにすることをお勧めします。
- **ステップ6** ルーテッドインターフェイスの場合は、必要に応じて[基本(Basic)]ページで次の値を設定 できます。
  - ローカルリンクの IPv6 アドレスに Modified EUI-64 形式のインターフェイス識別子の使用 を適用するには、[EUI-64 を適用(Enforce EUI-64)] チェックボックスをオンにします。
  - リンクローカルアドレスを手動で設定するには、[リンクローカルアドレス (Link-Local address)]フィールドにアドレスを入力します。

リンクローカルアドレスは、FE8、FE9、FEA、または FEB で始まっている必要がありま す。例、fe80::20d:88ff:feee:6a82。グローバルアドレスを設定する必要がなく、リンクロー カルアドレスだけを設定する必要がある場合は、リンクローカルアドレスを手動で定義 できます。Modified EUI-64 形式に基づくリンクローカルアドレスを自動的に割り当てる ことを推奨します。たとえば、その他のデバイスで Modified EUI-64 形式の使用が強制さ れる場合、手動で割り当てたリンクローカルアドレスによりパケットがドロップされるこ とがあります。

**ステップ7** ルーテッドインターフェイスの場合は、必要に応じて [DHCP] ページで次の値を設定できます。

[アドレス設定のDHCPを有効化(Enable DHCP for address config)] チェックボックスをオンにして、IPv6 ルータアドバタイズメントパケットの Managed Address Config フラグを設定します。

IPv6 ルータ アドバタイズメント内のこのフラグは、取得されるステートレス自動設定の アドレス以外のアドレスの取得に DHCPv6 を使用する必要があることを、IPv6 自動設定 クライアントに通知します。

[アドレス設定の DHCP を有効化(Enable DHCP for address config)] チェックボックスをオンにして、IPv6 ルータアドバタイズメントパケットの Other Address Config フラグを設定します。

IPv6 ルータアドバタイズメント内のこのフラグは、DHCPv6 から DNS サーバーアドレス などの追加情報の取得に DHCPv6 を使用する必要があることを、IPv6 自動設定クライア ントに通知します。DHCPv6プレフィックス委任でDHCPv6ステートレスサーバーを使用 する場合は、このオプションを使用します。

- ステップ8 ルーテッドインターフェイスの場合は、[プレフィックス (Prefixes)]ページと[設定 (Settings)] ページでの設定について「IPv6ネイバー探索の設定 (67ページ)」を参照してください。BVI インターフェイスの場合は、[設定 (Settings)]ページの以下のパラメータを参照してください。
  - [DAD試行(DAD attempts)]: DAD試行の最大数(1~600)。重複アドレス検出(DAD) プロセスを無効化するには、この値を0に設定します。この設定では、DADがIPv6アド レスで実行されている間に、インターフェイスに連続して送信されるネイバー送信要求 メッセージの数を設定します。デフォルトでは1になっています。
  - [NS 間隔 (NS Interval)]: インターフェイスでの IPv6 ネイバー要請再送信の間隔 (1000 ~ 3600000 ms)。デフォルト値は 1000 ミリ秒です。
  - •[到達可能時間(Reachable Time)]:到達可能性確認イベントが発生した後でリモートの IPv6ノードを到達可能とみなす時間(0~360000 ms)。デフォルト値は0ミリ秒です。 value に0を使用すると、到達可能時間が判定不能として送信されます。到達可能時間の 値を設定し、追跡するのは、受信デバイスの役割です。ネイバー到達可能時間を設定する と、使用できないネイバーを検出できます。時間を短く設定すると、使用できないネイ バーをより早く検出できます。ただし、時間を短くするほど、IPv6ネットワーク帯域幅と すべてのIPv6ネットワークデバイスの処理リソースの消費量が増えます。通常のIPv6の 運用では、あまり短い時間設定は推奨できません。
- **ステップ9** [OK] をクリックします。
- ステップ10 [Save (保存)] をクリックします。

これで、[**展開(Deploy)**]>[**展開(Deployment)**] をクリックし、割り当てたデバイスにポリ シーを展開できるようになりました。変更はポリシーを展開するまで有効になりません。

# IPv6 ネイバー探索の設定

IPv6 ネイバー探索プロセスは、ICMPv6 メッセージおよび要請ノード マルチキャスト アドレスを使用して、同じネットワーク(ローカルリンク)上のネイバーのリンク層アドレスを特定し、ネイバーの読み出し可能性を確認し、隣接ルータを追跡します。

ノード(ホスト)はネイバー探索を使用して、接続リンク上に存在することがわかっているネ イバーのリンク層アドレスの特定や、無効になったキャッシュ値の迅速なパージを行います。 また、ホストはネイバー探索を使用して、ホストに代わってパケットを転送しようとしている 隣接ルータを検出します。さらに、ノードはこのプロトコルを使用して、どのネイバーが到達 可能でどのネイバーがそうでないかをアクティブに追跡するとともに、変更されたリンク層ア ドレスを検出します。ルータまたはルータへのパスが失われると、ホストは機能している代替 ルータまたは代替パスをアクティブに検索します。

#### 始める前に

ルーテッドモードのみでサポートされます。トランスペアレントモードでサポートされる IPv6 ネイバー設定については、「グローバル IPv6 アドレスの設定 (62 ページ)」を参照してくだ さい。

#### 手順

- **ステップ1** [デバイス (Devices)]>[デバイス管理 (Device Management)]を選択し、Threat Defense デバ イス[編集 (Edit)] (♪) をクリックします。[インターフェイス (Interfaces)]タブがデフォ ルトで選択されます。
- **ステップ2** 編集するインターフェイス[編集(Edit)] (》) をクリックします。
- **ステップ3** [IPv6]、[プレフィックス(Prefixes)]の順にクリックします。
- **ステップ4** (任意) IPv6 ルータ アドバタイズメントに含める IPv6 プレフィックスを設定するには、次の 手順を実行します。
  - a) [プレフィックスの追加(Add Prefix)] をクリックします。 (十)
  - b) [アドレス (Address)]フィールドに、プレフィックス長の IPv6 アドレスを入力するか、 または[デフォルト (Default)]チェックボックスをオンにして、デフォルトのプレフィッ クスを使用します。
  - c) (任意) IPv6 プレフィックスをアドバタイズしない場合は、[アドバタイズメント (Advertisement)] チェックボックスをオフにします。
  - d) [オフ リンク (Off Link)] チェックボックスをオンにして、指定したプレフィックスがリンクに割り当てられたことを示します。指定したプレフィックスを含むアドレスにトラフィックを送信するノードは、宛先がリンク上でローカルに到達可能であると見なします。このプレフィックスは、オンリンクの判別には使用しないでください。
  - e) 指定されているプレフィックスを自動設定に使用する場合、[自動設定(Autoconfiguration)] チェックボックスをオンにします。
  - f) [プレフィックス ライフタイム (Prefix Lifetime)]で、[期間 (Duration)]または[失効日 (Expiration Date)]をクリックします。

- 「期間(Duration)]: プレフィックスの[優先ライフタイム(Preferred Lifetime)]を秒単位で入力します。この設定は、指定のIPv6プレフィックスが有効なものとしてアドバタイズする時間です。最大値は無限大です。有効な値は0~4294967295です。デフォルトは2592000(30日間)です。プレフィックスの[有効ライフタイム(Valid Lifetime)]を秒単位で入力します。この設定は、指定のIPv6プレフィックスが優先であるとしてアドバタイズする時間です。最大値は無限大です。有効な値は0~4294967295です。デフォルト設定は、604800(7日)です。または、[無限大(Infinite)] チェックボックスをオンにして、時間無制限を設定します。
- [失効日(Expiration Date)]: [有効(Valid)]、[優先(Preferred)]日時を選択します。
- g) [OK] をクリックします。
- ステップ5 [設定 (Settings)]をクリックします。
- **ステップ6** (任意) [DAD 試行 (DAD attempts)]の最大数、1~600 を設定します。デフォルトでは1に なっています。重複アドレス検出 (DAD) プロセスを無効化するには、この値を0に設定しま す。

この設定では、DAD が IPv6 アドレスで実行されている間に、インターフェイスに連続して送信されるネイバー送信要求メッセージの数を設定します。

ステートレス自動設定プロセス中に、重複アドレス検出は、アドレスがインターフェイスに割り当てられる前に、新しいユニキャスト IPv6 アドレスの一意性を確認します。

重複アドレスが検出されると、そのアドレスの状態はDUPLICATEに設定され、アドレスは使用対象外となり、次のエラーメッセージが生成されます。

325002: Duplicate address ipv6 address/MAC address on interface

重複アドレスがインターフェイスのリンクローカルアドレスであれば、インターフェイス上で IPv6パケットの処理は無効になります。重複アドレスがグローバルアドレスであれば、その アドレスは使用されません。

**ステップ7** (任意) [NS インターバル (NS Interval)] フィールドで、IPv6 ネイバー勧誘再送信の時間の 間隔を、1000 ~ 3600000ms で設定します。

デフォルト値は1000ミリ秒です。

ローカル リンク上にある他のノードのリンクレイヤ アドレスを検出するため、ノードからネ イバー送信要求メッセージ (ICMPv6 Type 135) がローカル リンクに送信されます。ネイバー 送信要求メッセージを受信すると、宛先ノードは、ネイバー アドバタイズメント メッセージ (ICPMv6 Type 136) をローカル リンク上に送信して応答します。

送信元ノードがネイバーアドバタイズメントを受信すると、送信元ノードと宛先ノードが通信 できるようになります。ネイバー送信要求メッセージは、ネイバーのリンク層アドレスが識別 された後に、ネイバーの到達可能性の確認にも使用されます。ノードがあるネイバーの到達可 能性を検証する場合、ネイバー送信要求メッセージ内の宛先アドレスとして、そのネイバーの ユニキャストアドレスを使用します。 ネイバー アドバタイズメント メッセージは、ローカル リンク上のノードのリンク層アドレス が変更されたときにも送信されます。

ステップ8 (任意) 到達可能性確認イベントが発生した後でリモート IPv6 ノードが到達可能であると見なされる時間を、[到達可能時間(Reachable Time)]フィールドにて、0~3600000ms で設定します。

デフォルト値は0ミリ秒です。value に0を使用すると、到達可能時間が判定不能として送信 されます。到達可能時間の値を設定し、追跡するのは、受信デバイスの役割です。

ネイバー到達可能時間を設定すると、使用できないネイバーを検出できます。時間を短く設定 すると、使用できないネイバーをより早く検出できます。ただし、時間を短くするほど、IPv6 ネットワーク帯域幅とすべての IPv6 ネットワーク デバイスの処理リソースの消費量が増えま す。通常の IPv6 の運用では、あまり短い時間設定は推奨できません。

ステップ9 (任意) ルータ アドバタイズメントの伝送を抑制にするには、[RA を有効にする (Enable RA)]チェックボックスをオフにします。ルータアドバタイズメントの伝送を有効にすると、RA ライフタイムと時間間隔を設定できます。

ルータ要請メッセージ(ICMPv6 Type 133)に応答して、ルータアドバタイズメントメッセージ(ICMPv6 Type 134)が自動的に送信されます。ルータ要請メッセージは、システムの起動時にホストから送信されるため、ホストは、次にスケジュールされているルータアドバタイズメントメッセージを待つことなくただちに自動設定を行うことができます。

Threat Defense で IPv6 プレフィックスを提供する必要がないインターフェイス(外部インター フェイスなど)では、これらのメッセージを無効化できます。

•[RA ライフタイム(RA Lifetime)]: IPv6 ルータ アドバタイズメントのルータのライフタ イム値を、0~9000秒で設定します。

デフォルトは1800秒です。

• [RA インターバル (RA Interval)]: IPv6 ルータ アドバタイズメントの伝送の間の時間間 隔を、3 ~ 1800 秒で設定します。

デフォルトは200秒です。

- **ステップ10** [OK] をクリックします。
- ステップ11 [Save (保存)]をクリックします。

これで、[**展開**(**Deploy**)]>[**展開**(**Deployment**)]をクリックし、割り当てたデバイスにポリシーを展開できるようになりました。変更はポリシーを展開するまで有効になりません。

# 高度なインターフェイスの設定

この項では、通常のファイアウォールモードのインターフェイスのMACアドレスの設定方法、最大伝送ユニット(MTU)の設定方法、およびその他の詳細パラメータの設定方法について説明します。

# インターフェイスの詳細設定について

ここでは、インターフェイスの詳細設定について説明します。

# MACアドレスについて

手動で MAC アドレスを割り当ててデフォルトをオーバーライドできます。 コンテナ インス タンスでは、FXOS シャーシがすべてのインターフェイスに一意の MAC アドレスを自動的に 生成します。

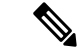

(注) 親インターフェイスと同じ組み込みのMACアドレスを使用するので、Threat Defense で定義されたサブインターフェイスに一意のMACアドレスを割り当てることもできます。たとえば、サービスプロバイダーによっては、MACアドレスに基づいてアクセス制御を行う場合があります。また、IPv6リンクローカルアドレスはMACアドレスに基づいて生成されるため、サブインターフェイスに一意のMACアドレスを割り当てることで、一意のIPv6リンクローカルアドレスが可能になり、Threat Defense デバイスで特定のインスタンスでのトラフィックの中断を回避できます。

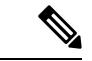

(注) コンテナインスタンスでは、MACアドレスを手動で設定すると、サブインターフェイスを共有していない場合でも、分類が正しく行われるように、同じ親インターフェイス上のすべてのサブインターフェイスで一意のMACアドレスを使用します。

#### デフォルトの MAC アドレス

#### ネイティブインスタンス向け:

デフォルトの MAC アドレスの割り当ては、インターフェイスのタイプによって異なります。

- 物理インターフェイス:物理インターフェイスは Burned-In MAC Address を使用します。
- VLAN インターフェイス(Firepower 1010 および):ルーテッドファイアウォールモード: すべての VLAN インターフェイスが MAC アドレスを共有します。接続スイッチがどれもこのシナリオをサポートできるようにします。接続スイッチに固有の MAC アドレスを割り当てることができます。MAC アドレスの設定(77ページ)を参照してください。

トランスペアレントファイアウォールモード:各VLANインターフェイスに固有のMAC アドレスがあります。必要に応じて、手動でMACアドレスを割り当てて、生成された MACアドレスを上書きできます。MACアドレスの設定(77ページ)を参照してください。

- EtherChannel (Firepower Models) : EtherChannel の場合は、そのチャネル グループに含ま れるすべてのインターフェイスが同じ MAC アドレスを共有します。この機能によって、 EtherChannel はネットワーク アプリケーションとユーザに対してトランスペアレントにな ります。ネットワーク アプリケーションやユーザから見えるのは1つの論理接続のみであ り、個々のリンクのことは認識しないためです。ポート チャネル インターフェイスは、 プールからの一意の MAC アドレスを使用します。インターフェイスのメンバーシップ は、MAC アドレスには影響しません。
- EtherChannel (ASAモデル):ポートチャネルインターフェイスは、最も小さいチャネル グループインターフェイスのMACアドレスをポートチャネルMACアドレスとして使用 します。または、ポートチャネルインターフェイスのMACアドレスを設定することも できます。グループチャネルインターフェイスメンバーシップが変更された場合に備え て、一意のMACアドレスを構成することを推奨します。ポートチャネルMACアドレス を提供していたインターフェイスを削除すると、そのポートチャネルのMACアドレスは 次に番号が小さいインターフェイスに変わるため、トラフィックが分断されます。
- ・サブインターフェイス(Threat Defense 定義済み):物理インターフェイスのすべてのサ ブインターフェイスは同じバーンドイン MAC アドレスを使用します。サブインターフェ イスに一意の MAC アドレスを割り当てることが必要になる場合があります。たとえば、 サービス プロバイダーによっては、MAC アドレスに基づいてアクセス制御を行う場合が あります。また、IPv6リンクローカルアドレスはMAC アドレスに基づいて生成されるた め、サブインターフェイスに一意の MAC アドレスを割り当てることで、一意の IPv6 リン クローカル アドレスが可能になり、Threat Defense で特定のインスタンスでのトラフィッ クの中断を避けることができます。

#### コンテナインスタンス向け:

・すべてのインターフェイスの MAC アドレスは MAC アドレス プールから取得されます。
 サブインターフェイスでは、MAC アドレスを手動で設定する場合、分類が正しく行われるように、同じ親インターフェイス上のすべてのサブインターフェイスで一意の MAC アドレスを使用します。
 コンテナインスタンスインターフェイスの自動 MAC アドレスを参照してください。

# MTUについて

MTUは、Threat Defense デバイス が特定のイーサネット インターフェイスで送信可能な最大 フレームペイロードサイズを指定します。MTUの値は、イーサネット ヘッダー、VLAN タギ ング、またはその他のオーバーヘッドを含まないフレームサイズです。たとえばMTUを1500 に設定した場合、想定されるフレーム サイズはヘッダーを含めて 1518 バイト、VLAN を使用 する場合は1522 バイトです。これらのヘッダーに対応するためにMTU値を高く設定しないで ください。 Geneveについては、イーサネットデータグラム全体がカプセル化されるため、新しいIPパケットは大きくなり、より大きな MTU が必要となります。そのため、ASA VTEP 送信元インターフェイスの MTU をネットワーク MTU + 306 バイトに設定する必要があります。

#### パス MTU ディスカバリ

Threat Defense デバイスは、Path MTU Discovery (RFC 1191 の定義に従う)をサポートします。 つまり、2 台のホスト間のネットワーク パス内のすべてのデバイスで MTU を調整できます。 したがってパスの最小 MTU の標準化が可能です。

#### デフォルト MTU

Threat Defense デバイスのデフォルト MTU は、1500 バイトです。この値には、イーサネット ヘッダー、VLAN タギングや他のオーバーヘッド分の 18~22 バイトは含まれません。

#### MTU およびフラグメンテーション

IPv4では、出力 IPパケットが指定された MTU より大きい場合、2 つ以上のフレームにフラグ メント化されます。フラグメントは宛先(場合によっては中間ホップ)で組み立て直されます が、フラグメント化はパフォーマンス低下の原因となります。IPv6では、通常、パケットをフ ラグメント化することはできません。したがって、フラグメント化を避けるために、IPパケッ トを MTU サイズ以内に収める必要があります。

TCP パケットでは、通常、エンドポイントは MTU を使用して TCP の最大セグメント サイズ を決定します(MTU - 40 など)。途中で追加の TCP ヘッダーが追加された場合(たとえば、 サイト間 VPN トンネル)、TCP MSS はトンネリングエンティティで下方調整しないといけな い場合があります。TCP MSS について(73 ページ)を参照してください。

UDP または ICMP の場合、アプリケーションではフラグメント化を避けるために MTU を考慮 する必要があります。

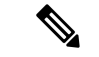

(注) Threat Defense デバイス はメモリに空きがある限り、設定された MTU よりも大きいフレーム を受信します。

#### MTU とジャンボ フレーム

MTU が大きいほど、大きいパケットを送信できます。パケットが大きいほど、ネットワークの効率が良くなる可能性があります。次のガイドラインを参照してください。

- トラフィックパスのMTUの一致: すべてのThreat Defense インターフェイスとトラフィックパス内のその他のデバイスのインターフェイスでは、MTU が同じになるように設定することを推奨します。MTUの一致により、中間デバイスでのパケットのフラグメント化が回避できます。
- •ジャンボフレームへの対応:ジャンボフレームが有効な場合、MTUを9,000バイト以上に 設定できます。最大値はモデルによって異なります。
### TCP MSS について

最大セグメントサイズ(TCP MSS)とは、あらゆる TCP および IP ヘッダーが追加される前の TCP ペイロードのサイズです。UDP パケットは影響を受けません。接続を確立するときのス リーウェイ ハンドシェイク中に、クライアントとサーバーは TCP MSS 値を交換します。

FlexConfig の Sysopt\_Basic オブジェクトを使用して」を参照してください。「#unique\_170」を 参照してください。デフォルトで、最大 TCP MSS は 1,380 バイトに設定されます。この設定 は、Threat Defense デバイス が IPsec VPN カプセル化のパケットサイズを大きくする必要があ る場合に役立ちます。ただし、非 IPsec エンドポイントでは、Threat Defense デバイス の最大 TCP MSS を無効化する必要があります。

最大 TCP MSS を設定すると、接続のいずれかのエンドポイントが Threat Defense デバイス で 設定した値よりも大きな TCP MSS を要求した場合に、Threat Defense デバイスは要求パケット の TCP MSS を Threat Defense デバイス の最大値で上書きします。ホストやサーバが TCP MSS を要求しない場合、Threat Defense デバイス は RFC 793 のデフォルト値 536 バイト (IPv4) ま たは1220 バイト (IPv6)を想定しますが、パケットを変更することはありません。たとえば、 MTU を デフォルトの 1500 バイトのままにします。ホストは、1500 バイトの MSS から TCP および IP のヘッダー長を減算して、MSS を 1460 バイトに設定するように要求します。Threat Defense デバイス の最大 TCP MSS が 1380 (デフォルト)の場合は、Threat Defense デバイス は TCP 要求パケットの MSS 値を 1380 に変更します。その後、サーバは、1380 バイトのペイロー ドを含むパケットを送信します。Threat Defense デバイス はさらに 120 バイトのヘッダーをパ ケットに追加しますが、それでも 1500 の MTU サイズに収まります。

TCPの最小MSSも設定できます。ホストまたはサーバが非常に小さいTCPMSSを要求した場合、Threat Defense デバイスは値を調整します。デフォルトでは、最小TCPMSS は有効ではありません。

SSL VPN 接続用を含め、to-the-box トラフィックの場合、この設定は適用されません。Threat Defense デバイス は MTU を使用して、TCP MSS を導き出します。MTU - 40 (IPv4) または MTU - 60 (IPv6) となります。

### デフォルト TCP MSS

デフォルトでは、Threat Defense デバイスの最大 TCP MSS は 1380 バイトです。このデフォルトは、ヘッダーが最大 120 バイトの IPv4 IPsec VPN 接続に対応しています。この値は、MTUのデフォルトの 1500 バイト内にも収まっています。

#### TCP MSS の推奨最大設定

デフォルトでは TCP MSS は、Threat Defense デバイス が IPv4 IPsec VPN エンドポイントとし て機能し、MTU が 1500 バイトであることを前提としています。Threat Defense デバイス が IPv4 IPsec VPN エンドポイントとして機能している場合は、最大 120 バイトの TCP および IP ヘッダーに対応する必要があります。

MTU 値を変更して、IPv6を使用するか、または IPsec VPN エンドポイントとして Threat Defense デバイス を使用しない場合は、FlexConfig の Sysopt\_Basic オブジェクトを使用して TCP MSS 設定を変更する必要があります。

(注) MSS を明示的に設定した場合でも、TLS/SSL 復号やサーバ検出などのコンポーネントが特定の MSS を必要とする場合、その MSS はインターフェイス MTU に基づいて設定され、MSS 設定は無視されます。

次のガイドラインを参照してください。

- ・通常のトラフィック:TCP MSS の制限を無効にし、接続のエンドポイント間で確立された値を受け入れます。一般に接続エンドポイントはMTUからTCP MSSを取得するため、 非 IPsec パケットは通常この TCP MSS を満たしています。
- IPv4 IPsec エンドポイント トラフィック:最大 TCP MSS を MTU 120 に設定します。た とえば、ジャンボフレームを使用しており、MTU を 9000 に設定すると、新しい MTU を 使用するために、TCP MSS を 8880 に設定する必要があります。
- IPv6 IPsec エンドポイント トラフィック:最大 TCP MSS を MTU 140 に設定します。

### ブリッジグループ トラフィックの ARP インスペクション

デフォルトでは、ブリッジグループのメンバーの間ですべてのARPパケットが許可されます。 ARPパケットのフローを制御するには、ARPインスペクションを有効にします。

ARPインスペクションによって、悪意のあるユーザが他のホストやルータになりすます(ARP スプーフィングと呼ばれる)のを防止できます。ARPスプーフィングが許可されていると、 「中間者」攻撃を受けることがあります。たとえば、ホストが ARP 要求をゲートウェイ ルー タに送信すると、ゲートウェイルータはゲートウェイルータのMACアドレスで応答します。 ただし、攻撃者は、ルータのMACアドレスではなく攻撃者のMACアドレスで別の ARP 応答 をホストに送信します。これで、攻撃者は、すべてのホストトラフィックを代行受信してルー タに転送できるようになります。

ARP インスペクションを使用すると、正しい MAC アドレスとそれに関連付けられた IP アドレスがスタティック ARP テーブル内にある限り、攻撃者は攻撃者の MAC アドレスで ARP 応答を送信できなくなります。

ARP インスペクションを有効化すると、Threat Defense デバイスは、すべての ARP パケット内の MAC アドレス、IP アドレス、および送信元インターフェイスを ARP テーブル内のスタ ティック エントリと比較し、次のアクションを実行します。

- IP アドレス、MAC アドレス、および送信元インターフェイスが ARP エントリと一致する 場合、パケットを通過させます。
- MAC アドレス、IP アドレス、またはインターフェイス間で不一致がある場合、Threat Defense デバイスはパケットをドロップします。
- ARPパケットがスタティックARPテーブル内のどのエントリとも一致しない場合、パケットをすべてのインターフェイスに転送(フラッディング)するか、またはドロップするようにThreat Defense デバイスを設定できます。

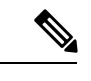

(注) 専用の Management インターフェイスは、このパラメータが flood に設定されている場合でもパケットをフラッディングしません。

### MAC アドレス テーブル

ブリッジグループを使用する場合、Threat Defense は、通常のブリッジまたはスイッチと同様 に、MAC アドレスを学習して MAC アドレス テーブルを作成します。デバイスがブリッジグ ループ経由でパケットを送信すると、Threat Defense が MAC アドレスをアドレス テーブルに 追加します。テーブルで MAC アドレスと発信元インターフェイスが関連付けられているた め、Threat Defenseは、パケットが正しいインターフェイスからデバイスにアドレス指定されて いることがわかります。ブリッジグループメンバー間のトラフィックには Threat Defense セ キュリティ ポリシーが適用されるため、パケットの宛先 MAC アドレスがテーブルに含まれて いなくても、通常のブリッジのように、すべてのインターフェイスに元のパケットを Threat Defense がフラッディングすることはありません。代わりに、直接接続されたデバイスまたは リモート デバイスに対して次のパケットを生成します。

- 直接接続されたデバイスへのパケット: Threat Defense は宛先 IP アドレスに対して ARP 要求を生成し、ARP 応答を受信したインターフェイスを学習します。
- リモートデバイスへのパケット: Threat Defense は宛先 IP アドレスへの ping を生成し、 ping 応答を受信したインターフェイスを学習します。

元のパケットはドロップされます。

## デフォルト設定

- ARPインスペクションを有効にした場合、デフォルト設定では、一致しないパケットはフ ラッディングします。
- ダイナミック MAC アドレス テーブル エントリのデフォルトのタイムアウト値は5分です。
- デフォルトでは、各インターフェイスはトラフィックに入る MAC アドレスを自動的に学習し、Threat Defense デバイスは対応するエントリを MAC アドレス テーブルに追加します。

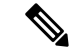

(注) Secure Firewall Threat Defense デバイスはリセットパケットを生成し、ステートフル検査エンジンによって拒否された接続をリセットします。リセットパケットでは、パケットの宛先 MAC アドレスがARPテーブルのルックアップに基づいて決定されるのではなく、拒否されるパケット(接続)から直接取得されます。

# ARP インスペクションと MAC アドレス テーブルのガイドライン

• ARP インスペクションは、ブリッジ グループでのみサポートされます。

•MACアドレステーブル構成は、ブリッジグループでのみサポートされます。

## MTU の設定

たとえば、ジャンボフレームを許可するようにインターフェイスのMTUをカスタマイズしま す。

、ISA 3000、Threat Defense Virtualの場合: 1500 バイトを超える MTUを変更すると、jumbo-frame reservation が自動的に有効になります。ジャンボフレームを使用するには、システムを再起動 する必要があります。クラスタリングをサポートする Threat Defense Virtual では、Day0 構成で jumbo-frame reservation を有効にすることができるため、その場合は再起動する必要はありません。再起動後、disable jumbo-frame reservation を無効にすることはできません。Threat Defense Virtual の場合は例外で、サポートされている場合は Day0 構成で jumbo-frame reservation を無効 にできます。インライン セットでインターフェイスを使用する場合、MTU 設定は使用されま せん。ただし、jumbo-frame reservation の設定はインラインセットに関連します。ジャンボフレームによりインラインインターフェイスは最大 9000 バイトのパケットを受信できます。 jumbo-frame reservation を有効にするには、すべてのインターフェイスの MTU を 1500 バイト より大きい値に設定する必要があります。

ジャンボフレームは、他のプラットフォームではデフォルトで有効化されます。

∕!∖

注意 デバイス上でデータインターフェイスの最大 MTU 値を変更し、設定の変更を展開すると、 Snort プロセスが再起動され、一時的にトラフィックのインスペクションが中断されます。イ ンスペクションは、変更したインターフェイスだけでなく、すべてのデータインターフェイス で中断されます。この中断でトラフィックがドロップされるか、それ以上インスペクションが 行われずに受け渡されるかは、管理対象デバイスのモデルおよびインターフェイスタイプに応 じて異なります。この注意は、管理専用のインターフェイスには適用されません。詳細につい ては、Snort の再起動によるトラフィックの動作を参照してください。

#### 手順

- ステップ1 [デバイス (Devices)]>[デバイス管理(Device Management)]を選択し、Threat Defense デバ イス[編集(Edit)] (♪) をクリックします。[インターフェイス (Interfaces)]タブがデフォ ルトで選択されます。
- ステップ2 編集するインターフェイス[編集(Edit)] (♪) をクリックします。
- **ステップ3** [全般(General)] タブで [MTU] を設定します。最小値と最大値は、プラットフォームによっ て異なります。

デフォルト値は1500バイトです。

- ステップ4 [OK] をクリックします。
- ステップ5 [Save (保存)]をクリックします。

これで、[展開(Deploy)]>[展開(Deployment)]をクリックし、割り当てたデバイスにポリシーを展開できるようになりました。変更はポリシーを展開するまで有効になりません。

**ステップ6** ISA 3000、および Threat Defense Virtual で MTU を 1,500 バイト超に設定する場合は、システム を再起動して jumbo-frame reservation を有効にします。デバイスのシャットダウンまたは再起 動 を参照してください。

# MAC アドレスの設定

MACアドレスを手動で割り当てることが必要となる場合があります。また、[デバイス (Devices)]>[デバイス管理(Device Management)]>[ハイアベイラビリティ(High Availability)]タブで、アクティブ MAC アドレスとスタンバイ MAC アドレスを設定すること もできます。両方の画面でインターフェイスの MAC アドレスを設定した場合は、[インター フェイス(Interfaces)]>[詳細(Advanced)]タブのアドレスが優先されます。

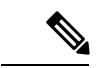

(注) コンテナインスタンスでは、MACアドレスを手動で設定すると、サブインターフェイスを共有していない場合でも、分類が正しく行われるように、同じ親インターフェイス上のすべてのサブインターフェイスで一意のMACアドレスを使用します。

#### 手順

- ステップ1 [デバイス(Devices)]>[デバイス管理(Device Management)]を選択し、Threat Defense デバ イス[編集(Edit)] (♪) をクリックします。[インターフェイス(Interfaces)]タブがデフォ ルトで選択されます。
- ステップ2 編集するインターフェイス[編集(Edit)] (♪) をクリックします。
- **ステップ3** [詳細(Advanced)] タブをクリックします。 [情報(Information)] タブが選択されています。
- ステップ4 アクティブおよびスタンバイの MAC アドレスを設定します。
  - a) [アクティブな MAC アドレス (Active MAC Address)] フィールドに、MAC アドレスを H.H.H 形式で設定します。H は 16 ビットの 16 進数です。

たとえば、MACアドレスが00-0C-F1-42-4C-DEの場合、000C.F142.4CDEと入力します。 MACアドレスはマルチキャストビットセットを持つことはできません。つまり、左から 2番目の16進数字を奇数にすることはできません。

b) [スタンバイMACアドレス (Standby MAC Address)]フィールドに、ハイアベイラビリティ で使用する MAC アドレスを入力します。 アクティブ装置がフェールオーバーし、スタンバイ装置がアクティブになると、新しいア クティブ装置はアクティブな MAC アドレスの使用を開始して、ネットワークの切断を最 小限に抑えます。一方、古いアクティブ装置はスタンバイ アドレスを使用します。

**ステップ5** [OK] をクリックします。

ステップ6 [Save (保存)]をクリックします。

これで、[展開(Deploy)]>[展開(Deployment)]をクリックし、割り当てたデバイスにポリシーを展開できるようになりました。変更はポリシーを展開するまで有効になりません。

### スタティック ARP エントリの追加

デフォルトでは、ブリッジグループのメンバーの間ですべてのARPパケットが許可されます。 ARPパケットのフローを制御するには、ARPインスペクションを有効にします(ARPインスペクション参照)。ARPインスペクションは、ARPパケットをARPテーブルのスタティック ARPエントリと比較します。

ルーテッドインターフェイスの場合、スタティックARPエントリを入力できますが、通常は ダイナミックエントリで十分です。ルーテッドインターフェイスの場合、直接接続されたホ ストにパケットを配送するためにARPテーブルが使用されます。送信者はIPアドレスでパ ケットの宛先を識別しますが、イーサネットにおける実際のパケット配信は、イーサネット MACアドレスに依存します。ルータまたはホストは、直接接続されたネットワークでパケッ トを配信する必要がある場合、IPアドレスに関連付けられたMACアドレスを要求するARP 要求を送信し、ARP応答に従ってパケットをMACアドレスに配信します。ホストまたはルー タにはARPテーブルが保管されるため、配信が必要なパケットごとにARP要求を送信する必 要はありません。ARPテーブルは、ARP応答がネットワーク上で送信されるたびにダイナミッ クに更新されます。一定期間使用されなかったエントリは、タイムアウトします。エントリが 正しくない場合(たとえば、所定のIPアドレスのMACアドレスが変更された場合など)、新 しい情報で更新される前にこのエントリがタイムアウトする必要があります。

トランスペアレントモードの場合、管理トラフィックなどの Threat Defense デバイスとの間の トラフィックに、Threat Defense は ARP テーブルのダイナミック ARP エントリのみを使用し ます。

#### 始める前に

この画面は、名前付きインターフェイスについてのみ使用できます。

#### 手順

- **ステップ1**[デバイス(Devices)]>[デバイス管理(Device Management)]を選択し、Threat Defense デバ イス[編集(Edit)](♪) をクリックします。[インターフェイス(Interfaces)]タブがデフォ ルトで選択されます。
- **ステップ2**編集するインターフェイス[編集(Edit)] (♪) をクリックします。

- **ステップ3** [詳細(Advanced)] タブをクリックして、[ARP] タブをクリックします(トランスペアレント モードでは、[ARP と MAC(ARP and MAC)])。
- ステップ4 [ARP 設定を追加(Add ARP Config)] (+) をクリックします。 [ARP 設定を追加(Add ARP Config)] ダイアログボックスが表示されます。
- ステップ5 [IP アドレス (IP Address)]フィールドに、ホストの IP アドレスを入力します。
- **ステップ6** [MAC アドレス (MAC Address)] フィールドに、ホストの MAC アドレスを入力します。たと えば、「00e0.1e4e.3d8b」のように入力します。
- ステップ7 このアドレスでプロキシ ARP を実行するには、[エイリアスを有効にする(Enable Alias)] チェックボックスをオンにします。

Threat Defense デバイスは、指定された IP アドレスの ARP 要求を受信すると、指定された MAC アドレスで応答します。

- **ステップ8** [OK]をクリックし、次にもう一度[OK]をクリックして、[詳細設定(Advanced settings)]を閉 じます。
- ステップ9 [Save (保存)]をクリックします。

これで、[**展開(Deploy**)]>[**展開(Deployment)**] をクリックし、割り当てたデバイスにポリ シーを展開できるようになりました。変更はポリシーを展開するまで有効になりません。

# 静的 MAC アドレスの追加とブリッジグループの MAC 学習の無効化

通常、MACアドレスは、特定のMACアドレスからのトラフィックがインターフェイスに入っ たときに、MACアドレステーブルに動的に追加されます。MACアドレスラーニングを無効 にすることができます。ただし、MACアドレスをスタティックにテーブルに追加しないかぎ り、トラフィックはThreat Defense デバイスを通過できません。スタティック MACアドレス は、MACアドレステーブルに追加することもできます。スタティックエントリを追加する利 点の1つに、MACスプーフィングに対処できることがあります。スタティックエントリと同 じMACアドレスを持つクライアントが、そのスタティックエントリに一致しないインター フェイスにトラフィックを送信しようとした場合、Threat Defense デバイスはトラフィックを ドロップし、システムメッセージを生成します。スタティック ARPエントリを追加するとき に(スタティック ARPエントリの追加(78ページ)を参照)、スタティック MACアドレス エントリは MAC アドレステーブルに自動的に追加されます。

#### 始める前に

この画面は、トランスペアレントモードの名前付き BVI でのみ使用できます。

#### 手順

ステップ1 [デバイス (Devices)]>[デバイス管理 (Device Management)]を選択し、Threat Defense デバ イス[編集 (Edit)] (♪) をクリックします。[インターフェイス (Interfaces)]タブがデフォ ルトで選択されます。

- **ステップ2**編集するインターフェイス[編集(Edit)] (✔) をクリックします。
- **ステップ3**[詳細(Advanced)] タブをクリックして、[ARP と MAC(ARP and MAC)] タブをクリックします。
- ステップ4 (任意) [MAC ラーニングを有効にする(Enable MAC Learning)] チェックボックスをオフに して MAC ラーニングを無効にします。
- ステップ5 スタティックMACアドレスを追加するには、[MAC設定を追加(Add MACConfig)]をクリッ クします。

[MAC 設定を追加(Add MAC Config)]ダイアログボックスが表示されます。

- **ステップ6** [MAC アドレス (MAC Address)]フィールドに、ホストの MAC アドレスを入力します。たと えば、「00e0.1e4e.3d8b」のように入力します。[OK] をクリックします。
- ステップ7 [OK] をクリックして詳細設定を終了します。
- ステップ8 [Save (保存)]をクリックします。

これで、[**展開(Deploy)**]>[**展開(Deployment)**]をクリックし、割り当てたデバイスにポリシーを展開できるようになりました。変更はポリシーを展開するまで有効になりません。

### セキュリティの設定パラメータの設定

この項では、IP スプーフィングの防止方法、完全フラグメント リアセンブルの許可方法、および [プラットフォーム設定(Platform Settings)] でデバイス レベルで設定されるデフォルトのフラグメント設定のオーバーライド方法について説明します。

#### アンチ スプーフィング

この項では、インターフェイスでユニキャストリバースパスフォワーディング(ユニキャスト RPF)を有効にします。ユニキャスト RPFは、ルーティングテーブルに従って、すべてのパケットが正しい送信元インターフェイスと一致する送信元 IP アドレスを持っていることを確認して、IP スプーフィング(パケットが不正な送信元 IP アドレスを使用し、実際の送信元を隠蔽すること)から保護します。

通常、Threat Defense デバイスは、パケットの転送先を判定するときに宛先アドレスだけを調べます。ユニキャスト RPF は、送信元アドレスも調べるようにデバイスに指示します。そのため、リバースパスフォワーディング(Reverse Path Forwarding)と呼ばれます。Threat Defense デバイスの通過を許可するすべてのトラフィックについて、送信元アドレスに戻るルートをデバイスのルーティング テーブルに含める必要があります。詳細については、RFC 2267 を参照してください。

たとえば、外部トラフィックの場合、Threat Defense デバイスはデフォルトルートを使用して ユニキャスト RPF 保護の条件を満たすことができます。トラフィックが外部インターフェイ スから入り、送信元アドレスがルーティングテーブルにない場合、デバイスはデフォルトルー トを使用して、外部インターフェイスを送信元インターフェイスとして正しく識別します。

ルーティングテーブルにあるアドレスから外部インターフェイスにトラフィックが入り、この アドレスが内部インターフェイスに関連付けられている場合、Threat Defense デバイスはパケッ トをドロップします。同様に、未知の送信元アドレスから内部インターフェイスにトラフィッ クが入った場合は、一致するルート(デフォルトルート)が外部インターフェイスを示してい るため、デバイスはパケットをドロップします。

ユニキャスト RPF は、次のように実装されます。

- ICMP パケットにはセッションがないため、個々のパケットはチェックされません。
- UDPとTCPにはセッションがあるため、最初のパケットは逆ルートルックアップが必要です。セッション中に到着する後続のパケットは、セッションの一部として保持されている既存の状態を使用してチェックされます。最初のパケット以外のパケットは、最初のパケットと同じインターフェイスに到着したことを保証するためにチェックされます。

#### パケットあたりのフラグメント

デフォルトでは、Threat Defense デバイスは1つのIPパケットにつき最大24のフラグメント を許可し、最大200のフラグメントのリアセンブリ待ちを許可します。NFS over UDP など、 アプリケーションが日常的にパケットをフラグメント化する場合は、ネットワークでフラグメ ント化を許可する必要があります。ただし、トラフィックをフラグメント化するアプリケー ションがない場合は、フラグメントが Threat Defense デバイスを通過できないようにすること をお勧めします。フラグメント化されたパケットは、DoS 攻撃によく使われます。

#### フラグメントのリアセンブル

Threat Defense デバイスは、次に示すフラグメント リアセンブル プロセスを実行します。

- IP フラグメントは、フラグメント セットが作成されるまで、またはタイムアウト間隔が 経過するまで収集されます。
- フラグメントセットが作成されると、セットに対して整合性チェックが実行されます。これらのチェックには、重複、テールオーバーフロー、チェーンオーバーフローはいずれも含まれません。
- Threat Defense デバイスで終端する IP フラグメントは、常に完全にリアセンブルされます。
- 「完全フラグメントリアセンブル(Full Fragment Reassembly)]が無効化されている場合 (デフォルト)、フラグメントセットは、さらに処理するためにトランスポート層に転送 されます。
- 「完全フラグメントリアセンブル(Full Fragment Reassembly)]が有効化されている場合、 フラグメントセットは、最初に単一のIPパケットに結合されます。この単一のIPパケットは、さらに処理するためにトランスポート層に転送されます。

#### 始める前に

この画面は、名前付きインターフェイスでのみ使用できます。

#### 手順

- ステップ1 [デバイス (Devices)]>[デバイス管理 (Device Management)]を選択し、Threat Defense デバ イス[編集 (Edit)] (♪) をクリックします。[インターフェイス (Interfaces)]タブがデフォ ルトで選択されます。
- **ステップ2**編集するインターフェイス[編集(Edit)] (♪) をクリックします。
- **ステップ3** [詳細(Advanced)] タブをクリックして、[セキュリティ設定(Security Configuration)] タブを クリックします。
- ステップ4 ユニキャストリバースパスフォワーディングを有効にするには、[アンチスプーフィングの有 効化(Enable Anti Spoofing)]チェックボックスをオンにします。
- **ステップ5** 完全フラグメントリアセンブルを有効化するには、[完全フラグメントリアセンブルを許可 (Allow Full Fragment Reassembly)] チェックボックスをオンにします。
- **ステップ6** パケットごとに許容するフラグメント数を変更するには、[デフォルトフラグメント設定のオー バーライド (Override Default Fragment Setting)]チェックボックスをオンにして、次に示す値 を設定します。
  - ・サイズ(Size):リアセンブルを待機する IP リアセンブル データベースに格納可能なパケットの最大数を設定します。デフォルトは 200 です。この値を1に設定すると、フラグメントが無効化されます。
  - チェーン(Chain):1つの完全な IP パケットにフラグメント化できる最大パケット数を 指定します。デフォルトは24 パケットです。
  - タイムアウト(Timeout):フラグメント化されたパケット全体が到着するまで待機する 最大秒数を指定します。タイマーは、パケットの最初のフラグメントの到着後に開始され ます。指定した秒数までに到着しなかったパケットフラグメントがある場合、到着済みの すべてのパケットフラグメントが廃棄されます。デフォルトは5秒です。

ステップ7 [OK] をクリックします。

ステップ8 [Save (保存)] をクリックします。

これで、[**展開(Deploy)**]>[**展開(Deployment)**] をクリックし、割り当てたデバイスにポリ シーを展開できるようになりました。変更はポリシーを展開するまで有効になりません。

# Secure Firewall Threat Defense の通常のファイアウォール インターフェイスの履歴

| 機能                                           | 最小<br>Management<br>Center | 最小 Threat<br>Defense | 詳細                                                                                                    |
|----------------------------------------------|----------------------------|----------------------|----------------------------------------------------------------------------------------------------|
| <b>VXLAN VTEP IPv6</b> の<br>サポート             | 7.4                        | 任意<br>(Any)          | VXLAN VTEP インターフェイスに IPv6 アドレスを指定できるように<br>なりました。IPv6 は、Threat Defense Virtual クラスタ制御リンクまた<br>は Geneve カプセル化ではサポートされていません。                                                                                                    |
|                                              |                            |                      | 新しい/変更された画面:                                                                                                    |
|                                              |                            |                      | ・[デバイス(Devices)]>[デバイス管理(Device Management)]><br>[編集(Edit)]>[VTEP]>[VTEPの追加(Add VTEP)]                                                                                                    |
|                                              |                            |                      | [デバイス(Devices)]>[デバイス管理(Device Management)]><br>[編集(Edit)]>[インターフェイス(Interfaces)]>[インターフェ<br>イスの追加(Add Interfaces)]>[VNIインターフェイス(VNI<br>Interface)]                                                                                                |
|                                              |                            |                      | Threat Defense バージョン 7.4 が必要です。                                                                                                    |
| BGPと管理トラフィッ<br>クのループバックイン<br>ターフェイスをサポー<br>ト | 7.4                        | 任意<br>(Any)          | <ul> <li>ループバック インターフェイスは、次の目的で使用できます。</li> <li>AAA</li> <li>BGP</li> <li>DNS</li> <li>HTTP</li> <li>ICMP</li> <li>IPsec フローのオフロード</li> <li>NetFlow</li> <li>SNMP</li> <li>SSH</li> <li>Syslog</li> <li>Threat Defense バージョン 7.4 が必要です。</li> </ul> |

| 機能               | 最小<br>Management<br>Center | 最小 Threat<br>Defense | 詳細                                                                                                    |
|------------------|----------------------------|----------------------|----------------------------------------------------------------------------------------------------|
| VTIのループバックイ      | 7.3                        | 任意                   | ループバックインターフェイスを追加できるようになりました。ルー                                                                                                    |
| ンターフェイス サポー<br>ト |                            | (Any)                | プバックインターフェイスは、パス障害の克服に役立ちます。イン<br>ターフェイスがダウンした場合、ループバックインターフェイスに割<br>り当てられた IP アドレスを使用してすべてのインターフェイスにアク<br>セスできます。VTIの場合、送信元インターフェイスとしてループバッ<br>クインターフェイスを設定するのに加えて、静的に設定された IP ア<br>ドレスの代わりに、ループバックインターフェイスから IP アドレス<br>を継承するサポートも追加されています。 |
|                  |                            |                      | 新しい/変更された画面:                                                                                                    |
|                  |                            |                      | [デバイス(Devices)]>[デバイス管理(Device Management)]>[イ<br>ンターフェイス(Interfaces)]>[インターフェイスの追加(Add<br>Interfaces)]>[ループバックインターフェイスの追加(Add Loopback<br>Interface)]                                                                                        |

| 機能        | 最小<br>Management<br>Center | 最小 Threat<br>Defense | 詳細                                                                                                    |
|-----------|----------------------------|----------------------|----------------------------------------------------------------------------------------------------|
| IPv6 DHCP | 7.3                        | 任意<br>(Any)          | Threat Defense で IPv6 アドレッシングの次の機能がサポートされるようになりました。                                                                                                    |
|           |                            |                      | • DHCPv6 アドレスクライアント: Threat Defense は DHCPv6 サー<br>バーから IPv6 グローバルアドレスとオプションのデフォルトルー<br>トを取得します。                                                                                                    |
|           |                            |                      | <ul> <li>DHCPv6 プレフィックス委任クライアント: Threat Defense は<br/>DHCPv6 サーバーから委任プレフィックスを取得します。Threat<br/>Defense は、委任プレフィックスを使用して他の Threat Defense<br/>インターフェイスのアドレスを設定し、ステートレスアドレス自<br/>動設定(SLAAC) クライアントが同じネットワーク上で IPv6 ア<br/>ドレスを自動設定できるようにします。</li> </ul> |
|           |                            |                      | • 委任プレフィックスの BGP ルータ アドバタイズメント                                                                                                    |
|           |                            |                      | <ul> <li>DHCPv6 ステートレスサーバー: SLAAC クライアントが Threat<br/>Defense に情報要求(IR)パケットを送信すると、Threat Defense<br/>はドメイン名などの他の情報を SLAAC クライアントに提供しま<br/>す。Threat Defense は、IRパケットを受け取るだけで、クライア<br/>ントにアドレスを割り当てません。</li> </ul>                                     |
|           |                            |                      | 新しい/変更された画面:                                                                                                    |
|           |                            |                      | ・[デバイス(Devices)]>[デバイス管理(Device Management)]><br>[インターフェイス(Interfaces)]>[インターフェイスの追加/編<br>集(Add/Edit Interfaces)]>[IPv6]>[DHCP]                                                                                                    |
|           |                            |                      | ・[オブジェクト(Objects)] > [オブジェクト管理(Object<br>Management)] > [DHCP IPv6プール(DHCP IPv6 Pool)]                                                                                                    |
|           |                            |                      | 新規/変更されたコマンド : show bgp ipv6 unicast、show ipv6 dhcp、<br>show ipv6 general-prefix                                                                                                    |

| 機能                                                                     | 最小<br>Management<br>Center | 最小 Threat<br>Defense | 詳細                                                                                                    |
|------------------------------------------------------------------------|----------------------------|----------------------|----------------------------------------------------------------------------------------------------|
| Azure ゲートウェイ<br>ロードバランサの<br>Threat Defense Virtual<br>のペアプロキシ<br>VXLAN | 7.3                        | 任意<br>(Any)          | Azure ゲートウェイロードバランサ (GWLB) で使用するために、Azure<br>でThreat Defense Virtual 用のペアプロキシモード VXLAN インターフェ<br>イスを設定できます。Threat Defense Virtual は、ペアリングされたプ<br>ロキシの VXLAN セグメントを利用して、単一の NIC に外部インター<br>フェイスと内部インターフェイスを定義します。 |
|                                                                        |                            |                      | 新しい/変更された画面:                                                                                                    |
|                                                                        |                            |                      | <ul> <li>「デバイス(Devices)]&gt;[デバイス管理(Device Management)]</li> <li>「デバイス(Device)]&gt;[インターフェイス(Interfaces)]&gt;[インターフェイスの追加(Add Interfaces)]&gt;[VNIインターフェイス(VNI Interface)]</li> </ul>                            |
|                                                                        |                            |                      | サポートされているプラットフォーム: Azure の Threat Defense Virtual                                                                                                    |
| VXLAN のサポート                                                            | 7.2                        | 任意<br>(Any)          |                                                                                                    |
|                                                                        |                            |                      | 新しい/変更された画面:                                                                                                    |
|                                                                        |                            |                      | ・[デバイス(Devices)]>[デバイス管理(Device Management)]><br>[デバイス(Device)]>[VTEP]                                                                                                    |
|                                                                        |                            |                      | ・[デバイス(Devices)]>[デバイス管理(Device Management)]><br>[デバイス(Device)]>[インターフェイス(Interfaces)]>[イン<br>ターフェイスの追加(Add Interfaces)]>[VNIインターフェイス<br>(VNI Interface)]                                                        |
|                                                                        |                            |                      | <ul> <li>「デバイス(Devices)]&gt;[デバイス管理(Device Management)]&gt;</li> <li>[デバイス(Device)]&gt;[インターフェイス(Interfaces)][物理インターフェイスの編集(edit physical interface)]&gt;[全般(General)]</li> </ul>                                |
|                                                                        |                            |                      | サポートされているプラットフォーム:すべて。                                                                                                    |

| 機能                                      | 最小<br>Management<br>Center | 最小 Threat<br>Defense | 詳細                                                                                                    |
|-----------------------------------------|----------------------------|----------------------|----------------------------------------------------------------------------------------------------|
| Threat Defense Virtual<br>の Geneve サポート | 7.1                        | 任意<br>(Any)          | Amazon Web Services (AWS) ゲートウェイロードバランサのシングル<br>アームプロキシをサポートするために、Geneve カプセル化サポートが<br>Threat Defense Virtual に追加されました。AWS ゲートウェイロードバ<br>ランサは、透過的なネットワークゲートウェイ (全トラフィックの唯<br>一の出入口) と、トラフィックを分散し、トラフィックの需要に合わ<br>せて Threat Defense Virtual を拡張するロードバランサを組み合わせま<br>す。                                                                                                    |
|                                         |                            |                      | この機能には Snort 3 が必要です。                                                                                                    |
|                                         |                            |                      | 新しい/変更された画面:                                                                                                    |
|                                         |                            |                      | ・[デバイス(Devices)]>[デバイス管理(Device Management)]><br>[デバイス(Device)]>[VTEP]                                                                                                    |
|                                         |                            |                      | <ul> <li>「デバイス(Devices)]&gt;[デバイス管理(Device Management)]&gt;</li> <li>[デバイス(Device)]&gt;[インターフェイス(Interfaces)]&gt;[イン<br/>ターフェイスの追加(Add Interfaces)]&gt;[VNIインターフェイス<br/>(VNI Interface)]</li> </ul>                                                                                                    |
|                                         |                            |                      | <ul> <li>「デバイス(Devices)]&gt;[デバイス管理(Device Management)]&gt;</li> <li>[デバイス(Device)]&gt;[インターフェイス(Interfaces)][物理インターフェイスの編集(edit physical interface)]&gt;[全般(General)]</li> </ul>                                                                                                    |
|                                         |                            |                      | サポートされているプラットフォーム:AWSのThreat Defense Virtual                                                                                                    |
| 31 ビットサブネット<br>マスク                      | 7.0                        | 任意<br>(Any)          | ルーテッドインターフェイスに関しては、ポイントツーポイント接続<br>向けの31ビットのサブネットにIPアドレスを設定できます。31ビッ<br>トサブネットには2つのアドレスのみが含まれます。通常、サブネッ<br>トの最初と最後のアドレスはネットワーク用とブロードキャスト用に<br>予約されており、2アドレスサブネットは使用できません。ただし、<br>ポイントツーポイント接続があり、ネットワークアドレスやブロード<br>キャストアドレスが不要な場合は、IPv4形式でアドレスを保持するの<br>に31サブネットビットが役立ちます。たとえば、2つのFTD間の<br>フェールオーバーリンクに必要なアドレスは2つだけです。リンクの<br>一方の側から送信されるパケットはすべてもう一方の側で受信され、<br>ブロードキャスティングは必要ありません。また、SNMPやSyslogを<br>実行する管理ステーションを直接接続することもできます。この機能<br>は、ブリッジグループ用のBVI、またはマルチキャストルーティング<br>ではサポートされていません。 |
|                                         |                            |                      | 新しい/変更された画面:                                                                                                    |
|                                         |                            |                      | [デバイス(Devices)]>[デバイス管理(Device Management)]>[イ<br>ンターフェイス(Interfaces)]                                                                                                    |

| 機能                                                                 | 最小<br>Management<br>Center | 最小 Threat<br>Defense | 詳細                                                                                                    |
|--------------------------------------------------------------------|----------------------------|----------------------|----------------------------------------------------------------------------------------------------|
| Firepower 4100/9300 の<br>Threat Defense 動作リ<br>ンク状態と物理リンク<br>状態の同期 | 6.7                        | 任意<br>(Any)          | <ul> <li>Firepower 4100/9300 シャーシで、Threat Defense 動作リンク状態をデータインターフェイスの物理リンク状態と同期できるようになりました。現在、FXOS 管理状態がアップで、物理リンク状態がアップである限り、インターフェイスはアップ状態になります。Threat Defense アプリケーションインターフェイスの管理状態は考慮されません。</li> <li>Threat Defense からの同期がない場合は、たとえば、Threat Defense アプリケーションが完全にオンラインになる前に、データインターフェイスが物理的にアップ状態になったり、Threat Defense のシャットダウン開始後からしばらくの間はアップ状態のままになる可能性があります。インラインセットの場合、この状態の不一致によりパケットがドロップされることがあります。これは、Threat Defense が処理できるようになる前に外部ルータが Threat Defense へのトラフィックの送信を開始することがあるためです。この機能はデフォルトで無効になっており、FXOS の論理デバイスごとに有効にできます。</li> <li>(注) この機能は、クラスタリング、コンテナインスタンス、またはRadware vDP デコレータを使用する Threat Defense ではサポートされていません。</li> <li>新規/変更された [Firepower Chassis Manager] 画面: [論理デバイス (Logical Devices) ]&gt;[リンク状態の有効化 (Enable Link State)]</li> <li>新規/変更された FXOS コマンド: set link-state-sync enabled、show interface expand detail</li> </ul> |
| Firepower 1010 ハード<br>ウェア スイッチのサ<br>ポート                            | 6.5                        | 任意<br>(Any)          | <ul> <li>Firepower 1010 では、各イーサネットインターフェイスをスイッチ<br/>ポートまたはファイアウォールインターフェイスとして設定できま<br/>す。</li> <li>新しい/変更された画面:</li> <li>「デバイス (Devices)]&gt;[デバイス管理 (Device Management)]&gt;<br/>[インターフェイス (Interfaces)]</li> <li>「デバイス (Devices)]&gt;[デバイス管理 (Device Management)]&gt;<br/>[インターフェイス (Interfaces)]&gt;[物理インターフェイスの編集<br/>(Edit Physical Interface)]</li> <li>「デバイス (Devices)]&gt;[デバイス管理 (Device Management)]&gt;<br/>[インターフェイス (Interfaces)]&gt;[NUANインターフェイスの追<br/>加 (Add VLAN Interface)]</li> </ul>                                                                                                    |

| 機能                                                      | 最小<br>Management<br>Center | 最小 Threat<br>Defense | 詳細                                                                                                    |
|---------------------------------------------------------|----------------------------|----------------------|----------------------------------------------------------------------------------------------------|
| イーサネット 1/7 およ<br>びイーサネット 1/8 で<br>の Firepower 1010 PoE+ | 6.5                        | 任意<br>(Any)          | Firepower 1010 は、スイッチ ポートとして設定されている場合、イー<br>サネット 1/7 およびイーサネット 1/8 の Power on Ethernet+ (PoE+) を<br>サポートします。             |
| のサポート                                                   |                            |                      | 新しい/変更された画面:                                                                                                    |
|                                                         |                            |                      | [デバイス(Devices)]>[デバイス管理(Device Management)]>[イ<br>ンターフェイス(Interfaces)]>[物理インターフェイスの編集(Edit<br>Physical Interface)]>[PoE] |
| コンテナインスタンス<br>で使用される VLAN サ<br>ブインターフェイス                | 6.3.0                      | いずれか                 | 柔軟な物理インターフェイスの使用を可能にするため、FXOSでVLAN<br>サブインターフェイスを作成し、複数のインスタンス間でインター<br>フェイスを共有することができます。                                |
|                                                         |                            |                      | 新規/変更された Secure Firewall Management Center 画面:                                                                           |
|                                                         |                            |                      | [デバイス (Devices)]>[デバイス管理 (Device Management)]>[編<br>集 (Edit)]アイコン>[インターフェイス (Interfaces)]タブ                              |
|                                                         |                            |                      | 新規/変更された Secure Firewall Chassis Manager 画面:                                                                             |
|                                                         |                            |                      | [インターフェイス (Interfaces)]>[すべてのインターフェイス (All<br>Interfaces)]>[新規追加 (Add New)]ドロップダウンメニュー>[サ<br>ブインターフェイス (Subinterface)]   |
|                                                         |                            |                      | 新規/変更された FXOS コマンド : create subinterface、set vlan、show interface、show subinterface                                       |
|                                                         |                            |                      | サポートされるプラットフォーム : Firepower 4100/9300                                                                                    |
| コンテナインスタンス<br>のデータ共有インター<br>フェイス                        | 6.3.0                      | いずれか                 | 柔軟な物理インターフェイスの使用を可能にするため、複数のインス<br>タンス間でインターフェイスを共有することができます。                                                            |
|                                                         |                            |                      | 新規/変更された Secure Firewall Chassis Manager 画面:                                                                             |
|                                                         |                            |                      | [インターフェイス (Interfaces)]>[すべてのインターフェイス (All<br>Interfaces)]>[タイプ (Type)]                                                  |
|                                                         |                            |                      | 新規/変更された FXOS コマンド : set port-type data-sharing、show interface                                                           |
|                                                         |                            |                      | サポートされるプラットフォーム : Firepower 4100/9300                                                                                    |

| 機能                    | 最小<br>Management<br>Center | 最小 Threat<br>Defense | 詳細                                                                                                    |
|-----------------------|----------------------------|----------------------|----------------------------------------------------------------------------------------------------|
| 統合ルーティングおよ<br>びブリッジング | 6.2.0                      | いずれか                 | 統合ルーティングおよびブリッジングによって、ブリッジグループと<br>ルーテッドインターフェイスの間でルーティングする機能が提供され<br>ます。ブリッジグループは、Threat Defense がルーティングではなく<br>ブリッジするインターフェイスのグループです。Threat Defense は、<br>Threat Defense がファイアウォールとして機能し続ける点で本来のブ<br>リッジとは異なります。つまり、インターフェイス間のアクセス制御<br>が実行され、通常のファイアウォール検査もすべて実行されます。以<br>前は、トランスペアレントファイアウォールモードでのみブリッジ<br>グループの設定が可能だったため、ブリッジグループ間でのルーティ<br>ングはできませんでした。この機能を使用すると、ルーテッドファイ<br>アウォールモードのブリッジグループの設定と、ブリッジグループ<br>間およびブリッジグループとルーテッドインターフェイス間のルー<br>ティングを実行できます。ブリッジグループは、ブリッジ仮想イン<br>ターフェイス (BVI)を使用して、ブリッジグループのゲートウェイ<br>として機能することによってルーティングに参加します。Threat Defense<br>にブリッジグループを割り当てるための追加インターフェイスがある<br>場合、統合ルーティングおよびブリッジングによって、外部のレイヤ<br>2 スイッチを使用するのではない別の方法が提供されます。ルーテッ<br>ドモードでは、BVI は名前付きインターフェイスとなり、アクセス<br>ルールやDHCPサーバなどの一部の機能に、メンバーインターフェイ<br>スとは個別に参加できます。 |
|                       |                            |                      | トランスペアレント モードでサポートされるクラスタリングの機能<br>は、ルーテッドモードではサポートされません。マルチキャストルー<br>ティングとダイナミックルーティングの機能も、BVIではサポートさ<br>れません。                                                                                                    |
|                       |                            |                      | 新規/変更された画面:                                                                                                    |
|                       |                            |                      | ・[デバイス(Devices)]>[デバイス管理(Device Management)]><br>[インターフェイス(Interfaces)]>[物理インターフェイスの編集<br>(Edit Physical Interface)]                                                                                                    |
|                       |                            |                      | ・[デバイス(Devices)]>[デバイス管理(Device Management)]><br>[インターフェイス(Interfaces)]>[インターフェイスを追加(Add<br>Interfaces)]>[ブリッジ グループ インターフェイス(Bridge<br>Group Interface)]                                                                                                    |
|                       |                            |                      | サポートされているプラットフォーム:すべて(Firepower 2100 と<br>Threat Defense Virtual を除く)                                                                                                    |

翻訳について

このドキュメントは、米国シスコ発行ドキュメントの参考和訳です。リンク情報につきましては 、日本語版掲載時点で、英語版にアップデートがあり、リンク先のページが移動/変更されている 場合がありますことをご了承ください。あくまでも参考和訳となりますので、正式な内容につい ては米国サイトのドキュメントを参照ください。